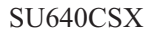

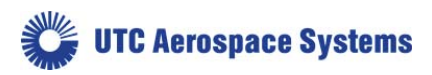

# **Operation Manual:**

# SU640CSX

# Mil-Rugged, High Sensitivity, Small SWaP InGaAs SWIR Camera

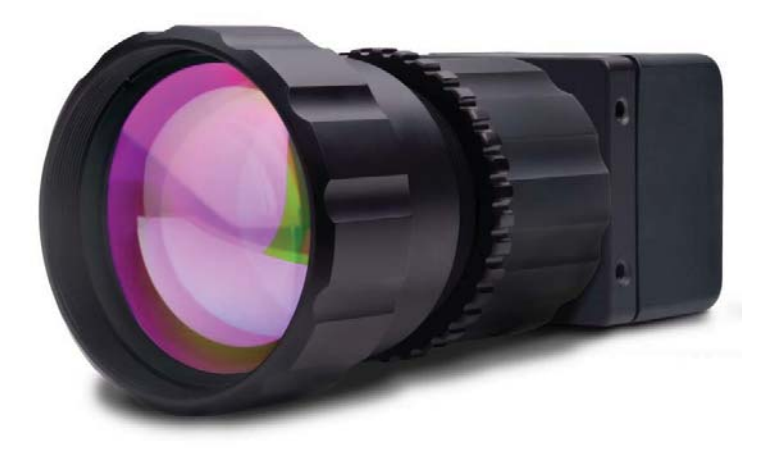

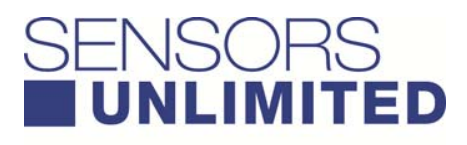

UTC Aerospace Systems

Distribution in the UK & Ireland

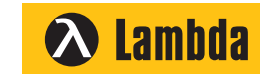

Characterisation, Measurement & Analysis Lambda Photometrics Limited Lambda House Batford Mill Harpenden Herts AL5 5BZ United Kingdom

- E: info@lambdaphoto.co.uk
- W: www.lambdaphoto.co.uk T: +44 (0)1582 764334
- F: +44 (0)1582 712084

| 4110-0462, Rev. B                                                    | Page 1 of 97 | © 2016 UTC Aerospace Systems | Date Printed: | 1-Dec-2016 |
|----------------------------------------------------------------------|--------------|------------------------------|---------------|------------|
| This document does not contain any export controlled technical data. |              |                              |               |            |

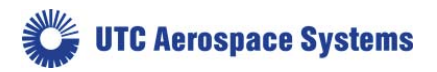

The modifiers and phrases SUI ®, Sensors knows IR ®, Imaging Beyond Visible <sup>TM</sup>, Visible-InGaAs <sup>TM</sup>, NIR Perfect <sup>TM</sup>, NI ®, IMAQ <sup>TM</sup>, LabVIEW ® and Camera Link ® are used in this manual. "SUI", "Sensors knows IR", and "NIR Perfect" are all trademarks of Sensors Unlimited, Inc., a wholly-owned subsidiary of United Technologies Corporation. "NI, IMAQ and LabVIEW are trademarks of National Instruments. Camera Link<sup>TM</sup> is a registered trademark of the Automated Imaging Association. Windows® and the associated XP®, Vista®, Win7®, Win8®, etc. are registered trademarks of Microsoft Corporation in the United States and other countries. All other trademarks or intellectual property mentioned herein belong to their respective owners.

Every effort is made to ensure the information in this manual is accurate and reliable. Use of the products described herein is understood to be at the user's risk. Sensors Unlimited assumes no liability whatsoever for the use of the products detailed in this document and reserves the right to make changes in specifications at any time and without notice.

| 4110-0462, Rev. B                                                    | Page 2 of 97 | © 2016 UTC Aerospace Systems | Date Printed: 1-Dec-2016 |  |
|----------------------------------------------------------------------|--------------|------------------------------|--------------------------|--|
| This document does not contain any export controlled technical data. |              |                              |                          |  |

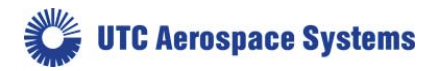

# **Table of Contents**

| Table | of Contents                                           |    |
|-------|-------------------------------------------------------|----|
| 1. I  | ntroduction                                           | 5  |
| 1.1.  | Foreword                                              | 5  |
| 1.2.  | System Description                                    | 5  |
| 1.3.  | System Contents                                       | 6  |
| 1.4.  | Safety Considerations                                 | 6  |
| 1.5.  | Thermal Management                                    | 7  |
| 1.6.  | Camera Cleaning                                       | 8  |
| 2. 0  | Getting Started Guide                                 |    |
| 2.1.  | Mechanical Mounts, Optics, and Electrical Connections | 9  |
| 2.2.  | Frame Grabber Options and Installation                |    |
| 2.3.  | SUI Image Analysis Freeware                           |    |
| 2.4.  | Powering the Camera for the First Time                |    |
| 3. C  | Camera Link Data Interface                            | 20 |
| 4. F  | Principles of Operation                               | 23 |
| 4.1.  | Focal Plane Array Operation                           | 23 |
| 4.2.  | Camera System Operation                               |    |
| 5. C  | Camera Functions and Control Software Interface       | 26 |
| 5.1.  | Communication Protocol                                |    |
| 5.2.  | Command Format and Response                           |    |
| 5.3.  | Startup Messaging                                     |    |
| 5.4.  | Command Set                                           |    |
| 5.5.  | Configuration Commands                                |    |
| 5.6.  | Serial Communication Interface Commands               |    |
| 5.7.  | Non-Uniformity Corrections (NUCs) Commands            |    |
| 5.8.  | Bad Pixel Corrections                                 |    |
| 5.9.  | Automatic Gain Control (AGC) Commands                 |    |
| 5.10  | 0. Image Enhancement Commands                         |    |
| 5.1   | 1. Pixel Clock Commands                               |    |
| 5.12  | 2. Frame and Exposure Control Commands                |    |

| 4110-0462, Rev. B                                                    | Page 3 of 97 | © 2016 UTC Aerospace Systems | Date Printed: 1-Dec-2016 |  |
|----------------------------------------------------------------------|--------------|------------------------------|--------------------------|--|
| This document does not contain any export controlled technical data. |              |                              |                          |  |

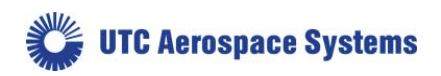

|    | 5.13. | Trigger Commands                         |    |
|----|-------|------------------------------------------|----|
|    | 5.14. | Gain Commands                            |    |
|    | 5.15. | Thermal Commands                         |    |
|    | 5.16. | Digital Output Commands                  |    |
|    | 5.17. | Camera Information Commands              |    |
|    | 5.18. | Binning Mode Commands                    |    |
|    | 5.19. | Test Commands                            |    |
|    | 5.20. | Macro Commands                           |    |
|    | 5.21. | Windowing Commands                       |    |
| 6. | Spe   | cifications                              | 87 |
|    | 6.1.  | Mechanical Specifications                |    |
|    | 6.2.  | Environmental and Power Specifications   |    |
|    | 6.3.  | Electro-Optic Performance Specifications |    |
| 7. | Pro   | duct Support                             | 89 |
|    | Con   | mmon Problems and Solutions              |    |
| 8. | Cust  | tomer Support                            |    |
| 9. | Wai   | rranty                                   | 91 |
| 10 | ).    | LIST OF ABBREVIATIONS                    | 92 |
| 11 | L.    | NOTES                                    | 92 |
| A  | PPENE | DIX A: Camera Command Summary            | 94 |
|    |       |                                          |    |

| 4110-0462, Rev. B                                                    | Page 4 of 97 | © 2016 UTC Aerospace Systems | Date Printed: 1-Dec-2016 |  |
|----------------------------------------------------------------------|--------------|------------------------------|--------------------------|--|
| This document does not contain any export controlled technical data. |              |                              |                          |  |

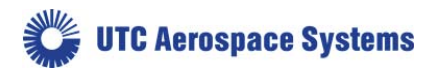

# 1. Introduction

# 1.1.Foreword

This manual applies to all variants of the SU640CSX camera. These are collectively referred to as the CSX camera. Appendix B to this manual contains configuration information that is specific to your camera variant. It is included as a separate document on the mini-disc that ships with the camera. The user should become very familiar with the information provided in Appendix B. If you cannot locate Appendix B, please contact SUI for assistance.

Important precautions are located in Section 1.4 Safety Considerations and 1.5 Thermal Management. Refer to these sections prior to powering the camera.

Important notes and specific setup steps are indented and in bold.

# **1.2.System Description**

The CSX camera family offers users a mil-rugged, small size, weight, and power (SWaP) Indium Gallium Arsenide Infrared Camera. This manual documents these model families:

- SU640CSX-12.5B Small SWaP 640 x 512 SWIR
- SU640CSX-12.5B Small SWaP 640 x 512 NIR/SWIR

This manual pertains to both the enclosed and the OEM (open-frame) versions of the CSX. The software commands and optical / electrical interfaces are identical between the enclosed and OEM versions, while the physical dimensions are unique. Some shipping and accounting documents may also refer to the camera similar to GA640CB-12.5B-UNC-FH-NIR-[sequence].

Designed for laboratory, factory, or military field use, the CSX camera features a high sensitivity imager which includes a single-stage TEC for thermal stabilization at high operating temperature setpoints, allowing a very stable Non Uniformity Correction (NUC) set to produce high quality imagery. The optical sensitivity ranges from 0.9  $\mu$ m. to 1.7  $\mu$ m for the standard InGaAs camera, and from <0.7  $\mu$ m to 1.7  $\mu$ m for the NIR/SWIR InGaAs camera.

The focal plane array (FPA) produces a video signal digitized with a resolution of 12 bits or greater using an onboard analog-to-digital converter. The user can select to process the digitized data using non-uniformity corrections (NUCs). The NUCs compensate for exposure time, dark current, and gain tolerances.

The digital signal is available in a base Camera Link compatible format or, if specified upon order, an Analog EIA170 (RS170, essentially black-and-white NTSC) output, which allows display on standard monitors.

Camera Link is a serial communication protocol standard designed for computer vision applications. It was designed for the purpose of standardizing scientific and industrial video products including cameras, cables, and frame grabbers.

Factory corrections are available for a range of preconfigured integration time and FPA sensitivity combinations, which are referred to as OPRs. The OPRs are detailed in Appendix B, which can be found as a separate document on the disc that shipped with the camera. Camera operation may be customized using ASCII commands sent through the Camera Link asynchronous serial communication port.

| 4110-0462, Rev. B                                                    | Page 5 of 97 | © 2016 UTC Aerospace Systems | Date Printed: 1-Dec-2016 |
|----------------------------------------------------------------------|--------------|------------------------------|--------------------------|
| This document does not contain any export controlled technical data. |              |                              |                          |

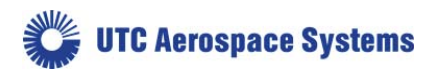

The camera features no moving parts and may be powered indefinitely, as long as it is thermally managed correctly (see Section 1.5 Thermal Management). There is no power switch on the camera. When an AC adapter is used, the best practice is to supply and remove power at the source rather than at the load. Therefore, when using the supplied AC adapter, make the connection at the wall last when powering the camera and first when removing power from the camera. Do not make or break the connection at the camera or on the cable while power is being supplied. See Section 2.1.3 for more information about the power interface.

# **1.3.System Contents**

A complete order for an enclosed SU640CSX may include the following:

- SU640CSX camera body
- AC adapter (power supply)
- Storage case
- Assorted cables and adapters.
- Sensors Unlimited mini-disc containing documentation
  - This user manual
  - o Appendix B
  - o software/freeware SUI-Image Analysis
  - configuration file for compatible National Instruments frame grabber cards (\*.ICD file)
- Lens

A complete order for an OEM SU640CSX may include the following:

- SU640CSX-OEM camera chassis
- OEM Accessory Kit, including:
  - AC adapter (power supply)
  - o Lens
  - Storage case
  - Assorted cables and adapters.
  - Sensors Unlimited mini-disc containing documentation
    - This user manual
    - Appendix B
    - software/freeware SUI-Image Analysis
    - configuration file for compatible National Instruments frame grabber cards

This break-out allows volume arrangements to eliminate unused parts.

Options include:

- Alternate outputs and output connectors available upon request at time of order (e.g. ST4 boardto-board connector, analog, USB3, Ethernet outputs, etc.)
- Alternate lens mounts and lenses
- Alternate Camera Link Frame grabber cards and cables

# **1.4.Safety Considerations**

| 4110-0462, Rev. B                                                    | Page 6 of 97 | © 2016 UTC Aerospace Systems | Date Printed: 1-Dec-2016 |
|----------------------------------------------------------------------|--------------|------------------------------|--------------------------|
| This document does not contain any export controlled technical data. |              |                              |                          |

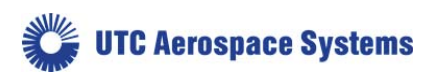

The camera can be powered using a DC power supply capable of providing a minimum of 4 Watts of continuous power. The camera is supplied with an appropriate universal mains power supply. Do not exceed the voltage maximum or damage might occur.

If you supply your own power, it is critical that the power connections be made to the proper connector pins. See Section 2.1.3 Power, Trigger, and Sync for details.

The focal plane array is mounted behind a broadband antireflective-coated protective window. When changing lenses or mounting the camera in any optical arrangement, take care not to scratch or touch this window.

To prevent fire, shock hazard or damage to the camera, do not expose to rain or excessive moisture. Do not disassemble camera. Do not remove screws or covers. There are no user serviceable parts inside. Removal of any panel will void the warranty.

When handling the camera, take precautions to avoid electro-static discharge (ESD) to any exposed electrical connector pins.

## **1.5. Thermal Management**

Caution: Do not power the CSX camera until you have considered thermal management. The camera itself does not dissipate heat quickly enough to prevent over-heating under all conditions. Monitoring of the camera case temperature, system temperature, and thermoelectric cooler (TEC) lock are highly recommended to prevent overheating. The case temperature can be monitored by a user-supplied thermocouple or other sensor. System temperature closely tracks case temperature, and can be queried with the SYSTEM: TEMP? command as described in Section 5.14.1 Get System Temperature. The camera can be placed in a higher TEC setpoint to reduce power consumption with the MACRO command as described in Section 5.19.1 Play Macro Command. If the camera temperature is too high, forced convection from an external fan or conduction to an external heat sink is highly recommended. Due to the small size of the camera, the camera may overheat within minutes of applying power if no external cooling or heat sinking is provided.

The CSX camera has been designed to efficiently transfer heat from the focal plane array and other heatgenerating components to the chassis. The camera will function properly while the chassis temperature is maintained within the specifications listed in Table 1. The case temperature can be measured anywhere on the camera chasses, the system temperature and TEC lock status can be queried as described in sections 5.14.1 Get System Temperature and 5.14.3 Get TEC Lock Status. The MACRO command changes camera TEC setpoint as described in Section 5.19.1 Play Macro Command. TEC is locked when the thermoelectric cooler is able to maintain the FPA at its setpoint. The camera will lose TEC lock when the low or high case temperature for a given TEC setpoint is exceeded. See Table 1 for the case temperatures that correspond to each TEC setpoint.

| Table 1. Recommended Case Temperature Range per TEC Setpoint |       |                  |                  |  |
|--------------------------------------------------------------|-------|------------------|------------------|--|
| TEC Setpoint (°C)                                            | MACRO | Low Case         | High Case        |  |
|                                                              |       | Temperature (°C) | Temperature (°C) |  |

| Table 1. Recommended Case | e Temperature Rang | e per TEC Setpoint |
|---------------------------|--------------------|--------------------|
|---------------------------|--------------------|--------------------|

| 4110-0462, Rev. B                                                    | Page 7 of 97 | © 2016 UTC Aerospace Systems | Date Printed: 1-Dec-2016 |  |
|----------------------------------------------------------------------|--------------|------------------------------|--------------------------|--|
| This document does not contain any export controlled technical data. |              |                              |                          |  |

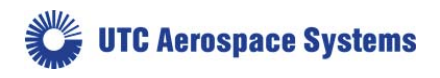

| 18 | 0 | -40 | 35 |
|----|---|-----|----|
| 32 | 1 | 0   | 55 |
| 45 | 2 | 20  | 70 |

# **1.6.Camera Cleaning**

Power down the camera prior to performing any camera cleaning operation.

Use a soft cloth moistened with a small amount of isopropyl alcohol to clean the outside of the camera enclosure or the power supply housing.

If the protective window of the focal plane array requires cleaning, the following steps are recommended:

- With the focal plane array mounted in the camera, use clean, dry compressed air to blow loose particles off the window. This step alone is often sufficient to clean the window. Do not use compressed air gas canisters. They may spray cold fluid that can thermally shock the window.
- 2. Moisten a lint free lens cleaning paper with isopropyl alcohol and carefully wipe the surface of the window by dragging the moistened paper from one edge of the window to the other in a single motion. The paper may need to be folded so that it does not contact any surface other than the glass. Use the paper only once and wipe in one direction across the window surface. If the surface is still not clean, repeat this step as necessary, always wiping in the same direction using a new piece of moistened cleaning paper until the window is clean. It is important to use isopropyl alcohol because it acts as a lubricant when wiping the surface of the window.

| 4110-0462, Rev. B | Page 8 of 97     | © 2016 UTC Aerospace Systems                       | Date Printed: 1-Dec-2016 |
|-------------------|------------------|----------------------------------------------------|--------------------------|
|                   | This document do | bes not contain any export controlled technical da | ata.                     |

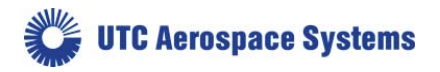

# 2. Getting Started Guide

This guide is divided into four sections. The first covers mechanical mounting of the camera, optic, and connecting to the camera inputs and outputs. The second section covers frame grabber options and installation. The third section covers SUI Image Analysis software, and the fourth guides the user in powering on the camera for the first time. Users are strongly advised to review these four sections prior to powering on the camera.

Specific steps necessary to get started are bolded and indented.

# 2.1. Mechanical Mounts, Optics, and Electrical Connections

The CSX camera comes equipped with mounting provisions on all four sides (left, right, top, bottom). Two threaded holes are present on each side, separated by 19.1mm and set back 3.0mm from the front flange. Refer to Section 2.1.1 Mechanical Mounts for detailed dimensions.

The lens mount is a 1-inch hole with 32 threads/inch, which adheres to the C-mount standard 1-32 UN 2A. However, the camera back focal distance (flange to FPA) is not C-mount compliant and requires the included C-mount spacer to match the C-mount standard. This hybrid mounting plate design permits adapting the camera to a variety of standard lens mount formats, especially those with short back focal distances. See Section 2.1.2 Optical Mounts and Other Optical Considerations for additional details.

There are two electrical connections on the back of the camera, as well as a status indicating LED, which is described in Section 5.14 Thermal Commands. The larger connector is a 26-pin Shrunk Delta Ribbon (SDR) standard connector which carries the Camera Link compatible video signal and LVDS serial communication (serial over Camera Link), as detailed in Section 2.1.4. The smaller 14 pin SDR standard connector carries power, trigger, and sync, which are fully detailed in Section 2.1.3.

#### 2.1.1. Mechanical Mounts

If mounting the camera, refer to the following dimensions:

| Dimensions (W x H x D)<br>excluding connectors and lens | Enclosed/OEM | 1.25"W x 1.25"H x 1.10"D<br>31.8W x 31.8H x 28D mm |
|---------------------------------------------------------|--------------|----------------------------------------------------|
| Weight                                                  | Enclosed     | ≤50 g                                              |
|                                                         | OEM          | ≤45 g                                              |

# Mount the camera with the 4-40 tapped mounting holes located on the top, bottom, left, or right side of the camera.

Additional dimensions are provided in the mechanical drawings below (Figure 1 and Figure 2).

| 4110-0462, Rev. B | Page 9 of 97     | © 2016 UTC Aerospace Systems                       | Date Printed: 1-Dec-2016 |
|-------------------|------------------|----------------------------------------------------|--------------------------|
|                   | This document do | bes not contain any export controlled technical da | ata.                     |

🗱 UTC Aerospace Systems

SU640CSX

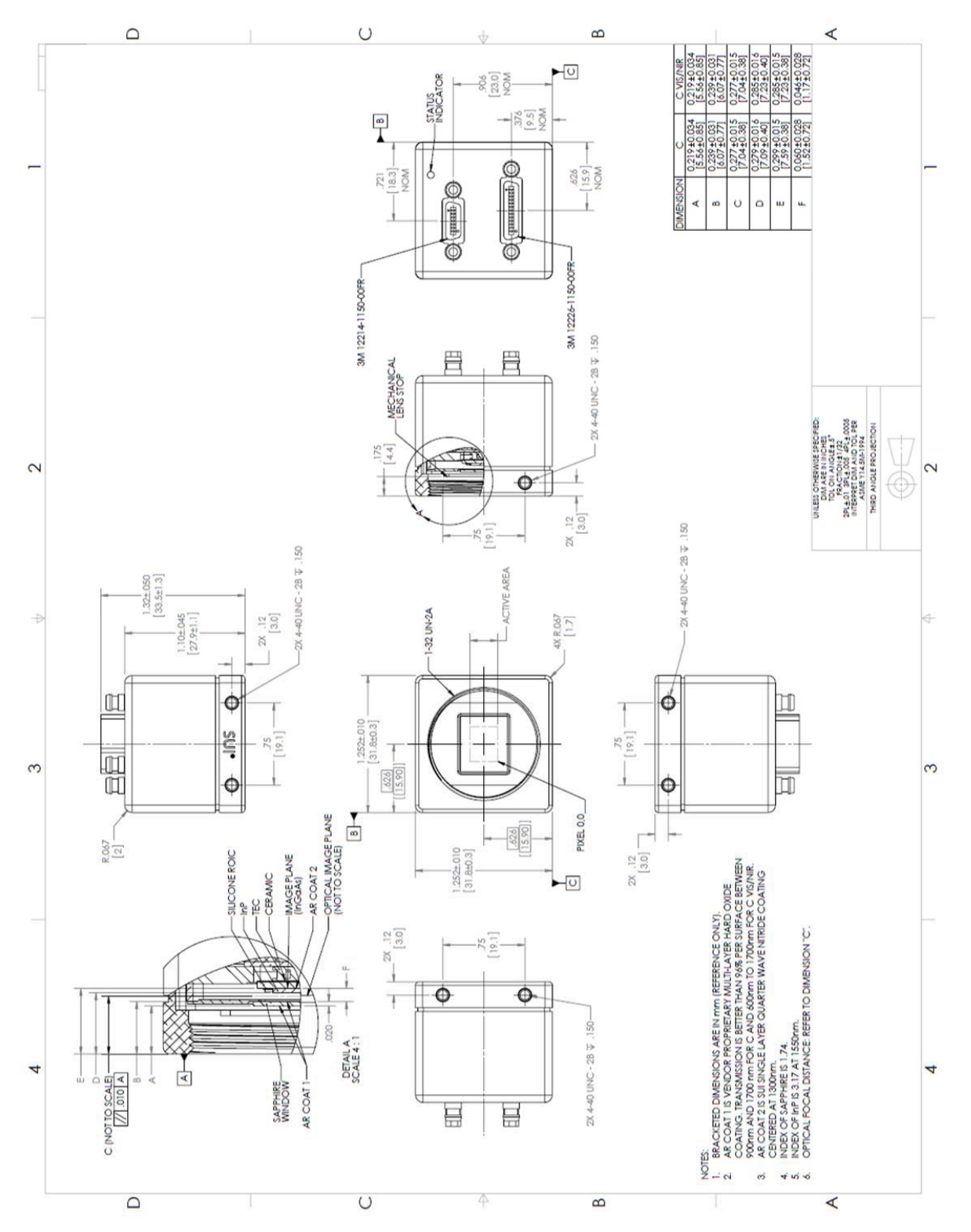

Figure 1. Mechanical drawing of enclosed CSX.

| 4110-0462, Rev. B | Page 10 of 97    | © 2016 UTC Aerospace Systems                       | Date Printed: | 1-Dec-2016 |
|-------------------|------------------|----------------------------------------------------|---------------|------------|
|                   | This document do | bes not contain any export controlled technical da | ata.          |            |

🗱 UTC Aerospace Systems

SU640CSX

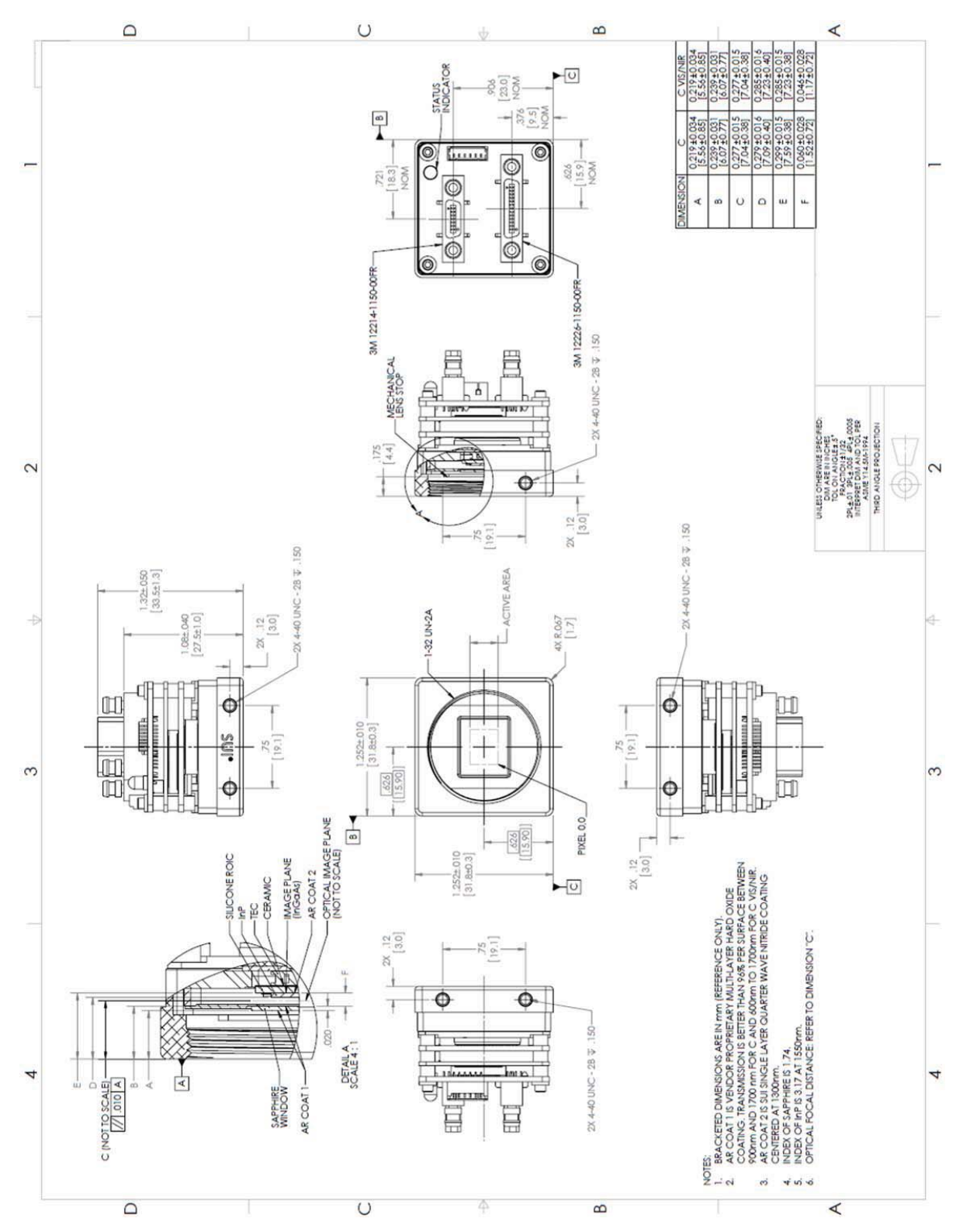

Figure 2. Mechanical drawing of OEM CSX.

| 4110-0462, Rev. B | Page 11 of 97    | © 2016 UTC Aerospace Systems                         | Date Printed: | 1-Dec-2016 |
|-------------------|------------------|------------------------------------------------------|---------------|------------|
|                   | This document do | bes not contain any export controlled technical data | ata.          |            |

UTC Aerospace Systems

SU640CSX

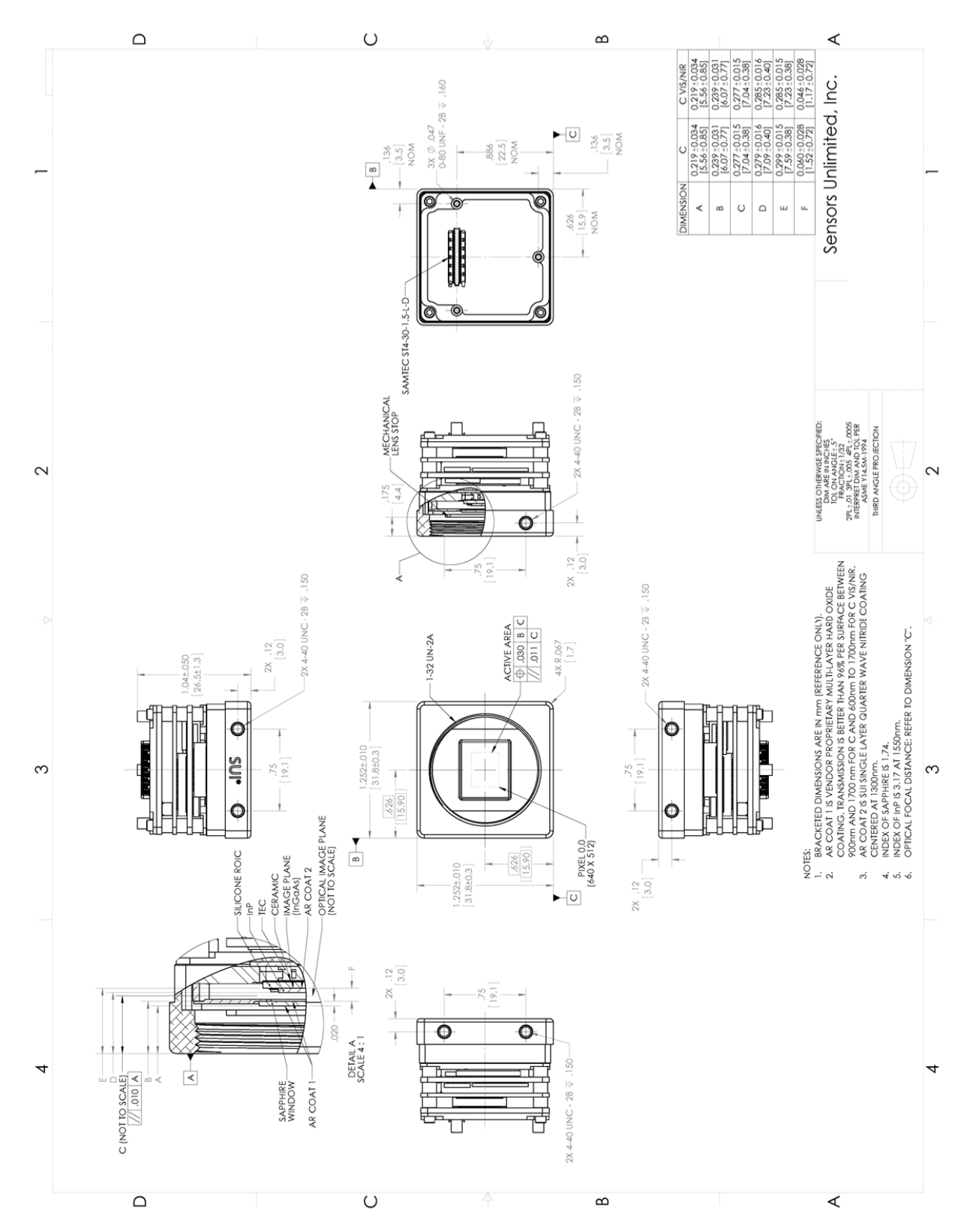

Figure 3. Mechanical drawing of OEM CSX with optional ST4 board-to-board connector

| 4110-0462, Rev. B                                                    | Page 12 of 97 | © 2016 UTC Aerospace Systems | Date Printed: 1-Dec-2016 |  |  |
|----------------------------------------------------------------------|---------------|------------------------------|--------------------------|--|--|
| This document does not contain any export controlled technical data. |               |                              |                          |  |  |

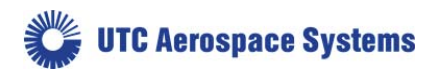

The lens mount is a 1-inch hole with 32 threads/inch, which adheres to the C-mount standard 1-32 UN 2A. However, the camera back focal distance (flange to FPA) is not C-mount compliant and requires the included C-mount spacer to match the C-mount standard. This hybrid mounting plate design permits adapting the camera to a variety of standard lens mount formats, especially those with short back focal distances.

# Screw the lens into the lens mount. If using a SUI supplied SOLO lens, no spacer is needed. Other lenses require the C-mount spacer between the lens and the camera lens mount.

The C-mount standard back focal distance is 0.69 inch / 17.5mm. The camera back focal distance is shown in Figure 1 and Figure 2 as dimension E and is dependent on the spectral response of the camera. The back focal distance dimension for SWIR-only cameras is listed in the middle column labeled "C" and the back focal distance dimension for NIR/VIS cameras is listed in the column labeled "C VIS/NIR".

The optical image plane (dimension C on Figure 1 and Figure 2) takes the index of refraction at 1550nm and thickness of the sapphire window and InP layer into account.

The spectral response of the CSX camera is broad and beyond the range for which visible consumer and commercial lenses have been designed. The use of SWIR-optimized lenses is strongly recommended. Contact Sensors Unlimited, Inc. for lens options and recommendations. Commercially available visible (non-SWIR optimized) optics are suitable for some SWIR imaging applications, particularly in bright lighting conditions.

In cases where a visible lens is used, it should be noted that the lens focus markings will be mis-calibrated due to the wavelength dependence of the refraction properties of the glass. Additionally, the CSX camera does not include controls for auto iris or auto focus. Auto iris lenses that permit manual control of the aperture in "stop-down aperture" or "depth of field" preview mode may be adapted to work with the CSX camera.

Some lenses default their default iris position to full open. If the lens does not default to full aperture, locate and disable the mechanical metering lever that controls the aperture via a stop or other mechanical means to hold the lever in a desired f/stop position.

If necessary, contact Sensors Unlimited, Inc. for lens options and recommendations.

# 2.1.3. Power, Trigger, and Sync Interface

The CSX requires an adapter cable to mate the power, trigger, and sync connectors to the chassis. Attach the supplied Power, Sync, Trigger cable (PN 8030-0020) to the camera chassis POWER/AUX connection by following these steps:

WITH ALL COMPONENTS DEENERGIZED: Connect the provided 14 pin SDR Power, Sync, Trigger cable (PN 8030-0020) to the camera, inserting the connector until it is fully seated and the shell is parallel to the mating panel surface. Snug (do not overtighten) the cable retention screws. Do not make or break this connection while power is being supplied.

| 4110-0462, Rev. B | Page 13 of 97    | © 2016 UTC Aerospace Systems                       | Date Printed: 1-Dec-2016 |
|-------------------|------------------|----------------------------------------------------|--------------------------|
|                   | This document do | bes not contain any export controlled technical da | ata.                     |

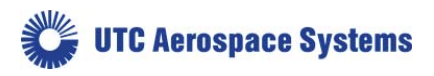

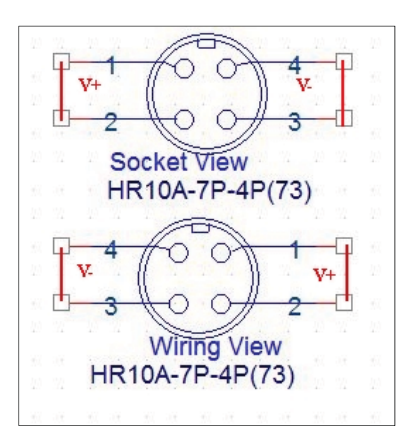

Figure 4. Hirose Power Connector Diagram

An AC adapter is provided with a cable that connects to the back panel of the camera via a supplied hybrid adapter cable. The adapter cable mates with the connector labeled POWER/AUX, and provides a snap-fit connector of the Hirose HR10A-7P-4P(73) series on the fly end, as well as supplies SMA connectors for the Sync and Trigger logic connections. The mating Hirose connector is on the auto-selecting AC adapter which plugs into 100-240 VAC (47 Hz - 63 Hz) mains; international mains adapter blades are available.

The Hirose connector provides + and - power across the 4 contacts. Pins 1 - 2 are DC + and pins 3-4 are DC -. DC- is isolated from ground by a protection resistor, capacitor, and ferrite slug, yet it is not forbidden to ground the negative supply (review this connection if unusual noise coupling is noticed). If you are wiring to this connector, a handy hint is that commercial connectors will emboss or otherwise label the pin numbers onto the connector to insure there is no confusion as to which side of the indexed connector you are viewing. **NOTE: Insure wiring polarity is correct. Reversed connection is a common cause of damage.** 

# If the supplied AC adapter is being used, insert the power connector on the provided AC adapter (PN 8000-0726) into the camera power adapter cable until snap-locked. Do not make or break this connection while power is being supplied.

If the supplied AC adapter is not being used, test the power source for proper voltage, polarity, and pin connections before connecting the power cable to the camera. Do not exceed the voltage maximum or damage may occur. The power source used must conform to the power specifications with regard to maximum power and ripple, etc. to ensure proper camera performance.

Regardless of the source of power (supplied AC adapter, lab power supply, etc.) the best practice is to supply and remove power at the source rather than at the load. Therefore, when using the supplied AC adapter, make the connection at the wall last when powering the camera and first when removing power from the camera. Do not make or break the connection at the camera or on the cable while power is being supplied.

If using the trigger input or sync output, connect the appropriate adapter cable to the external device. The Trigger and Sync is compliant to 3.3V CMOS logic in terms of supply voltage, crossover points, and loading. Safety is built in should a compatible trigger be applied while the camera is not powered. The trigger, synch, and video shells are tied to Digital ground through individual inductors. V- is tied to

| 4110-0462, Rev. B | Page 14 of 97    | © 2016 UTC Aerospace Systems                       | Date Printed: 1-Dec-2016 |
|-------------------|------------------|----------------------------------------------------|--------------------------|
|                   | This document do | bes not contain any export controlled technical da | ata.                     |

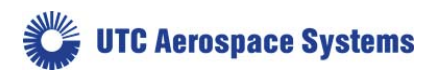

ground through a ferrite inductor as well. The signal source must be compliant with the specifications described in Section 5.12 Trigger Commands.

# 2.1.4. Electrical Interfaces

Two electrical connector interfaces to the CSX camera are located on the camera back panel, as well as a status indicating LED. The LED behavior is described in Section 5.14 Thermal Commands and in 5.12 Trigger Commands. The larger connector is a 26-pin Shrunk Delta Ribbon (SDR) standard connector which carries the Camera Link compatible video signal and LVDS serial communication (serial over Camera Link). The smaller 14 pin SDR standard connector carries power, trigger, and sync.

The digital data interface is through a base Camera Link compatible interfaces using low-voltage differential signaling (LVDS). The CSX can be interfaced to most frame grabbers, and have verified operation with National Instruments and Imperx frame grabbers. Power over Camera Link (PoCL) is not supported and therefore special PoCL cables are compatible but not required.

To connect to the digital interface, connect the separately-supplied SDR Camera Link cable to the camera, inserting the connector until it is fully seated and the shell is parallel to the mating panel surface. Snug (do not overtighten) the cable retention screws.

# 2.1.5. Analog Video Output (must be specified upon order)

Video is EIA170 (compatible to RS-170, NTSC). If interfacing to an analog monitor, connect the supplied analog cable to the snap-connection Video Out on the camera. Connect the BNC end to an analog monitor. If using a television for video display, use the supplied BNC-RCA adapter and connect to the yellow Video input jack (ignore the red and white audio connections); set TV to 'Video' input per TV operating instructions.

# 2.2. Frame Grabber Options and Installation

The digital output allows the user to connect the camera to a computer frame grabber through a Camera Link® cable. This connection provides bi-directional communication. Image data flows from the camera to the computer, and camera control information flows in both directions. A Camera Link® frame grabber card is used to connect the camera link cable to the computer. Sensors Unlimited, Inc. fully supports National Instruments frame grabber cards and provides limited support for Imperx laptop frame grabber cards.

The CSX is designed to communicate with third part fully-compatible Camera Link frame grabber cards, which may require the user to build a configuration file with the assistance of the frame grabber source documentation and software. The CSX camera should work with frame grabbers from Matrox, Pleora Technologies, and other manufacturers. Pleora provides Camera Link to GigE and Camera Link to USB3 converters which have been demonstrated to work with the CSX camera. However, SUI provides only limited support for these and other frame grabbers.

There are converters available to convert the Camera Link® signal to USB3 or GigE should you require this capability, and SUI may provide these outputs natively on the camera in the future. Contact SUI for more information.

| 4110-0462, Rev. B | Page 15 of 97    | © 2016 UTC Aerospace Systems                       | Date Printed: 1-Dec-2016 |
|-------------------|------------------|----------------------------------------------------|--------------------------|
|                   | This document do | bes not contain any export controlled technical da | ata.                     |

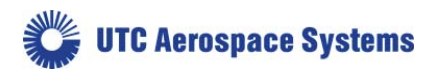

# 2.2.1. National Instruments Frame Grabbers

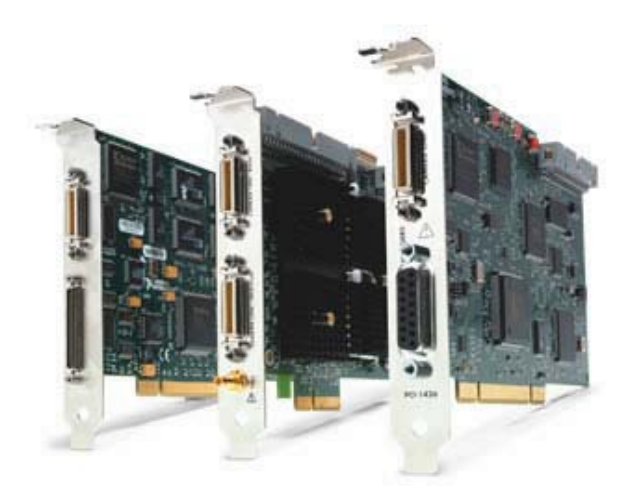

#### Figure 5. National Instruments frame grabber cards for desktop computers

National Instruments (NI) produces a range of Camera Link® frame grabbers for desktop computers. Their product line can be found at their website. Please contact Sensors Unlimited, Inc. for specific recommendations.

A Camera Link® cable is used to connect the Digital port on the back of the camera to the frame grabber. There are two common versions of the cable connection: Mini Delta Ribbon (MDR) and the smaller Shrunk Delta Ribbon (SDR). The CSX camera is fitted with a SDR connector while the NI frame grabber cards are fitted with MDR connectors. Customers using a NI frame grabber should be sure that they are using an MDR-SDR (or SDR-MDR) cable for compatibility with their camera and frame grabber.

# 2.2.2. Imperx Frame Grabbers

As late 2015, National Instruments does not provide a Camera Link® solution for laptops. However, frame grabbers for laptops can be purchased from other manufacturers. Imperx, for example, produces a FrameLink Express card for laptops equipped with an ExpressCard slot. More information can be found at the Imperx website. SUI provides limited support for Imperx frame grabber cards.

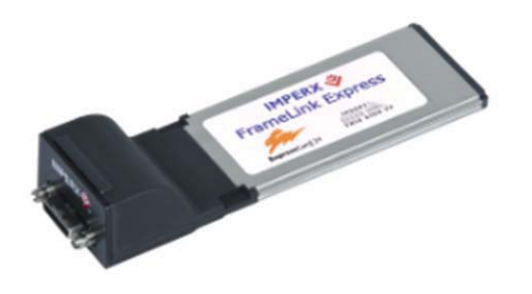

Figure 6. Imperx FrameLink Express frame grabber for laptops.

SUI recommends that new customers check with their frame grabber supplier for compatibility with their desktop or laptop computer. Each frame grabber is designed to interface with specific hardware ports in

| 4110-0462, Rev. B | Page 16 of 97    | © 2016 UTC Aerospace Systems                       | Date Printed: 1-Dec-2016 |
|-------------------|------------------|----------------------------------------------------|--------------------------|
|                   | This document do | bes not contain any export controlled technical da | ata.                     |

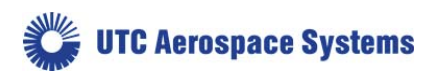

the computer. Failure to check with the frame grabber supplier may result in compatibility issues when installing the frame grabber in the computer.

# 2.2.3. Frame Grabber Installation

Video acquisition and camera control software is dependent on the frame grabber used. New users are advised to connect to the camera with software provided by the frame grabber manufacturer prior to connecting with SUI Image Analysis. For example, if using a National Instruments frame grabber, it is best to test the connection with NI Measurement and Automation eXplorer (NI MAX) software first. Or, if using an Imperx frame grabber, it is best to test the connection with Imperx FrameLink Express software.

Once data is successfully grabbed from the camera with NI MAX or Imperx FrameLink Express, users may want to switch to SUI Image Analysis (SUI IA) software for image/video acquisition, camera control, and basic image analysis. SUI IA is compatible with both National Instruments brand Camera Link frame grabber boards and Imperx frame grabber cards. It is not compatible with other frame grabbers. SUI IA may be operated in offline mode, with no connection to the camera for post-processing. See Section 2.3 for more information on SUI Image Analysis software.

# 2.2.4. National Instruments Frame Grabber Setup

If a National Instruments frame grabber is being used, National Instruments IMAQ must be installed. NI-IMAQ Vision is National Instruments library of powerful functions for image processing that is distributed with their imaging frame grabber cards. This software library easily integrates with National Instruments LabVIEW Software, an extensive instrument-programming environment. License to the software is given with ownership of the frame grabber board. NI-IMAQ Version 4.7.3, which is included in NI Vision Acquisition Software published August 2013, is the most recent version compatible with SUI Image Analysis 6.x and earlier versions. If necessary, either roll back NI-IMAQ to the August 2013 version, or contact us for updated versions of SUI Image Analysis.

# Install NI-IMAQ and other National Instruments software and hardware according to National Instruments' instructions.

The camera configuration file (an .ICD file) is provided on the Sensors Unlimited minidisc shipped with the camera. This configuration file properly configures the frame grabber for the CSX's Camera Link interface timing and allows the selection of camera Operational Modes. Use NI Measurement and Automation Explorer (NI MAX) to load the .icd file to the default directory.

# 2.2.5. Imperx FrameLink Express Frame Grabber Setup

A laptop computer equipped with an ExpressCard interface is required to support Imperx FrameLink Express Frame Grabbers. Install the FrameLink Express Application according to the manufacturer's instructions. SUI recommends FrameLink Express Application Version 1.4.0, which can be obtained from Imperx on request. Once the software is installed, follow these steps to ensure proper recognition of the frame grabber card:

- 1. Shut down the laptop computer.
- 2. Insert the FrameLink Express Frame Grabber into the ExpressCard interface.

| 4110-0462, Rev. B | Page 17 of 97    | © 2016 UTC Aerospace Systems                       | Date Printed: 1-Dec-2016 |
|-------------------|------------------|----------------------------------------------------|--------------------------|
|                   | This document do | bes not contain any export controlled technical da | ata.                     |

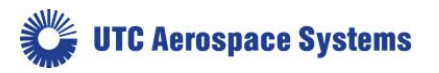

- 4. Power up the computer.
- 5. Power up the camera as described in Section 2.4 Powering the Camera for the First Time.
- 6. Open FrameLink Express application. If the Camera Link card is not recognized, repeat steps 1 through 4.
- 7. Use the View pulldown menu to open the Camera Parameters and Terminal dialogs. Use the "Learn" function to set the camera resolution, and change camera bit depth to 12. Click "Apply" and "Grab". You should see a live image on the main window.
- 8. Switch to the Terminal window and change the Baud rate to 57600 (this is the factory default). You should now be able to send serial commands and receive responses.

# 2.3.SUI Image Analysis Freeware

Included on the minidisc is the installable freeware sample program SUI Image Analysis. Connecting to the camera with either NI MAX or FrameLink Express Application prior to using SUI Image Analysis is highly recommended.

This freeware is a sample program that works with National Instruments frame grabbers. It is a runtime using the NI base installation and connects only to specific NI and Imperx frame grabbers. Follow these steps to install SUI Image Analysis:

# Install the National Instruments software and hardware prior to installing SUI-IA.

# Install SUI-IA from the minidisc, as found in a subdirectory.

If using a different brand frame grabber, SUI-IA can be used in an Off-line mode only, relying on the frame grabber's supplied software for data acquisition and storage, and importing the data if desired.

In addition to SUI Image Analysis, Camera Link Terminal, a dedicated terminal for serial communications, is provided on the minidisc. This software provides advanced serial communication functionality, such as the ability to send script files and to send command sequences repeatedly (loop test). This software can be used alongside SUI Image Analysis, NI MAX, or FrameLink Express Application.

# 2.4. Powering the Camera for the First Time

The CSX camera factory default configuration has the camera power on to free running (not triggered) operation with Auto Gain Control (AGC), corrections, enhancements, and other functions enabled. The exact configuration is located in Appendix B, which is included as a separate document and includes default factory settings and calibration information. It is highly recommended that the user become familiar with this document.

It is recommended that the user become familiar with toggling AGC and enhancements on/off, manually setting OPRs, and cross-referencing with the OPR tables on Appendix B. The power-up operating mode can be user-customized and saved so the camera boots to desired operating conditions, as described in Section 5.5 Configuration Commands.

| 4110-0462, Rev. B | Page 18 of 97    | © 2016 UTC Aerospace Systems                          | Date Printed: 1-Dec-2016 |
|-------------------|------------------|-------------------------------------------------------|--------------------------|
|                   | This document do | bes not contain any export controlled technical dates | ata.                     |

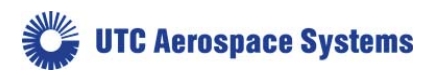

The most basic user commands are shown in Table 2. Basic User Commands:

| Command             | Description                                                                                                    | Full Description |
|---------------------|----------------------------------------------------------------------------------------------------|------------------|
| AGC:ENABLE [ON/OFF] | Toggles automatic gain control. AGC allows<br>the camera to automatically select the most<br>appropriate OPR for a given scene. The OPR<br>is an operational configuration that controls<br>TEC setpoint, integration time, frame time,<br>and nominal FPA gain.                                                              | Section 5.9.1    |
| AGC:ENABLE?         | Returns the state of the AGC.                                                                                                    | Section 5.9.2    |
| OPR x               | Loads an operational configuration. This<br>includes integration time, frame time, and<br>nominal FPA gain. See the separate<br>Appendix B document for descriptions of<br>individual OPRs.<br>If AGC is on, the OPR x command will<br>immediately be over-ridden by the AGC.<br>Turn AGC:ENABLE OFF prior to using<br>OPR x. | Section 5.5.3    |
| OPR?                | Returns the current OPR.                                                                                                    | Section 5.5.4    |
| ENH:ENABLE [ON/OFF] | Toggles the in-camera image enhancements.<br>These should be turned off for radiometric,<br>machine-vision, and similar applications.                                                                                                    | Section 5.9.1    |
| ENH:ENABLE?         | Returns the state of in-camera enhancements.                                                                                                    | Section 5.9.2    |

Table 2. Basic User Commands

| 4110-0462, Rev. B                                                    | Page 19 of 97 | © 2016 UTC Aerospace Systems | Date Printed: 1-Dec-2016 | 5 |
|----------------------------------------------------------------------|---------------|------------------------------|--------------------------|---|
| This document does not contain any export controlled technical data. |               |                              |                          |   |

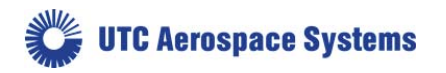

# 3. Camera Link Data Interface

The digital data interface to the camera is through a base Camera Link compatible interface using low-voltage differential signaling (LVDS). Sensors Unlimited cameras can be interfaced to most frame grabbers, and they have verified operation with National Instruments cards.

PoCL 'Power over Camera Link' is not employed and special PoCL cables are not required. However, PoCL cables are compatible.

| Table 3. Digital output 26-pin connector | (3M 12226-1150-00FR) signal assignment. | (Standard Camera Link protocol)        |
|------------------------------------------|-----------------------------------------|----------------------------------------|
| B B B B B B B B B B B B B B B B B B B    |                                         | (····································· |

| 1  | Inner shield (camera GND) | 20 | SerTC-                    |
|----|---------------------------|----|---------------------------|
| 14 | Inner shield (camera GND) | 8  | SerTFG-                   |
| 2  | X0-                       | 21 | SerTFG+                   |
| 15 | X0+                       | 9  | CC1-                      |
| 3  | X1-                       | 22 | CC1+                      |
| 16 | X1+                       | 10 | No connect                |
| 4  | X2-                       | 23 | No connect                |
| 17 | X2+                       | 11 | No connect                |
| 5  | Xclk-                     | 24 | No connect                |
| 18 | Xclk+                     | 12 | No connect                |
| 6  | X3-                       | 25 | No connect                |
| 19 | X3+                       | 13 | Inner shield (camera GND) |
| 7  | SerTC+                    | 26 | Inner shield (camera GND) |

| 4110-0462, Rev. B                                                    | Page 20 of 97 | © 2016 UTC Aerospace Systems | Date Printed: 1-Dec-2016 |  |
|----------------------------------------------------------------------|---------------|------------------------------|--------------------------|--|
| This document does not contain any export controlled technical data. |               |                              |                          |  |

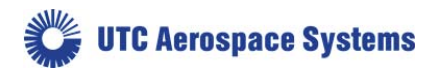

| 2  | XCLK_N               | 1  | X0_N                 |
|----|----------------------|----|----------------------|
| 4  | XCLK_P               | 3  | X0_P                 |
| 6  | GND                  | 5  | GND                  |
| 8  | X2_N                 | 7  | X1_N                 |
| 10 | X2_P                 | 9  | X1_P                 |
| 12 | GND                  | 11 | GND                  |
| 14 | X3_N                 | 13 | CC1_N                |
| 16 | X3_P                 | 15 | CC1_P                |
| 18 | GND                  | 17 | GND                  |
| 20 | SER_TC_N             | 19 | SER_TFG_N            |
| 22 | SER_TC_P             | 21 | SER_TFG_P            |
| 24 | GND                  | 23 | GND                  |
| 26 | NC                   | 25 | NC                   |
| 28 | Trig_In              | 27 | Sync_Out             |
| 30 | Trig_In_RTN          | 29 | Sync_Out_RTN         |
| 32 | NC                   | 31 | NC                   |
| 34 | NC                   | 33 | NC                   |
| 36 | NC                   | 35 | NC                   |
| 38 | NC                   | 37 | NC                   |
| 40 | NC                   | 39 | NC                   |
| 42 | NC                   | 41 | NC                   |
| 44 | NC                   | 43 | NC                   |
| 46 | Reserved, Do not use | 45 | Reserved, Do not use |
| 48 | Reserved, Do not use | 47 | Reserved, Do not use |
| 50 | Reserved, Do not use | 49 | Reserved, Do not use |
| 52 | NC                   | 51 | NC                   |
| 54 | PWR_RTN              | 53 | PWR_IN               |
| 56 | PWR_RTN              | 55 | PWR_IN               |
| 58 | PWR_RTN              | 57 | PWR_IN               |
| 60 | PWR_RTN              | 59 | PWR_IN               |

 Table 4. Digital output ST4 board-to-board connector variant (ST4-30-1-1.50-L-D) signal assignment.

| 4110-0462, Rev. B                                                    | Page 21 of 97 | © 2016 UTC Aerospace Systems | Date Printed: 1-Dec-2016 |  |
|----------------------------------------------------------------------|---------------|------------------------------|--------------------------|--|
| This document does not contain any export controlled technical data. |               |                              |                          |  |

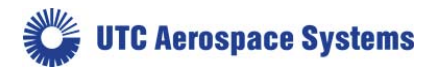

| Table 5. AUX/IO | 14-pin connector | (3M 12214-1150-00FR) | signal assignment. |
|-----------------|------------------|----------------------|--------------------|
|-----------------|------------------|----------------------|--------------------|

| 1 | V- | 8  | SYNC-RTN    |
|---|----|----|-------------|
| 2 | V- | 9  | SYNC-OUT    |
| 3 | V- | 10 | TRIG-IN-RTN |
| 4 | V+ | 11 | TRIG-IN     |
| 5 | V+ | 12 | RS232-RTN   |
| 6 | V+ | 13 | RS232-TX    |
| 7 | V+ | 14 | RS232-RX    |

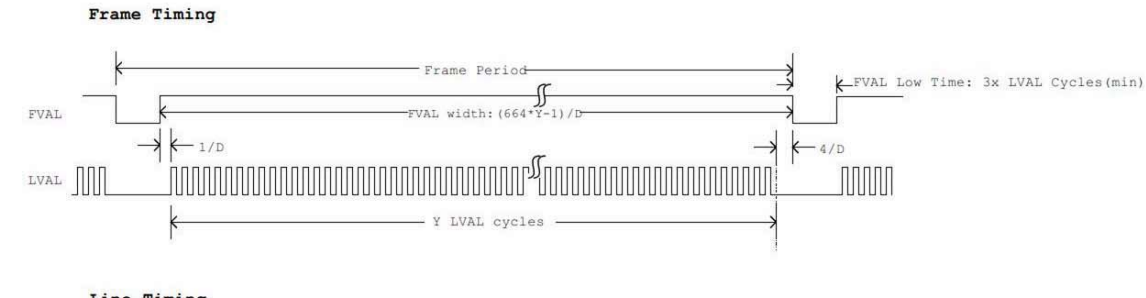

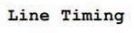

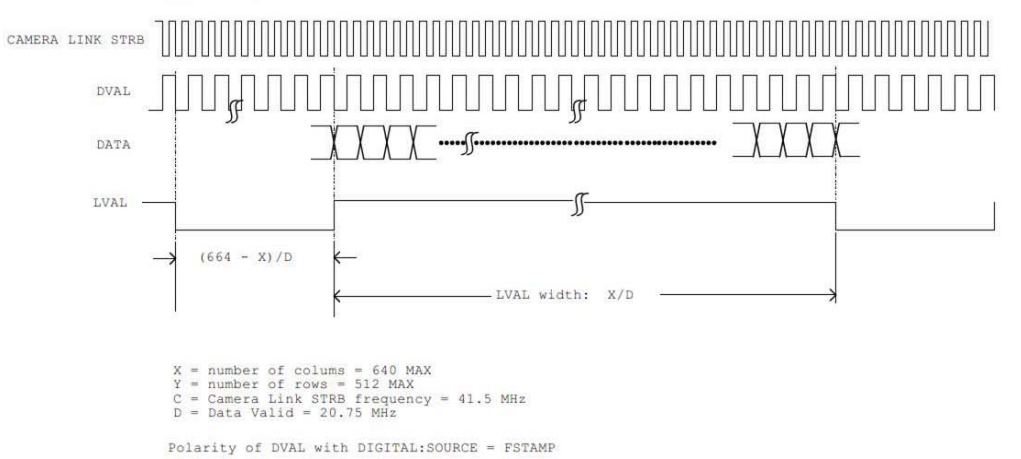

y of bond with bioling.sound - format

Figure 7. CSX Camera Link Timing Diagram.

| 4110-0462, Rev. B                                                    | Page 22 of 97 | © 2016 UTC Aerospace Systems | Date Printed: 1-Dec-2016 |
|----------------------------------------------------------------------|---------------|------------------------------|--------------------------|
| This document does not contain any export controlled technical data. |               |                              |                          |

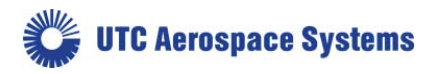

# 4. Principles of Operation

# **4.1.Focal Plane Array Operation**

The SUI CSX camera family uses the SU640AB4-1.7T1 Indium Gallium Arsenide (InGaAs) focal plane array (FPAs). These FPAs have 640 x 512 pixels on a 12.5 µm pitch. The FPAs consist of an InGaAs photodiode array hybridized to a CMOS readout using indium bump bonds. The photodiode array is a backside illuminated device (where light first passes through the substrate before interacting with the sensing media) with typical quantum efficiency (QE) and Responsivity shown, respectively: the graphs differ by the power dependency on the wavelength of the photon. For Visible-InGaAs and NIR/SWIR, the substrate is thinned to allow shorter wavelength light to reach the light sensitive region of the photodiode. The blocking InP substrate media is removed with respect to diode operation in a separate semiconductor fabrication process. Photon detection is performed directly by the InGaAs layer in photovoltaic operation. A converting phosphor or similar layer is not used.

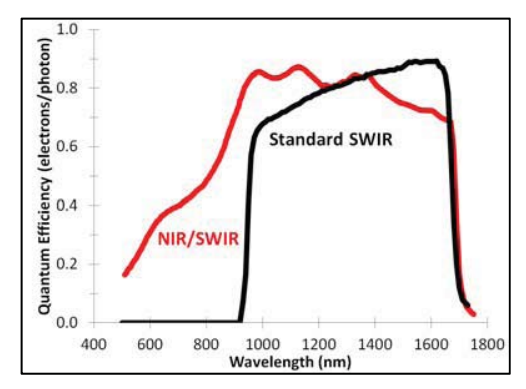

Figure 8. Typical Quantum Efficiency of SUI backside illuminated FPAs.

The CMOS readouts are "active pixel" devices in which the photocurrent is buffered, amplified and stored in each pixel. A simplified pixel schematic is shown in Figure 9. Each pixel contains a buffered gate modulated (B-GMOD) input circuit for converting current to voltage with continuously adjustable gain. In this circuit, the photodiode bias voltage is set through internally generated DSUB and VREF bias voltages. The photodiode current flows through M0 with a proportional amount of current mirrored in M1. The ratio of the currents through M1 and M0 is controlled though the externally set VBIAS and VGAIN voltages. The camera internally provides all bias voltages necessary for operation of the focal plane array.

| 4110-0462, Rev. B                                                    | Page 23 of 97 | © 2016 UTC Aerospace Systems | Date Printed: 1-Dec-2016 |  |
|----------------------------------------------------------------------|---------------|------------------------------|--------------------------|--|
| This document does not contain any export controlled technical data. |               |                              |                          |  |

🗳 UTC Aerospace Systems

SU640CSX

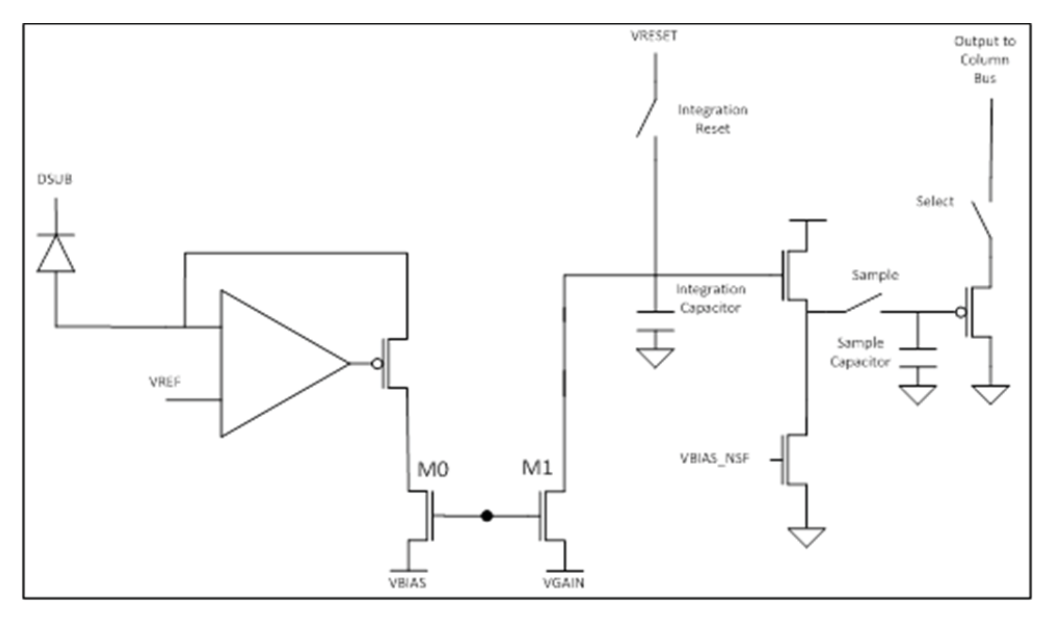

Figure 9. Simplified GMOD pixel schematic

The camera frame sequence consists of an exposure followed by digitization and readout. During exposure, the integration reset switch is open and the integration capacitor shown is discharged from its reset voltage by the mirrored photodiode current, converting the signal current to a voltage. At the end of the integration time, the sample switch is momentarily closed to sample the integration period's final signal voltage. After the signal is sampled, the integration reset switch is closed and held until the start of the next integration period. The exposure may or may not overlap the readout of the last frame depending on the exposure period and the frame rate. Since all pixel's integration reset, sample, and sample reset switches receive the same clock timing, the FPA operates with "snapshot" exposure: all pixels are exposed simultaneously, starting and finishing at the same time.

In order to generate the serial digital video signal that is output from the FPA, each row is sequentially selected, and the analog pixel signals are passed to circuitry at the edge of the array. An on-ROIC ADC converts the pixel signals to 12-bit digital values, which are then serialized and output on a high speed digital bus.

# 4.2.Camera System Operation

The CSX camera provides all support functions to the SU640AB4 focal plane array necessary to provide the user access to its full performance capabilities. The camera is a complete data acquisition system supporting the analog, digital, and power conditioning subsystems needed to operate the focal plane array with minimal external support, with digital taps available to grab the signal at various stages. A basic signal flow diagram for the CSX camera system is shown.

| 4110-0462, Rev. B | Page 24 of 97    | © 2016 UTC Aerospace Systems                       | Date Printed: 1-Dec-2016 |
|-------------------|------------------|----------------------------------------------------|--------------------------|
|                   | This document do | bes not contain any export controlled technical da | ata.                     |

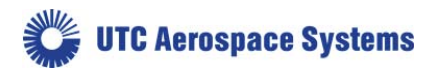

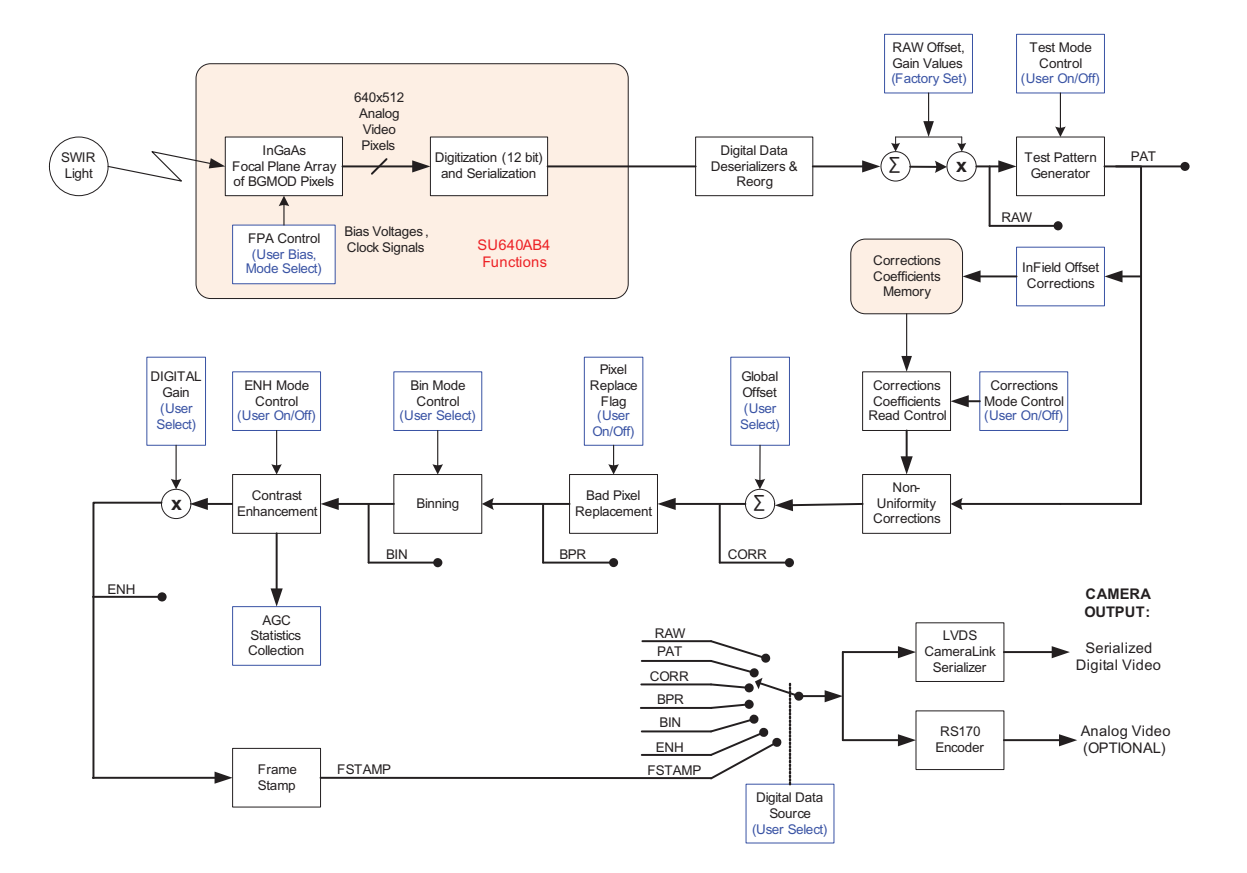

#### Figure 10. Camera system signal flow diagram

See the command sections for more detailed information on the operation of the various camera functions supported by the CSX camera.

| 4110-0462, Rev. B                                                    | Page 25 of 97 | © 2016 UTC Aerospace Systems | Date Printed: 1-Dec-2016 |  |
|----------------------------------------------------------------------|---------------|------------------------------|--------------------------|--|
| This document does not contain any export controlled technical data. |               |                              |                          |  |

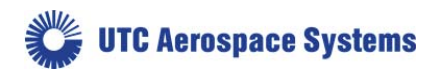

# 5. Camera Functions and Control Software Interface

The CSX camera has a variety of features and modes that can be selected or queried through the control interface including automatic gain control (AGC), exposure time, frame rate, non-uniformity corrections, bad pixel corrections, and trigger modes. The CSX camera communicates via LVDS serial communication provisions compliant to the Camera Link standard. All camera modes are controlled using a set of ASCII commands sent by the Host to the camera utilizing the serial line inherent in the Camera Link standard.

Appendix B is included as a separate document and includes default factory settings and calibration information, including a table that correlates operational settings (OPRs) to integration time and nominal FPA gain. Appendix B is specific to each camera model. It is highly recommended that the end user become extremely familiar with this document.

# **5.1.Communication Protocol**

The CSX camera communicates via the serial communication provisions of the Camera Link standard. This asynchronous serial communication is performed using 8 data bits, 1 stop bit, no parity, no flow control, and a configurable baud rate. (See Appendix B for the default serial communication baud rate for your particular camera.)

| Serial Parameter | Default Value                                          |
|------------------|--------------------------------------------------------|
| Data Bits        | 8                                                      |
| Stop Bit         | 1                                                      |
| Parity           | None                                                   |
| Flow control     | None                                                   |
| Baud Rate        | 57600 is factory default, but it is user configurable. |

#### Table 6. Serial Communication Parameters

# **5.2.Command Format and Response**

The following typeface conventions are used when describing the camera command set:

- Text that should be reproduced literally is shown in constant-width type.
- Text that should be replaced by the user is shown in *constant-width italic type*.
- Optional text is enclosed in square brackets ([]).
- Comments are preceded by a double dash (--).
- Special operating or cautionary remarks are prefaced by Note: and *italicized in the normal font*.
- WARNING notes are in boldface.

When commanding the camera the following rules apply:

- Command input is not case sensitive, upper and lowercase characters are accepted by the camera.
- A carriage return <CR> ends each command.
- All commands and arguments should be separated by white space.
- Extra arguments entered on the command line will be ignored, although there is a maximum character count.

| 4110-0462, Rev. B                                                    | Page 26 of 97 | © 2016 UTC Aerospace Systems | Date Printed: | 1-Dec-2016 |
|----------------------------------------------------------------------|---------------|------------------------------|---------------|------------|
| This document does not contain any export controlled technical data. |               |                              |               |            |

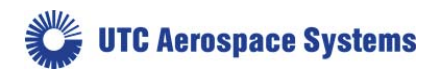

- The camera supports several echo modes. The camera can echo the received character back to the user. Alternatively, the echo mode can be configured so that every character received by the camera is echoed using a user-specified character, such as an asterisk. Finally, echo can be disabled, resulting in no output of an echo line. The commands to control the supported echo modes are discussed in the following sections.
- The return value line output is command dependent. Some commands, such as query commands, will have a return value and so this line will be output. Other commands have no return value and so no return value line will be output.
- Upon successful execution of a command, the processed command response line contains the command and any valid arguments provided. Since extra invalid arguments can be entered on the command line, the processed command response may differ from the command line input (and echo line).
- Upon unsuccessful execution of a command, the processed command response line contains all arguments entered on the command line. The processed command response line output can be suppressed by setting the response mode to "brief", and can be enabled by setting the response mode to "verbose". Note: The processed command and any arguments returned will be separated by a single space, and will be capitalized regardless of the format in which they were originally entered on the command line. The commands to control the supported response modes are discussed in appropriate sections.
  - Upon successful execution of the command, the command execution outputs the characters: "OK".

If the command failed or is invalid, the output is:

"ERROR".

The command execution result is always output.

• After the command execution result is returned, the camera will return the command prompt character ">." Reception of the command prompt character by the Host is an indication that the camera is ready to receive the next command.

| Line Format                                       | Line Description                 | Conditions                                                                                                    |
|---------------------------------------------------|----------------------------------|----------------------------------------------------------------------------------------------------|
| COMMAND<br>[ <i>ARGUMENTS</i> ] <cr></cr>         | Echo                             | Returned if configured with echo enabled. Shown<br>format is for echo of received characters. May<br>also be configured for return of user specified<br>character. |
| [return value] <cr></cr>                          | Return Value                     | Returned if issued command results in a return value.                                                                                                    |
| COMMAND [ <i>VALID</i><br><i>ARGS</i> ] <cr></cr> | Processed<br>Command<br>Response | Returned if configured for verbose response mode.                                                                                                    |
| RESULT <cr></cr>                                  | Command<br>Result                | Always returned.                                                                                                    |
| >                                                 | Command<br>Prompt                | Always returned.                                                                                                    |

| Table 7. Line format of camera | command return strings. |
|--------------------------------|-------------------------|
|--------------------------------|-------------------------|

# 5.3.Startup Messaging

| 4110-0462, Rev. B                                                    | Page 27 of 97 | © 2016 UTC Aerospace Systems | Date Printed: 1-Dec-2016 |  |
|----------------------------------------------------------------------|---------------|------------------------------|--------------------------|--|
| This document does not contain any export controlled technical data. |               |                              |                          |  |

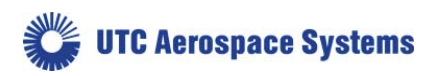

Reboot of the camera occurs when power to the camera is cycled. On reboot, the camera transmits a startup banner to the host. The CSX startup banner has the following format:

```
SU640CSX Camera
Sensors Unlimited, Inc. - All
Rights Reserved
Software Version
XXXX.XX.XX.XX
Hardware Version
XXXX.XX.XX.XX
>
```

Version numbers will be replaced with your actual versions.

Once the command prompt character ">" has been received by the host, the camera is ready to receive a command.

## 5.4.Command Set

A detailed explanation of each command is presented in the following format:

| Description:  | Describes the behavior of the command and other pertinent information.                                                                                  |  |  |
|---------------|----------------------------------------------------------------------------------------------------|--|--|
| Setting       | Type specifies if the command's value is a global setting, operational setting,                                                                         |  |  |
|               | or neither.                                                                                                    |  |  |
|               |                                                                                                    |  |  |
| Command       | Command syntax.                                                                                                    |  |  |
| Parameters    | Lists the parameters taken by the command as listed in the syntax above.                                                                                |  |  |
| Туре          | Specifies the expected type of the parameter.                                                                                                    |  |  |
| Range         | Specifies the valid range of the parameter.                                                                                                    |  |  |
| Return Values | Lists the values returned by the command.                                                                                                    |  |  |
| Example       | Provides a programming example, showing the syntax of the command,                                                                                      |  |  |
|               | parameters, and return values. For brevity these examples do not include echo, processed command response, command execution result, or command prompt. |  |  |

#### **5.5.**Configuration Commands

The camera has three distinct memory spaces, shown in Camera Memory Layout figure, that are used to manage the camera's configuration. There are two non-volatile memory spaces; one that holds the User Configuration and another behind a 'firewall' that holds the Factory Configuration. The User Configuration can be altered and saved by the user to customize camera operation. The Factory Configuration, programmed at time of manufacture, cannot be altered by the user. This configuration is provided to restore the camera to its default configuration with the CONFIG:RESET command, if needed. Appendix B lists the factory global configuration setting values, and is a separate document from this manual.

| 4110-0462, Rev. B                                                    | Page 28 of 97 | © 2016 UTC Aerospace Systems | Date Printed: 1-Dec-2016 |  |
|----------------------------------------------------------------------|---------------|------------------------------|--------------------------|--|
| This document does not contain any export controlled technical data. |               |                              |                          |  |

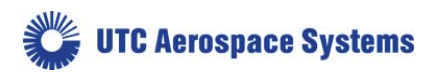

A single volatile memory space is used to hold the Current Session Configuration. This memory space is changed each time the user issues a command, but this memory space does not persist between power cycles and camera reboots, only the User Configuration persists between power cycles and camera reboots.

The User Configuration is loaded into the Current Session Configuration upon camera power-up. The User Configuration can be modified by issuing the CONFIG:SAVE command, which causes the global setting in the Current Session to be written back to the User Configuration, overwriting the previous global settings. Issuing the OPR:SAVE command results in the creation of a new operational slot in the User Configuration. The present state of the operational setting in the Current Session Configuration is saved to this newly created operational slot. Issuing the OPR:UPDATE command causes the operational settings in the Current Session Configuration to be written back to the User Configuration, overwriting the previous settings for that particular operational slot.

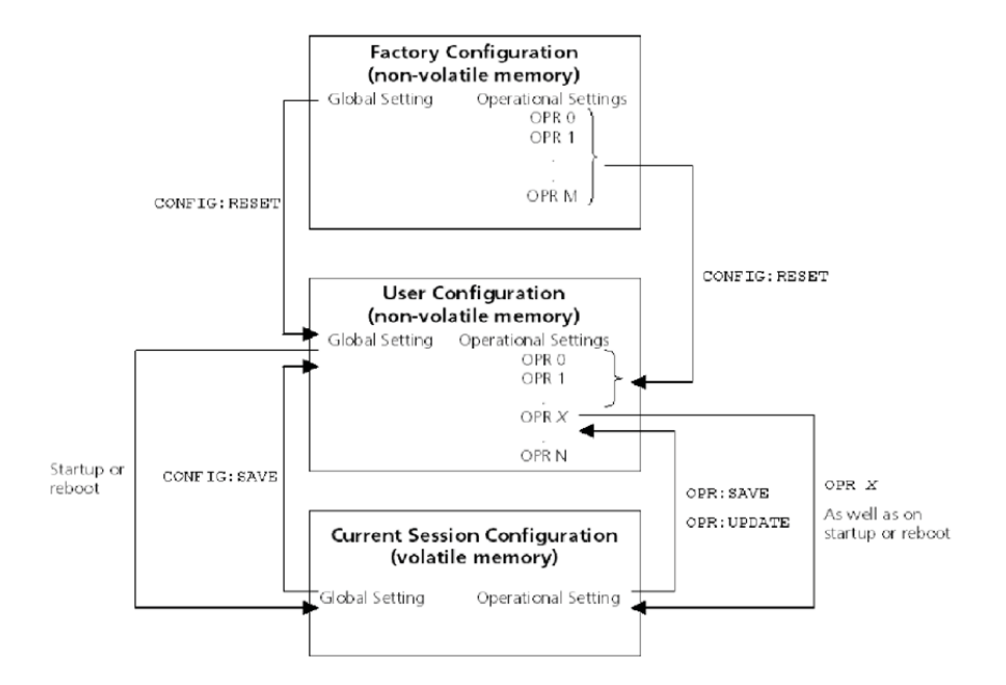

Figure 11. Camera memory layout.

Different operational settings can be loaded into the Current Session Configuration with the OPR command. Once the global and operational settings are loaded they can be modified by issuing commands to the camera. Changes to the global and operational settings will not persist between camera power cycles unless they are saved to User Configuration non-volatile memory space using the CONFIG:SAVE and OPR:SAVE or OPR:UPDATE commands.

# 5.5.1. Restore Factory Configuration

Description:

Restores the factory default settings. The User Configuration memory space is erased. Then the Factory Configuration is copied to the User Configuration memory space. Finally, the Current

| 4110-0462, Rev. B                                                    | Page 29 of 97 | © 2016 UTC Aerospace Systems | Date Printed: 1-Dec-2016 |  |
|----------------------------------------------------------------------|---------------|------------------------------|--------------------------|--|
| This document does not contain any export controlled technical data. |               |                              |                          |  |

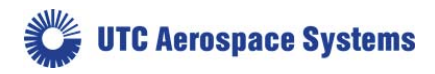

Session Configuration is reloaded from the User Configuration. Most modifications made by the user will be lost. However, offset correction values overwritten with CORR:OFFSET:CAL will persist. Appendix B (separate document) lists the Factory Configuration global and operational parameter values for your camera model.

| Setting Type  | N/A          |
|---------------|--------------|
| Command       | CONFIG:RESET |
| Parameters    | None         |
| Return Values | None         |
| Example       | CONFIG:RESET |

# 5.5.2. Save Global Configuration

| Description:  | Overwrites the User Configuration global settings with the Current Session's global settings. |
|---------------|-----------------------------------------------------------------------------------------------|
| Setting Type  | N/A                                                                                           |
| Command       | CONFIG:SAVE                                                                                   |
| Parameters    | none                                                                                          |
| Return Values | none                                                                                          |
| Example       | CONFIG:SAVE                                                                                   |

#### 5.5.3. Load Operational Configuration

Loads the operational settings for the specified operational slot. See Description: the separate Appendix B document for a table of OPR settings and corresponding integration and nominal FPA gain settings. An error will occur if an opr number outside of the available range is used. Setting Type N/A Command OPR opr number Parameters opr number **Return Values** none 0 to N (limited by the number of operational settings that currently Range exist, see the separate Appendix B document for table of OPR settings). unsigned integer Type OPR 5 Example

| 4110-0462, Rev. B                                                    | Page 30 of 97 | © 2016 UTC Aerospace Systems | Date Printed: 1-Dec-2016 |  |
|----------------------------------------------------------------------|---------------|------------------------------|--------------------------|--|
| This document does not contain any export controlled technical data. |               |                              |                          |  |

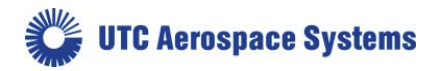

# 5.5.4. Get Current Operational Configuration Number

| Description   | Returns the current operational slot number that is loaded. |
|---------------|-------------------------------------------------------------|
| Setting Type  | N/A                                                         |
| Command       | OPR?                                                        |
| Parameters    | none                                                        |
| Return Values | opr_number                                                  |
| Range         | 0 to N, maximum value N is OPR:MAX (see command below).     |
| Туре          | unsigned integer                                            |
| Example       | OPR? query command<br>5 return value                        |

# 5.5.5. Get Total Number of Operational Configurations

| Description   | Returns the number of operational settings currently present in the User Configuration memory. |                               |  |
|---------------|------------------------------------------------------------------------------------------------|-------------------------------|--|
| Setting Type  | N/A                                                                                            |                               |  |
| Command       | OPR:MAX?                                                                                       |                               |  |
| Parameters    | none                                                                                           |                               |  |
| Return Values | number                                                                                         |                               |  |
| Range         | 1 to N                                                                                         |                               |  |
| Туре          | unsigned integer                                                                               |                               |  |
| Example       | OPR:MAX?<br>8                                                                                  | query command<br>return value |  |

| 5.5.6.    | Set Startup Operati | ional Configuration                                                                                                    |
|-----------|---------------------|----------------------------------------------------------------------------------------------------|
| Descripti | on                  | Sets the operational slot number that will be loaded on reboot of the camera. Note: Because this is a global setting, a CONFIG:SAVE command must subsequently be issued to cause any changes in this value to be saved to the User Configuration memory. Because the number of OPRs can change by user action, it is possible to set this parameter to an invalid OPR. |
| Setting T | уре                 | Global                                                                                                    |
| Comman    | ıd                  | OPR:START opr_number                                                                                                    |
| Paramete  | ers                 | opr_number                                                                                                    |
| Return V  | alues               | none                                                                                                    |
| Range     |                     | 0 to N, maximum value limited by the number of operational settings that currently exist.                                                                                                    |
| Туре      |                     | unsigned integer                                                                                                    |

| 4110-0462, Rev. B                                                    | Page 31 of 97 | © 2016 UTC Aerospace Systems | Date Printed: 1-Dec-2016 |
|----------------------------------------------------------------------|---------------|------------------------------|--------------------------|
| This document does not contain any export controlled technical data. |               |                              |                          |

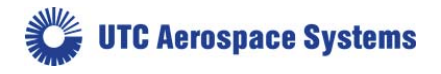

**OPR:START 5** 

## 5.5.7. Get Startup Operational Configuration

| Description   | Returns the operation the camera.                                                                                                    | Returns the operational slot number that will be loaded on reboot o the camera. |  |  |
|---------------|----------------------------------------------------------------------------------------------------|---------------------------------------------------------------------------------|--|--|
| Setting Type  | Global                                                                                                    |                                                                                 |  |  |
| Command       | OPR:START?                                                                                                    |                                                                                 |  |  |
| Parameters    | none                                                                                                    |                                                                                 |  |  |
| Return Values | opr_number                                                                                                    |                                                                                 |  |  |
| Range         | 0 to N', maximum settings that once early the setting that once early the setting that once early the setting that once and the setting that setting the setting that setting the setting the setting | value limited by the number of operational xisted.                              |  |  |
| Туре          | unsigned integer                                                                                                    |                                                                                 |  |  |
| Example       | OPR:START?<br>5                                                                                                    | query command<br>return value                                                   |  |  |

#### 5.5.8.

# **Create New Operational Configuration**

| Description   | Takes the Current Session operational setting and saves it to the<br>User Configuration memory assigning a new operational slot<br>number. The operational slot numbers are assigned sequentially.<br>The new operational slot number will be returned to the host. The<br>OPR:SAVE command will return an error for camera models where<br>all available OPR memory slots are populated by factory configured<br>OPR parameters. Note: When a new operational setting is created,<br>any factory correction table associated with the current operational<br>slot will <b>not</b> be copied to the new operational slot setting.<br>Corrections, therefore, must be disabled when using the newly<br>created configuration slot for meaningful data to be produced. <b>This<br/>command is only required when users require custom OPR<br/>settings.</b> |                         |  |
|---------------|----------------------------------------------------------------------------------------------------|-------------------------|--|
| Setting Type  | N/A                                                                                                    |                         |  |
| Command       | OPR:SAVE                                                                                                    |                         |  |
| Parameters    | none                                                                                                    |                         |  |
| Return Values | newly created opr_number                                                                                                    |                         |  |
| Range         | 0 to N                                                                                                    |                         |  |
| Туре          | unsigned integer                                                                                                    |                         |  |
| Example       | OPR:SAVE<br>18                                                                                                    | command<br>return value |  |

# 5.5.9. Update Existing Operational Configuration

Description

Takes the Current Session operational setting and saves it to the User Configuration memory in the selected OPR slot. This command is only required when users require custom OPR settings.

| 4110-0462, Rev. B                                                    | Page 32 of 97 | © 2016 UTC Aerospace Systems | Date Printed: 1-Dec-2016 |
|----------------------------------------------------------------------|---------------|------------------------------|--------------------------|
| This document does not contain any export controlled technical data. |               |                              |                          |

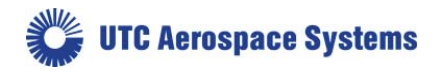

| Setting | Туре            | N/A                                                                                                    |
|---------|-----------------|----------------------------------------------------------------------------------------------------|
| Comma   | and             | OPR:UPDATE                                                                                                    |
| Parame  | ters            | none                                                                                                    |
| Return  | Values          | none                                                                                                    |
| Range   |                 |                                                                                                    |
| Туре    |                 |                                                                                                    |
| Exampl  | le              | OPR:UPDATE                                                                                                    |
| 5.5.10. | Delete Last Ope | erational Configuration                                                                                                    |
| Descrip | otion           | Deletes the last (or highest) slot number, operational configuration<br>slot from the User Configuration memory. This operation will only<br>delete operational configuration slots greated by the user and will |

| Deletes the last (of highest) slot humber, operational configuration   |
|------------------------------------------------------------------------|
| slot from the User Configuration memory. This operation will only      |
| delete operational configuration slots created by the user, and will   |
| return an error if executed when only factory operational              |
| configuration slots exist. If the Current Session Configuration is the |
| last operational configuration when this command is issued, a          |
| subsequent query of the current operational configuration number       |
| will return the deleted operational configuration number, since it is  |
| still the Current Session Configuration, but a command to load the     |
| deleted operational number will error. WARNING: If the startup         |
| operational configuration slot is deleted, the camera startup          |
| operation is no longer specified. Use the OPR:START followed by        |
| the CONFIG:SAVE commands to reselect an existing operational           |
| configuration slot if the startup operational configuration slot is    |
| deleted.                                                               |
| N/A                                                                    |
|                                                                        |

| Setting Type  | 1 1/2 1 |
|---------------|---------|
| Command       | OPR:DEL |
| Parameters    | none    |
| Return Values | none    |
| Range         |         |
| Туре          |         |
| Example       | OPR:DEL |

Setting Type

## 5.5.11. Delete All Operational Configurations

Description Deletes all operational configuration slots created by the user from the User Configuration memory. This operation will return an error if executed when only factory operational configuration slots exist. If the Current Session Configuration slot is deleted from the User Configuration memory, a subsequent query of the current session operational configuration slot number will return the deleted operational configuration slot number, since it is still the Current Session Configuration, but a command to load the deleted

| 4110-0462, Rev. B                                                    | Page 33 of 97 | © 2016 UTC Aerospace Systems | Date Printed: 1-Dec-2016 |
|----------------------------------------------------------------------|---------------|------------------------------|--------------------------|
| This document does not contain any export controlled technical data. |               |                              |                          |

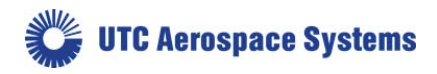

operational configuration slot number will return an error. WARNING: If the startup operational configuration slot is deleted, the camera startup operation is no longer specified. Use the OPR:START followed by the CONFIG:SAVE commands to reselect an existing operational configuration slot if the startup operational configuration slot is deleted.

| Setting Type  | N/A         |
|---------------|-------------|
| Command       | OPR:DEL:ALL |
| Parameters    | none        |
| Return Values | none        |
| Range         |             |
| Туре          |             |
| Example       | OPR:DEL:ALL |

# **5.6.Serial Communication Interface Commands**

Baud rate configuration in the volatile memory space is managed with two discrete variables. The first variable, current baud rate, represents the baud rate at which the camera is currently communicating. The second variable, future baud rate, holds the baud rate value that will be stored to non-volatile memory when a global configuration save (CONFIG:SAVE) is executed. Changing the current baud rate will require the host to change baud rates for communication to continue. Changing the future baud rate and saving it to non-volatile memory allows for the new baud rate to be effective upon reboot of the camera. The factory default is 57600 baud. Other serial communication parameters are located in Table 6.

#### 5.6.1. Set Current Baud Rate

| Description   | This command updates the current baud rate variable. The baud rate that the camera communicates at will change immediately. WARNING: Changing the current baud rate will require the host to change baud rates for communication to continue. |
|---------------|----------------------------------------------------------------------------------------------------|
| Setting Type  | Global                                                                                                    |
| Command       | BAUD:CURRENT baud_rate                                                                                                    |
| Parameters    | baud_rate                                                                                                    |
| Return Values | none                                                                                                    |
| Range         | 57600                                                                                                    |
|               | 115200                                                                                                    |
|               | 230400                                                                                                    |
|               | 460800                                                                                                    |
| Туре          | unsigned integer                                                                                                    |
| Example       | BAUD:CURRENT 57600                                                                                                    |

| 4110-0462, Rev. B                                                    | Page 34 of 97 | © 2016 UTC Aerospace Systems | Date Printed: 1-Dec-2016 |  |
|----------------------------------------------------------------------|---------------|------------------------------|--------------------------|--|
| This document does not contain any export controlled technical data. |               |                              |                          |  |

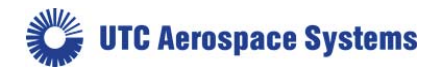

# 5.6.2. Get Current Baud Rate

| Description   | Returns the current baud ra | ate.                          |
|---------------|-----------------------------|-------------------------------|
| Setting Type  | Global                      |                               |
| Command       | BAUD:CURRENT?               |                               |
| Parameters    | none                        |                               |
| Return Values | baud_rate                   |                               |
| Range         | 57600                       |                               |
|               | 115200                      |                               |
|               | 230400                      |                               |
|               | 460800                      |                               |
| Туре          | unsigned integer            |                               |
| Example       | BAUD:CURRENT?<br>57600      | query command<br>return value |

## 5.6.3. Set Future Baud Rate

| Description   | Updates the future baud rate variable. WARNING: A CONFIG:SAVE command must be executed after this command for a change in the future baud rate value to be saved and persist after power cycle. |
|---------------|----------------------------------------------------------------------------------------------------|
| Setting Type  | Global                                                                                                    |
| Command       | BAUD:FUTURE baud_rate                                                                                                    |
| Parameters    | baud_rate                                                                                                    |
| Return Values | none                                                                                                    |
| Range         | 57600                                                                                                    |
|               | 115200                                                                                                    |
|               | 230400                                                                                                    |
|               | 460800                                                                                                    |
|               |                                                                                                    |
| Туре          | unsigned integer                                                                                                    |
| Example       | BAUD:FUTURE 230400                                                                                                    |
|               |                                                                                                    |

# 5.6.4. Get Future Baud Rate

| Description  | Returns the value stored in the future baud rate variable. |
|--------------|------------------------------------------------------------|
| Setting Type | Global                                                     |
| Command      | BAUD:FUTURE?                                               |

| 4110-0462, Rev. B                                                    | Page 35 of 97 | © 2016 UTC Aerospace Systems | Date Printed: 1-Dec-2016 |  |
|----------------------------------------------------------------------|---------------|------------------------------|--------------------------|--|
| This document does not contain any export controlled technical data. |               |                              |                          |  |

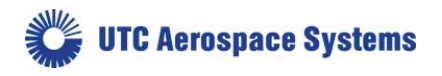

| Parameters           | none                                                                                                    |  |
|----------------------|----------------------------------------------------------------------------------------------------|--|
| Return Values        | baud_rate                                                                                                    |  |
| Range                | 57600                                                                                                    |  |
|                      | 115200                                                                                                    |  |
|                      | 230400                                                                                                    |  |
|                      | 460800                                                                                                    |  |
| Type                 | unsigned integer                                                                                                    |  |
| Example              | BAUD:FUTURE? query command                                                                                                    |  |
| P.0                  | 230400 return value                                                                                                    |  |
| 565 Sot Fabo Modo    |                                                                                                    |  |
| 5.0.5. Set Echo Mode | ~                                                                                                    |  |
| Description          | Sets the echo mode for serial communications. In mode 0 echo is<br>disabled. In mode 1 echo is enabled. Any character received on the<br>serial port is immediately echoed back. An exception to the echo of<br>the received character with mode 1 enabled is when a backspace<br>character is received while the receive buffer is empty. In mode 2<br>echo is enabled but instead of echoing back the character received a<br>user defined character is echoed. Echo mode 1 provides for the<br>most robust communication, allowing the host to verify that each<br>character sent to the camera was properly received. Echo mode 2<br>allows the host to verify that the camera received characters, but<br>does not provide a way to verify that characters where not corrupted<br>during transmission. |  |
| Setting Type         | Global                                                                                                    |  |
| Command              | ECHO:MODE mode                                                                                                    |  |
| Parameters           | mode                                                                                                    |  |
| Return Values        | none                                                                                                    |  |
| Range                | 0 Echo off                                                                                                    |  |
|                      | 1 Echo received character                                                                                                    |  |
|                      | 2 Echo user defined character                                                                                                    |  |
| Туре                 | unsigned integer                                                                                                    |  |
| Example              | ECHO:MODE 1 query command                                                                                                    |  |
| 5.6.6. Get Echo Mode |                                                                                                    |  |

| Description | Returns the current echo mode setting. |
|-------------|----------------------------------------|
|-------------|----------------------------------------|

| 4110-0462, Rev. B                                                    | Page 36 of 97 | © 2016 UTC Aerospace Systems | Date Printed: 1-Dec-2016 |  |
|----------------------------------------------------------------------|---------------|------------------------------|--------------------------|--|
| This document does not contain any export controlled technical data. |               |                              |                          |  |
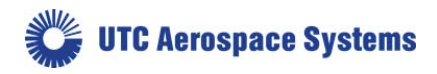

| Setting Type  | Global                   |                             |
|---------------|--------------------------|-----------------------------|
| Command       | ECHO:MODE?               |                             |
| Parameters    | none                     |                             |
| Return Values | mode                     |                             |
| Range         | 0                        | Echo off                    |
|               | 1                        | Echo received character     |
|               | 2                        | Echo user defined character |
|               |                          |                             |
| Туре          | unsigned integer         |                             |
| Example       | ECHO:MODE? query command |                             |

1 -- return value

### 5.6.7. Set Echo Character

| Description   | Sets the echo character returned when in echo mode 2. The character is set by entering the ASCII code of the desired character. |
|---------------|----------------------------------------------------------------------------------------------------|
| Setting Type  | Global                                                                                                    |
| Command       | ECHO:CHAR value                                                                                                    |
| Parameters    | value                                                                                                    |
| Return Values | none                                                                                                    |
| Range         | 0 to 255                                                                                                    |
| Туре          | unsigned integer                                                                                                    |
| Example       | ECHO:CHAR 35 ASCII CODE 35 is #                                                                                                 |

### 5.6.8. Get Echo Character

| Description   | Returns the echo character used for echo mode 2. |
|---------------|--------------------------------------------------|
| Setting Type  | Global                                           |
| Command       | ECHO:CHAR?                                       |
| Parameters    | none                                             |
| Return Values | value                                            |
| Range         | 0 to 255                                         |
| Туре          | unsigned integer                                 |
| Example       | ECHO:CHAR? query command                         |
|               | 35 return value                                  |

| 4110-0462, Rev. B                                                    | Page 37 of 97 | © 2016 UTC Aerospace Systems | Date Printed: 1-Dec-2016 |  |
|----------------------------------------------------------------------|---------------|------------------------------|--------------------------|--|
| This document does not contain any export controlled technical data. |               |                              |                          |  |

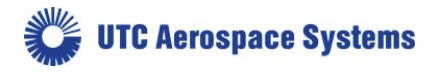

| 5.6.9. | Set Response Mode |                                                                      |                                                                                                    |
|--------|-------------------|----------------------------------------------------------------------|----------------------------------------------------------------------------------------------------|
| D      | rescription       | The camera sup<br>verbose respon<br>discussed in Se<br>processed com | pports two response modes, brief and verbose. In<br>se mode the processed command response line<br>ection 5.2 is output. In brief response mode the<br>mand response line is not echoed. |
| Se     | etting Type       | Global                                                               |                                                                                                    |
| С      | ommand            | RESPONSE m                                                           | ode                                                                                                    |
| Pa     | arameters         | mode                                                                 |                                                                                                    |
| R      | eturn Values      | none                                                                 |                                                                                                    |
| R      | ange              | BRIEF                                                                | Brief response mode                                                                                                    |
|        |                   | VERBOSE                                                              | Verbose response mode                                                                                                    |
| T      | ype               | string                                                               |                                                                                                    |
| E      | xample            | RESPONSE V                                                           | ERBOSE                                                                                                    |

# 5.7. Non-Uniformity Corrections (NUCs) Commands

The factory operational configuration slots (OPRs) support two-point correction tables that can be used to compensate for the dark signal and photoresponse non-uniformity of the FPA. The gain and offset correction coefficients are unique for each operational setting. The correction table coefficients are applied to create a corrected pixel value PIXCORR according to the following relation:

PIXCORR = ((PIXIN - CORROFF) × CORRGAIN/ 2048) + GLOBALCORROFF

where PIXIN is the raw pixel value, CORROFF is the offset correction value, CORRGAIN is the gain correction value, and GLOBALCORROFF is the global corrected offset value. CORROFF and CORRGAIN are unique for each FPA pixel and operational configuration slot. GLOBALCORROFF is applied to every pixel of the frame. The correction commands allow the offset, gain, and pixel corrections to be independently enabled or disabled. If offset correction is disabled, CORROFF and GLOBALCORROFF are 0. If gain correction is disabled, CORRGAIN is 2048.

If either gain or offset correction is applied to the raw pixel data and a subsequent digital fixed gain of 1X is used, some pixel values may not saturate at the full 12-bit resolution count value of 4,095. A fixed digital gain greater than 1X can be applied to the corrected image data to guarantee that all pixels saturate at the full scale value of 4,095 if needed or desirable.

#### 5.7.1. Set Gain Correction State

| Description  | Sets the state of the gain correction. Gain correction compensates<br>for pixel-to-pixel photoresponse non-uniformity. Otherwise known<br>as a white balance correction (multiplication). |
|--------------|----------------------------------------------------------------------------------------------------|
| Setting Type | Global                                                                                                    |
| Command      | CORR:GAIN state                                                                                                    |

| 4110-0462, Rev. B                                                    | Page 38 of 97 | © 2016 UTC Aerospace Systems | Date Printed: 1-Dec-2016 |  |
|----------------------------------------------------------------------|---------------|------------------------------|--------------------------|--|
| This document does not contain any export controlled technical data. |               |                              |                          |  |

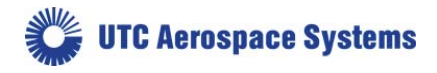

| Parameters    | state        |                           |
|---------------|--------------|---------------------------|
| Return Values | none         |                           |
| Range         | ON           | Enables Gain Corrections  |
|               | OFF          | Disables Gain Corrections |
|               |              |                           |
| Туре          | string       |                           |
| Example       | CORR:GAIN ON |                           |

# 5.7.2. Get Gain Correction State

| Description   | Returns the state of the gain correction. |                          |
|---------------|-------------------------------------------|--------------------------|
| Setting Type  | Global                                    |                          |
| Command       | CORR:GAIN?                                |                          |
| Parameters    | none                                      |                          |
| Return Values | state                                     |                          |
| Range         | ON                                        | Gain Correction Enabled  |
|               | OFF                                       | Gain Correction Disabled |
|               |                                           |                          |

| Туре    | string                                      |
|---------|---------------------------------------------|
| Example | CORR:GAIN? query command<br>ON return value |

# 5.7.3. Set Offset Correction State

| Description   | Sets the state of the offset correction. Offset correction compensates<br>for dark current signal non-uniformity. Otherwise known as a Dark<br>Correction (subtraction). |
|---------------|----------------------------------------------------------------------------------------------------|
| Setting Type  | Global                                                                                                    |
| Command       | CORR:OFFSET state                                                                                                    |
| Parameters    | state                                                                                                    |
| Return Values | none                                                                                                    |
| Range         | ON Enables Offset Corrections                                                                                                    |
|               | OFF Disables Offset Corrections                                                                                                    |
| Туре          | string                                                                                                    |
| Example       | CORR:OFFSET ON                                                                                                    |

| 4110-0462, Rev. B                                                    | Page 39 of 97 | © 2016 UTC Aerospace Systems | Date Printed: 1-Dec-2016 |  |
|----------------------------------------------------------------------|---------------|------------------------------|--------------------------|--|
| This document does not contain any export controlled technical data. |               |                              |                          |  |

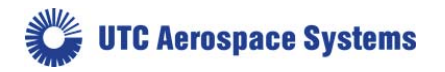

### 5.7.4. Get Offset Correction State

| Description   | Return       | s the state of the offset correction. |
|---------------|--------------|---------------------------------------|
| Setting Type  | Global       |                                       |
| Command       | CORR:OFFSET? |                                       |
| Parameters    | none         |                                       |
| Return Values | state        |                                       |
| Range         | ON           | Offset Correction Enabled             |
|               | OFF          | Offset Correction Disabled            |
|               |              |                                       |
| Туре          | string       |                                       |
| Example       | CORR<br>ON 1 | :OFFSET? query command return value   |

# 5.7.1. Set Global Corrected Offset Value

| Description   | Sets the global corrected offset value. Global offset is a fixed value<br>that is added to each pixel in the image after all other corrections<br>have been applied if offset correction is enabled. The net effect of<br>this command is a positive DC offset. As this command is after the<br>RAW ADC step, any negative raw pixel value going into the ADC<br>is not offset and remains zero-clipped (an unusual condition to<br>begin with). The global offset can be disabled by setting its value to<br>zero. |
|---------------|----------------------------------------------------------------------------------------------------|
| Setting Type  | Global                                                                                                    |
| Command       | CORR:OFFSET:GLOBAL value                                                                                                    |
| Parameters    | value                                                                                                    |
| Return Values | none                                                                                                    |
| Range         | 0 to 4095                                                                                                    |
|               |                                                                                                    |
| Туре          | unsigned integer                                                                                                    |
| Example       | CORR:OFFSET:GLOBAL 0                                                                                                    |

### 5.7.2. Get Global Corrected Offset Value

| Description  | Returns the global corrected offset value. |
|--------------|--------------------------------------------|
| Setting Type | Global                                     |
| Command      | CORR:OFFSET:GLOBAL?                        |
| Parameters   | none                                       |

| 4110-0462, Rev. B                                                    | Page 40 of 97 | © 2016 UTC Aerospace Systems | Date Printed: 1-Dec-2016 |
|----------------------------------------------------------------------|---------------|------------------------------|--------------------------|
| This document does not contain any export controlled technical data. |               |                              |                          |

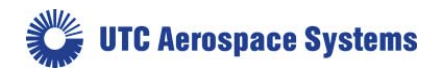

SU640CSX

| Return Values | value            |
|---------------|------------------|
| Range         | 0 to 4095        |
|               |                  |
| Туре          | unsigned integer |
| Example       | CORR:OFFSET:0    |

unsigned integer CORR:OFFSET:GLOBAL? -- query command 0 -- return value

# **5.8.Bad Pixel Corrections**

Defective FPA pixels can be substituted with an interpolated pixel value. The pixel correction function uses a bad pixel map that is unique to each operational configuration slot (OPR).

A command to enable the return of the correction pixel map in the form of image data is supported. When the correction pixel map is enabled, a pixel value of 0 is returned for pixels locations that are not replaced and 4,095 returned for pixels that are replaced when pixel correction is enabled.

### 5.8.1. Set Pixel Substitution State

| Description   | Sets the state of the pixel substitution. Pixel substitution replaces<br>pixels that do not pass focal plane array performance specifications<br>with the last, non-replaced pixel value. Consecutive substitution is<br>allowed, using the same non-replaced pixel value. While more<br>pleasing to the eye/brain, some machine vision computations<br>perform better with pixel substitution off. |
|---------------|----------------------------------------------------------------------------------------------------|
| Setting Type  | Global                                                                                                    |
| Command       | CORR:PIXEL state                                                                                                    |
| Parameters    | state                                                                                                    |
| Return Values | none                                                                                                    |
| Range         | ON Enables Pixel Substitutions                                                                                                    |
|               | OFF Disables Pixel Substitutions                                                                                                    |
|               |                                                                                                    |
| Туре          | string                                                                                                    |
| Example       | CORR:PIXEL ON                                                                                                    |
|               |                                                                                                    |
|               |                                                                                                    |

#### 5.8.2. Get Pixel Substitution State

| Description  | Returns the state of the pixel substitution. |
|--------------|----------------------------------------------|
| Setting Type | Global                                       |

| 4110-0462, Rev. B                                                    | Page 41 of 97 | © 2016 UTC Aerospace Systems | Date Printed: 1-Dec-2016 |
|----------------------------------------------------------------------|---------------|------------------------------|--------------------------|
| This document does not contain any export controlled technical data. |               |                              |                          |

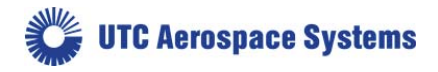

Command

| Parameters    | none   |                             |
|---------------|--------|-----------------------------|
| Return Values | state  |                             |
| Range         | ON     | Pixel Substitution Enabled  |
|               | OFF    | Pixel Substitution Disabled |
|               |        |                             |
| Туре          | string |                             |
| Example       | CORR   | PIXEL? query command        |
|               | ON 1   | eturn value                 |

CORR:PIXEL?

# 5.8.3. User Pixel Defect Flag

| Description   | Allows the user to add a pixel into the defective pixel map,<br>allowing the pixel correction tool CORR:PIXEL to act on these<br>additional individual pixels. Pixels may be defined in the current<br>OPR or defined for all OPRs.       |  |
|---------------|----------------------------------------------------------------------------------------------------|--|
|               | Pixels are selected by their X,Y coordinates in each OPR, and can<br>be interactively added and removed from the map. Additionally, the<br>command can be used to turn the individual x,y user-added pixels<br>ON or OFF across all OPRs. |  |
| Setting Type  | Global                                                                                                    |  |
| Command       | PIX:RPL parameters                                                                                                    |  |
| Parameters    | x, y ordinates of pixel, ON/OFF, ALL                                                                                                    |  |
| Return Values |                                                                                                    |  |
| Range         | <x> X coordinate of selected pixel</x>                                                                                                    |  |
|               | <y> Y coordinate of selected pixel</y>                                                                                                    |  |
|               | ON <default> Flags pixel for replacement</default>                                                                                                    |  |
|               | OFF Removes flag to make pixel active                                                                                                    |  |
|               | ALL Sets ON or OFF state to user-flagged pixels across all OPRs                                                                                                    |  |
| Туре          | integer, string                                                                                                    |  |
| Example       | Examples<br>PIX:RPL 34 127 ON<br>Sets pixel (34,127) to replacement status<br>PIX:RPL 34 127 OFF ALL<br>Restores flagged pixel 34,127 in all OPRs to active<br>PIX:RPL 34 127                                                             |  |

| 4110-0462, Rev. B                                                    | Page 42 of 97 | © 2016 UTC Aerospace Systems | Date Printed: 1-Dec-2016 |
|----------------------------------------------------------------------|---------------|------------------------------|--------------------------|
| This document does not contain any export controlled technical data. |               |                              |                          |

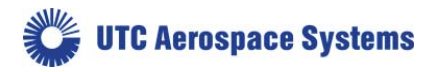

--Sets pixel (34,127) to replacement status (ON) in current OPR

SU640CSX

# 5.8.4. User Pixel Defect Flag Count

| Description   | Counts the number of pixels currently enabled in User Pixel<br>Replacement (PIX:RPL) |
|---------------|--------------------------------------------------------------------------------------|
| Setting Type  | Global                                                                               |
| Command       | PIX:BAD?                                                                             |
| Parameters    | none                                                                                 |
| Return Values | integer                                                                              |
| Range         | 0-n                                                                                  |
|               |                                                                                      |
| Туре          | n/a                                                                                  |
| Example       | PIX:BAD? query command                                                               |
|               | 7 return value (7 user-defined pixels)                                               |

### 5.8.5. Set Correction Bypass State

| Description   | Sets the state of the correction bypass: With one command the 3 correction commands: Gain (white), Offset (dark) and Pixel (defect) Correction are set to On or Off as a group. |  |
|---------------|----------------------------------------------------------------------------------------------------|--|
| Setting Type  | Global                                                                                                    |  |
| Command       | CORR:BYPASS state                                                                                                    |  |
| Parameters    | state                                                                                                    |  |
| Return Values | none                                                                                                    |  |
| Range         | ON Enables Correction Bypass                                                                                                    |  |
|               | OFF Disables Correction Bypass                                                                                                    |  |
|               |                                                                                                    |  |
| Туре          | string                                                                                                    |  |
| Example       | CORR:BYPASS ON                                                                                                    |  |

## 5.8.6. Get Correction Bypass State

| Description   | Returns the state of the correction bypass. |
|---------------|---------------------------------------------|
| Setting Type  | Global                                      |
| Command       | CORR:BYPASS?                                |
| Parameters    | none                                        |
| Return Values | state                                       |

| 4110-0462, Rev. B                                                    | Page 43 of 97 | © 2016 UTC Aerospace Systems | Date Printed: 1-Dec-2016 |  |  |
|----------------------------------------------------------------------|---------------|------------------------------|--------------------------|--|--|
| This document does not contain any export controlled technical data. |               |                              |                          |  |  |

**UTC** Aerospace Systems

SU640CSX

|            | Range                       | ON                                                                                                 | Corrections globally bypassed                                                                                                    |  |  |
|------------|-----------------------------|----------------------------------------------------------------------------------------------------|----------------------------------------------------------------------------------------------------|--|--|
|            |                             | OFF                                                                                                | Corrections not globally bypassed                                                                                                    |  |  |
|            |                             |                                                                                                    |                                                                                                    |  |  |
|            | Туре                        | string                                                                                             |                                                                                                    |  |  |
|            | Example                     | CORR:BYPASS? query command                                                                         |                                                                                                    |  |  |
|            |                             | ON return value                                                                                    |                                                                                                    |  |  |
| 507        | 7 Set Divel Substitutio     | n Man                                                                                              | State                                                                                                    |  |  |
| 5.0.1      | 5.8.7. Set Fixel Substituti |                                                                                                    |                                                                                                    |  |  |
|            | Description                 | of 0 is 1<br>4,095 is<br>is enabling the observed<br>substitution image 1<br>tool will<br>to act o | e state of the pixel substitution map. If enabled, a pixel value<br>returned for pixels locations that are live (not replaced) and<br>s returned for pixels that are replaced when pixel substitution<br>led (marked defective pixel). The result is essentially Binary<br>outputted image: black for valid pixels, and white for<br>the locations, in an image format, which makes it easy for<br>math or to generate a CSV file of substitute locations. This<br>ll disconnect the prior data flow stream, so it is not possible<br>n this map. |  |  |
|            | Setting Type                | Global                                                                                             |                                                                                                    |  |  |
| Command    |                             | CORR:PIXEL:MAP state                                                                               |                                                                                                    |  |  |
| Parameters |                             | state                                                                                              |                                                                                                    |  |  |
|            | Return Values               |                                                                                                    |                                                                                                    |  |  |
|            | Range                       | ON<br>OFF                                                                                          | Enables Pixel Substitution Map<br>Disables Pixel Substitution Map                                                                                                    |  |  |
|            | Туре                        | string                                                                                             |                                                                                                    |  |  |
|            | Example                     | CORR:                                                                                              | PIXEL:MAP OFF                                                                                                    |  |  |
| 5.8.8      | 3. Get Pixel Substituti     | on Map                                                                                             | State                                                                                                    |  |  |
|            | Description                 | Returns                                                                                            | s the state of the pixel substitution map.                                                                                                    |  |  |
|            | Setting Type                | Global                                                                                             |                                                                                                    |  |  |
|            | Command                     | CORR:                                                                                              | PIXEL:MAP?                                                                                                    |  |  |
|            | Parameters                  | none                                                                                               |                                                                                                    |  |  |
|            | Return Values               | state                                                                                              |                                                                                                    |  |  |
|            | Range                       | ON                                                                                                 | Pixel Substitution Map Enabled                                                                                                    |  |  |
|            | C                           | OFF                                                                                                | Pixel Substitution Map Disabled                                                                                                    |  |  |
|            | Туре                        | string                                                                                             |                                                                                                    |  |  |

4110-0462, Rev. BPage 44 of 97© 2016 UTC Aerospace SystemsDate Printed: 1-Dec-2016This document does not contain any export controlled technical data.

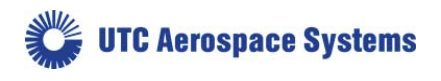

Example

CORR:PIXEL:MAP? -- query command OFF -- return value

### 5.8.9. Perform In-Field Dark Offset Operation

This command will perform an offset correction that is stored in camera RAM memory (volatile) for a single OPR setting, or stored to camera flash (nonvolatile) for ongoing use. This is also referred to as an In-Field Dark Offset Correction (IFOC). This function only affects the NUC offset (CORROFFSET as described in Section 5.7).

Preconditions:

- 1) The AGC must be disabled (AGC:ENABLE OFF) when running the In-Field Dark Offset Correction function.
- 2) The scene must be dark, else the resulting non-dark-recorded offset will act like a mask or watermark superimposed on the live video data. Zero clipping may also be possible after the IFOC is carried out if any light is present at the FPA.

The camera can store the resulting correction frame in camera volatile memory for temporary correction conditions that do not persist a power cycle, or the data may be written to Flash non-volatile memory for semi-permanent use (i.e. persist power cycle, but change the next time this command is operated). **Once overwritten, the use of a CONFIG:RESET command will not restore the original factory values.** 

The IFOC function sums and averages 32 or 64 frames to average the noise response by root(# of frames). Noise is decreased by  $\sim$ 5 or  $\sim$ 8 x in this manner, respectively. More importantly is that it prevents a single noise spectrum from being superimposed on the newly created NUC table. At normal frame rates of 30 fps, the offset data is collected in roughly 1 or 2 seconds. If a custom FRAME:PERIOD value is used, the time for acquisition is the EXP time multiplied by either 32 or 64, depending on the value of the *<frames>* argument.

The camera has been designed to recover from power interruptions during flash write operations. The camera will start up normally, but it may be necessary to re-run the offset calibrations command to fix a potentially-corrupted correction.

| Description   | Perform offset calibration operation.                                                                                                    |  |  |
|---------------|----------------------------------------------------------------------------------------------------|--|--|
| Setting Type  | N/A                                                                                                    |  |  |
| Command       | CORR:OFFSET:CAL arguments                                                                                                    |  |  |
| Parameters    | arguments: <frames> <flash> <output></output></flash></frames>                                                                                                    |  |  |
| Return Values | none                                                                                                    |  |  |
| Range         | 32 Initiates an averaging of 32 frames of field offset<br>calibration data where the accumulated value for each pixel<br>replaces the factory offset corrected pixel value. The data is<br>collected for the currently selected OPR and timing mode. Once<br>accumulated, this data will then start to be used to apply offset<br>correction to the pixel data for the OPR that was used when it was<br>collected. |  |  |

| 4110-0462, Rev. B                                                    | Page 45 of 97 | © 2016 UTC Aerospace Systems | Date Printed: 1-Dec-2016 |  |  |
|----------------------------------------------------------------------|---------------|------------------------------|--------------------------|--|--|
| This document does not contain any export controlled technical data. |               |                              |                          |  |  |

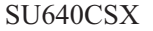

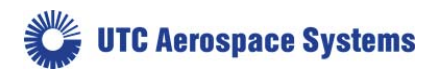

It is intended for the user to inhibit light from falling on the FPA for the duration of the command execution: For normal OPR operations, 32 frames at 30 fps is roughly 1 second.

64 Initiates an averaging of 64 frames of field offset calibration data where the accumulated value for each pixel replaces the factory offset corrected pixel value. The data is collected for the currently selected OPR and timing mode. Once accumulated, this data will then start to be used to apply offset correction to the pixel data for the OPR that was used when it was collected.

It is intended for the user to inhibit light from falling on the FPA for the duration of the command execution: For normal OPR operations, 64 frames at 30 fps is roughly 2 seconds.

FLASH Optional. If FLASH is not specified, the camera accumulates and stores the offset data in camera memory for use in the current OPR. The data is held until power is cycled/reboot. The new offset correction will be available if you leave and return to the given OPR.

If FLASH is specified, on completion of the frame collections, the camera will then write the new correction data to camera flash (nonvolatile) memory, which survives camera reboots.

OUTPUT Provides a countdown of the flash write activity, parsed at reasonable intervals. While possibly helpful in monitoring the flash write process, OUTPUT does not time the actual acquisition of frames. Typical time for FLASH operations to complete can be as long as 4 seconds. The OUTPUT command use does not change the operation length of the FLASH update. Invoking OUTPUT without FLASH adds no value.

TypestringExampleCORR:OFFSET:CAL 32 FLASH OUTPUT-- acquire cal offset data based on 32 frames and write to camera<br/>nonvolatile memory while metering the flash write process.<br/>CORR:OFFSET:CAL 64-- acquire cal offset data based on 64 frames and save in camera<br/>live (volatile) memory.CORR:OFFSET:CAL<br/>-- acquire cal offset data based on 32 (default value) frames and<br/>save in camera live (volatile) memory.

| 4110-0462, Rev. B                                                    | Page 46 of 97 | © 2016 UTC Aerospace Systems | Date Printed: 1-Dec-2016 |  |  |
|----------------------------------------------------------------------|---------------|------------------------------|--------------------------|--|--|
| This document does not contain any export controlled technical data. |               |                              |                          |  |  |

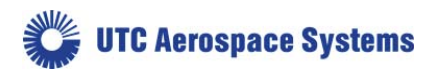

### 5.9. Automatic Gain Control (AGC) Commands

The Automatic Gain Control (AGC) algorithm monitors frame statistics on every frame and selects the operational configuration (OPR number) to achieve the best camera sensitivity settings for the given imaging scene. When AGC is enabled, operational configurations can be loaded using the OPR command (Section 5.5.3). However, the AGC algorithm will override the user set operation configuration if the scene data falls outside of the AGC requirements for that OPR. Therefore, it is best to disable the AGC when manually adjusting the operational configuration (OPR). The OPR? command can be used to poll the current operational configuration setting.

The AGC operates within groups of OPRs of a related temperature setpoint. These OPR groups are delimitated by the Macro group. See the separate Appendix B document for a table of OPRs and details on the MACRO command settings. See Section 5.19 for details on the MACRO command itself.

| TEC Setpoint (°C) | MACRO | Low Case<br>Temperature (°C) | High Case<br>Temperature (°C) |
|-------------------|-------|------------------------------|-------------------------------|
| 18                | 0     | -40                          | 35                            |
| 32                | 1     | 0                            | 55                            |
| 45                | 2     | 20                           | 70                            |

For the standard configuration, there are more than one focal plane array setpoint temperatures available for AGC operation, as shown in the table above. By default, the camera loads MACRO0, which corresponds to the lowest FPA setpoint. This allows for the highest sensitivity operation, but may also show image persistence in certain scenes. If the case temperature is expected to exceed 35°C, or if image persistence is an issue, it is best to run MACRO1, which utilizes the median focal plane array temperature setpoint for standard sensitivity with low lag (image persistence) performance. If the camera case temperature is expected to exceed 55°C, it is recommended to change the focal plane array setpoint to the high temperature AGC setting with MACRO2 to assure thermal stability of the focal plane array for elevated camera case temperatures.

The user can select among the different AGC ranges by using the MACRO command as described in Section 5.19. Macros are created by the factory and listed in Appendix B (attached on hard copy of manual, and located as a separate file on the CD shipped with your camera).

Note: The image enhancement algorithm is not recommended for windowing operation or enhancement of uncorrected data.

Note: When AGC is disabled the camera will remain in the last OPR used by the auto gain control. Turning AGC off may change the image data. This is a result of proprietary enhancement modes supported when AGC is enabled that are not supported when manually changing OPRs.

| 4110-0462, Rev. B                                                    | Page 47 of 97 | © 2016 UTC Aerospace Systems | Date Printed: 1-Dec-2016 |  |  |
|----------------------------------------------------------------------|---------------|------------------------------|--------------------------|--|--|
| This document does not contain any export controlled technical data. |               |                              |                          |  |  |

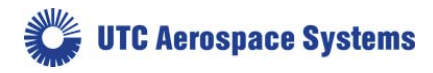

Command

SU640CSX

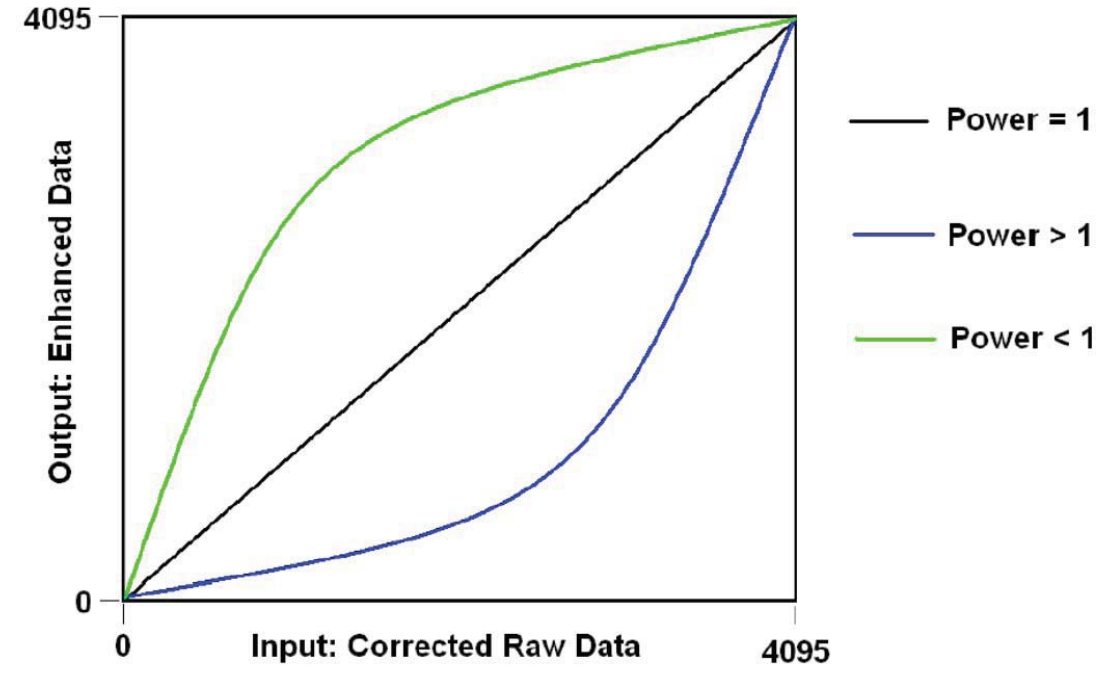

Figure 12. Effects of POWER function on look-up table and Enhancements

| 5.9.1.     | Set AGC State |          |                                   |
|------------|---------------|----------|-----------------------------------|
| Descriptio | n             | Sets the | e state of the AGC algorithm.     |
| Setting Ty | pe            | Global   |                                   |
| Command    |               | AGC:E    | NABLE state                       |
| Parameter  | s             | state    |                                   |
| Return Va  | lues          | none     |                                   |
| Range      |               | ON       | Enables AGC                       |
|            |               | OFF      | Disables AGC                      |
| Туре       |               | string   |                                   |
| Example    |               | AGC:E    | NABLE ON                          |
| 5.9.2.     | Get AGC State |          |                                   |
| Descriptio | n             | Returns  | s the state of the AGC algorithm. |
| Setting Ty | pe            | Global   |                                   |

| 4110-0462, Rev. B                                                    | Page 48 of 97 | © 2016 UTC Aerospace Systems | Date Printed: 1-Dec-2016 |  |  |
|----------------------------------------------------------------------|---------------|------------------------------|--------------------------|--|--|
| This document does not contain any export controlled technical data. |               |                              |                          |  |  |

AGC:ENABLE?

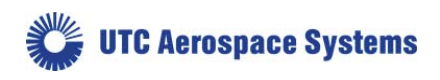

|       | Parameters          | none                                                                                |                                                                                                    |
|-------|---------------------|-------------------------------------------------------------------------------------|----------------------------------------------------------------------------------------------------|
|       | Return Values       | state                                                                               |                                                                                                    |
|       | Range               | ON                                                                                  | AGC enabled                                                                                                    |
|       |                     | OFF                                                                                 | AGC disabled                                                                                                    |
|       |                     |                                                                                     |                                                                                                    |
|       | Туре                | string                                                                              |                                                                                                    |
|       | Example             | AGC:E                                                                               | NABLE? query command                                                                                                    |
|       |                     | ON r                                                                                | eturn value                                                                                                    |
| 5.9.3 | 3. Set AGC Low Oper | ational                                                                             | Setting                                                                                                    |
|       | Description         | This cor<br>operation<br>available<br>the num<br>levels. V<br>than the<br>operation | mmand used in conjunction with the set AGC high<br>onal setting defines the range of operational settings that are<br>le for use by the AGC algorithm. In this tool, low refers to<br>herical value, i.e. 2 is lower than 3, and is not relative to light<br>WARNING: If the AGC low operational bound is set higher<br>e current AGC high operational bound, the camera AGC<br>on is no longer specified. |
|       | Setting Type        | Global                                                                              |                                                                                                    |
|       | Command             | AGC:0                                                                               | PR:LOW opr_setting                                                                                                    |
|       | Parameters          | opr_setting                                                                         |                                                                                                    |
|       | Return Values       | none                                                                                |                                                                                                    |
|       | Range               | 0 to (nu<br>currentl                                                                | mber), limited by number of operational settings that y exist.                                                                                                    |
|       | Туре                | unsigne                                                                             | d integer                                                                                                    |
|       | Example             | AGC:0                                                                               | PR:LOW 0                                                                                                    |
| 5.9.4 | 4. Get AGC Low Ope  | rational                                                                            | Setting                                                                                                    |
|       | Description         | Returns<br>algorith                                                                 | the lowest operational setting available for use by the AGC m.                                                                                                    |
|       | Setting Type        | Global                                                                              |                                                                                                    |
|       | Command             | AGC:0                                                                               | PR:LOW?                                                                                                    |
|       | Parameters          | none                                                                                |                                                                                                    |
|       | Return Values       | opr_set                                                                             | ting                                                                                                    |
|       | Range               | 0 to (nu                                                                            | mber)                                                                                                    |
|       | Туре                | unsigne                                                                             | d integer                                                                                                    |

| 4110-0462, Rev. B                                                    | Page 49 of 97 | © 2016 UTC Aerospace Systems | Date Printed: 1-Dec-2016 |  |
|----------------------------------------------------------------------|---------------|------------------------------|--------------------------|--|
| This document does not contain any export controlled technical data. |               |                              |                          |  |

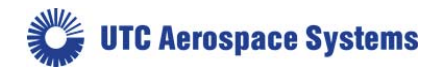

| Example                 | AGC:OPR:LOW? query command                                                                                                    |
|-------------------------|----------------------------------------------------------------------------------------------------|
|                         | 0 return value                                                                                                    |
| 5.9.5. Set AGC High Ope | erational Setting                                                                                                    |
| Description             | This command used in conjunction with the set AGC low<br>operational setting defines the range of operational settings that are<br>available for use by the AGC algorithm. In this tool, high refers to<br>the numerical value, i.e. 5 is higher than 4, and is not relative to<br>light levels. WARNING: If the AGC high operational bound is set<br>lower than the current AGC low operational bound, the camera<br>AGC operation is no longer specified. |
| Setting Type            | Global                                                                                                    |
| Command                 | AGC:OPR:HIGH opr_setting                                                                                                    |
| Parameters              | opr_setting                                                                                                    |
| Return Values           | none                                                                                                    |
| Range                   | 0 to (number), limited by number of operational settings that                                                                                                    |

currently exist.

| Туре    | unsigned integer |
|---------|------------------|
| Example | AGC:OPR:HIGH 14  |

# 5.9.6. Get AGC High Operational Setting

| Description   | Returns the highest operational setting available for use by the AGC algorithm. |
|---------------|---------------------------------------------------------------------------------|
| Setting Type  | Global                                                                          |
| Command       | AGC:OPR:HIGH?                                                                   |
| Parameters    | none                                                                            |
| Return Values | opr_setting                                                                     |
| Range         | 0 to (number) limited by number of operational settings that currently exist.   |
| Туре          | unsigned integer                                                                |
| Example       | AGC:OPR:HIGH? query command                                                     |
|               | 7 return value                                                                  |

Image Enhancement Commands

| 4110-0462, Rev. B                                                    | Page 50 of 97 | © 2016 UTC Aerospace Systems | Date Printed: 1-Dec-2016 |  |
|----------------------------------------------------------------------|---------------|------------------------------|--------------------------|--|
| This document does not contain any export controlled technical data. |               |                              |                          |  |

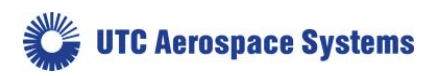

The image enhancement algorithm of the CSX, when enabled, performs an enhancement on each pixel of the frame to produce a higher contrast image for display. The enhancement look-up table for each frame is computed using the previous frame's statistics. The frame statistics used to determine the enhancement look-up table are based on a histogram of the frame's pixels, e.g., the distribution of the frame's pixel values. The enhancement look-up table is generated from the collected histogram by a proprietary enhancement algorithm. By applying this enhancement algorithm, the pixel data will be stretched over the available pixel bit depth resulting in a higher contrast scene for display.

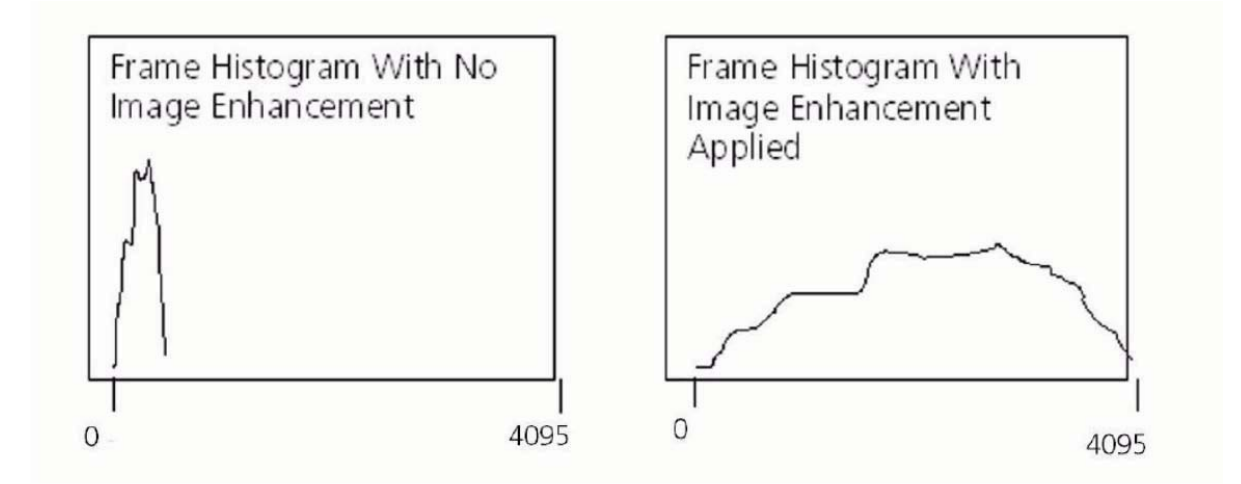

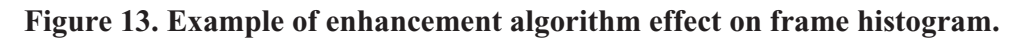

When the camera is in the state ENH:AUTO ON (default), enhancements will be automatically controlled by the camera. To manually control the enhancements the command ENH:AUTO OFF should be sent and the ENH:POWER command should be used to adjust the image. The ENH:POWER function will only affect the data when ENH:AUTO is OFF and ENH:ENABLE is ON.

An ENH:POWER decimal value of less than 1 will shape the look-up table in a manner similar to the green line shown in the Figure. The slope of the curve is greater for the lower input values and will stretch the lower intensity data over a larger portion of the output, resulting in more shadow detail in the image at the expense of reducing contrast in the brighter areas of the scene.

An ENH:POWER decimal value of greater than 1 will shape the look-up table in a manner similar to the blue line shown in the Figure. The slope of the curve is greater for the higher input values and will stretch the higher intensity data over a larger portion of the output, resulting in more detail in the brighter areas of the image at the expense of reducing contrast in the lower signal (shadow) areas of the scene.

An ENH:POWER decimal value of 1 will shape the look-up table in a manner similar to the black line shown in the Figure. The slope of the curve is constant for the input values and will result in an image where the bright and dark areas of the scene are evenly weighed.

# 5.9.1. Set Enhancement State

| 4110-0462, Rev. B | Page 51 of 97    | © 2016 UTC Aerospace Systems                       | Date Printed: | 1-Dec-2016 |
|-------------------|------------------|----------------------------------------------------|---------------|------------|
|                   | This document do | bes not contain any export controlled technical da | ata.          |            |

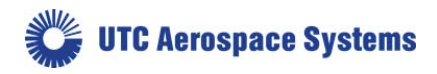

| Description   | Sets the | e state of the image enhancement algorithm. |
|---------------|----------|---------------------------------------------|
| Setting Type  | Global   |                                             |
| Command       | ENH:E    | NABLE state                                 |
| Parameters    | state    |                                             |
| Return Values | none     |                                             |
| Range         | ON       | Enables Enhancements                        |
|               | OFF      | Disables Enhancements                       |
|               |          |                                             |
|               |          |                                             |

| Туре    | string        |
|---------|---------------|
| Example | ENH:ENABLE ON |

# 5.9.2. Get Enhancement State

|       | Description                                                                                                    | Returns                                                                    | s the state of the image enhancement algorithm.                                                                                                    |
|-------|----------------------------------------------------------------------------------------------------|----------------------------------------------------------------------------|----------------------------------------------------------------------------------------------------|
|       | Setting Type                                                                                                    | Global                                                                     |                                                                                                    |
|       | Command                                                                                                    | ENH:E                                                                      | NABLE?                                                                                                    |
|       | Parameters                                                                                                    | none                                                                       |                                                                                                    |
|       | Return Values                                                                                                    | state                                                                      |                                                                                                    |
|       | Range                                                                                                    | ON                                                                         | Enhancements Enabled                                                                                                    |
|       |                                                                                                    | OFF                                                                        | Enhancements Disabled                                                                                                    |
|       |                                                                                                    |                                                                            |                                                                                                    |
|       | Туре                                                                                                    | string                                                                     |                                                                                                    |
|       | Example                                                                                                    | ENH:E                                                                      | NABLE? query command                                                                                                    |
|       |                                                                                                    | ON r                                                                       | eturn value                                                                                                    |
|       |                                                                                                    |                                                                            |                                                                                                    |
| 5.9.3 | <b>B.</b> Set Automatic Enha                                                                                              | ancemer                                                                    | nt State                                                                                                    |
| 5.9.3 | B. Set Automatic Enha<br>Description                                                                                      | Sets the automa                                                            | <b>at State</b><br>e state of the image enhancement algorithm to be controlled<br>tically (ON), or manually (OFF).                                                                                                    |
| 5.9.3 | 3. Set Automatic Enha<br>Description Setting Type                                                                         | ancemer<br>Sets the<br>automa<br>Global                                    | <b>at State</b><br>e state of the image enhancement algorithm to be controlled<br>tically (ON), or manually (OFF).                                                                                                    |
| 5.9.3 | <ul> <li>Set Automatic Enhance</li> <li>Description</li> <li>Setting Type</li> <li>Command</li> </ul>                     | Sets the<br>automa<br>Global<br>ENH:A                                      | <b>at State</b><br>e state of the image enhancement algorithm to be controlled<br>tically (ON), or manually (OFF).                                                                                                    |
| 5.9.3 | <ul> <li>Set Automatic Enhance</li> <li>Description</li> <li>Setting Type</li> <li>Command</li> <li>Parameters</li> </ul> | Sets the<br>automa<br>Global<br>ENH:A<br>state                             | <b>at State</b><br>e state of the image enhancement algorithm to be controlled<br>tically (ON), or manually (OFF).                                                                                                    |
| 5.9.3 | 3. Set Automatic Enha<br>Description<br>Setting Type<br>Command<br>Parameters<br>Return Values                            | Sets the<br>automa<br>Global<br>ENH:A<br>state<br>none                     | <b>nt State</b><br>e state of the image enhancement algorithm to be controlled<br>tically (ON), or manually (OFF).<br>UTO <i>state</i>                                                                                                    |
| 5.9.3 | B. Set Automatic Enha<br>Description<br>Setting Type<br>Command<br>Parameters<br>Return Values<br>Range                   | Sets the<br>automa<br>Global<br>ENH:A<br>state<br>none<br>ON               | <b>ht State</b><br>e state of the image enhancement algorithm to be controlled<br>tically (ON), or manually (OFF).<br>UTO <i>state</i><br>Enables Automatic Enhancements                                                                       |
| 5.9.3 | B. Set Automatic Enhance<br>Description<br>Setting Type<br>Command<br>Parameters<br>Return Values<br>Range                | Sets the<br>automa<br>Global<br>ENH:A<br><i>state</i><br>none<br>ON<br>OFF | <ul> <li>at State</li> <li>at state of the image enhancement algorithm to be controlled tically (ON), or manually (OFF).</li> <li>a.UTO state</li> <li>b.Enables Automatic Enhancements</li> <li>b.Disables Automatic Enhancements</li> </ul>  |
| 5.9.3 | B. Set Automatic Enhance<br>Description<br>Setting Type<br>Command<br>Parameters<br>Return Values<br>Range                | Sets the<br>automa<br>Global<br>ENH:A<br>state<br>none<br>ON<br>OFF        | <ul> <li>at State</li> <li>at state of the image enhancement algorithm to be controlled tically (ON), or manually (OFF).</li> <li>a.UTO state</li> <li>b.E.nables Automatic Enhancements</li> <li>b.Disables Automatic Enhancements</li> </ul> |

| 4110-0462, Rev. B | Page 52 of 97    | © 2016 UTC Aerospace Systems                       | Date Printed: 1-Dec-2016 |
|-------------------|------------------|----------------------------------------------------|--------------------------|
|                   | This document do | bes not contain any export controlled technical da | ata.                     |

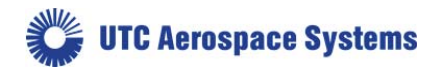

#### ENH:AUTO ON

#### 5.9.4. Get Automatic Enhancement State

| Description   | Returns the state of the image enhancement algorithm. |
|---------------|-------------------------------------------------------|
| Setting Type  | Global                                                |
| Command       | ENH:AUTO?                                             |
| Parameters    | none                                                  |
| Return Values | state                                                 |
| Range         | ON Automatic Enhancements Enabled                     |
|               | OFF Automatic Enhancements Disabled                   |
|               | (Manual Enhancements Enabled)                         |
|               |                                                       |
| Туре          | string                                                |
| Example       | ENH:AUTO? query command                               |
|               | ON return value                                       |

| 5.9.5. | Set Enhancement/AGC Frame Average and Width Weight |
|--------|----------------------------------------------------|
|        |                                                    |

| Description   | Sets the number of frames over which frame statistics are calculated. The number of frames to be averaged is 2N. |
|---------------|----------------------------------------------------------------------------------------------------|
| Setting Type  | Global                                                                                                    |
| Command       | ENH:AVG value                                                                                                    |
| Parameters    | value                                                                                                    |
| Return Values | none                                                                                                    |
| Range         | 0 to 5                                                                                                    |
|               |                                                                                                    |
| Туре          | unsigned integer                                                                                                 |
| Example       | ENH:AVG 0                                                                                                    |
|               |                                                                                                    |

5.9.6.

Command

# Get Enhancement/AGC Frame Average Weight

Description Gets the number of frames over which frame statistics are calculated. Setting Type Global ENH:AVG? Parameters none Return Values value

| 4110-0462, Rev. B                                                    | Page 53 of 97 | © 2016 UTC Aerospace Systems | Date Printed: 1-Dec-2016 |  |
|----------------------------------------------------------------------|---------------|------------------------------|--------------------------|--|
| This document does not contain any export controlled technical data. |               |                              |                          |  |

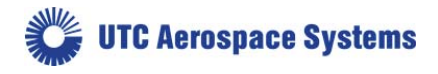

SU640CSX

| Range   | 0 to 5                               |
|---------|--------------------------------------|
| Туре    | unsigned integer                     |
| Example | ENH:AVG? query command<br>0 response |

#### 5.9.7. Set Enhancement Power Function

| Description   | Sets the power function value for manual enhancement mode. This function only affects data when in manual enhancement mode (ENH:AUTO OFF) with enhancements turned on (ENH:ENABLE ON). See Section 0 for a full description. |
|---------------|----------------------------------------------------------------------------------------------------|
| Setting Type  | Global                                                                                                    |
| Command       | ENH:POWER value                                                                                                    |
| Parameters    | value                                                                                                    |
| Return Values | none                                                                                                    |
| Range         | 0 to 10                                                                                                    |
|               |                                                                                                    |
| Туре          | unsigned decimal                                                                                                    |
| Example       | ENH:POWER 0.6                                                                                                    |

### 5.9.8. Get Enhancement Power Function

| Description   | Gets the power function | n value for manual enhancement mode. |
|---------------|-------------------------|--------------------------------------|
| Setting Type  | Global                  |                                      |
| Command       | ENH:POWER?              |                                      |
| Parameters    | none                    |                                      |
| Return Values | value                   |                                      |
| Range         | 0 to 10                 |                                      |
|               |                         |                                      |
| Туре          | unsigned decimal        |                                      |
| Example       | ENH:POWER?              | query command                        |
|               | 0.6                     | return value                         |

### 5.10. Pixel Clock Commands

The camera electronics are designed to support a variety of focal plane arrays with varying requirements for pixel clock rate. The pixel clock is operated for the supported focal plane array at the maximum pixel clock rate reported through the command interface. The pixel clock period is needed to calculate exposure

| 4110-0462, Rev. B                                                    | Page 54 of 97 | © 2016 UTC Aerospace Systems | Date Printed: 1-Dec-2016 |  |
|----------------------------------------------------------------------|---------------|------------------------------|--------------------------|--|
| This document does not contain any export controlled technical data. |               |                              |                          |  |

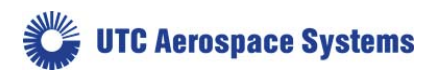

and frame times. Period is defined as the length of time for a given frequency event to occur i.e. 1 clock period (s) is 1/clock frequency (Hz).

| Description   | Returns the FPA pixel clock rate in Hertz. The CSX camera clock rate is 20750000 Hz (20.75MHz). |
|---------------|-------------------------------------------------------------------------------------------------|
| Setting Type  | Global                                                                                          |
| Command       | PIXCLK:MAX?                                                                                     |
| Parameters    | none                                                                                            |
| Return Values | value                                                                                           |
| Range         | 0 to 4294967295 (4,294,967,295)                                                                 |
|               |                                                                                                 |
| Туре          | unsigned integer                                                                                |
| Example       | PIXCLK:MAX? query command<br>20750000 return value                                              |

# 5.10.1. Get Pixel Clock Maximum Rate

# 5.11. Frame and Exposure Control Commands

The internally timed exposure period in seconds is given by the following relation:

EXPPERIOD = (EXP + 28) / (PIXCLK:MAX) (seconds)

Where PIXCLK:MAX returns 20750000Hz (20.75MHz) and where EXP is a clock count parameter set using the EXP command. 28 clock cycles are added to the exposure setting value to produce the true exposure duration to account for clocking overheads of the FPA. The maximum exposure time for a particular frame period is equal to the frame period, less the FPA required minimum dead (non-integration) time of two row read times for the CSX.

30  $\mu s$  is the absolute minimum recommended integration time, and 200  $\mu s$  is the suggested minimum integration time.

The internally timed frame period is given by:

FRAMEPERIOD = FRAME:PERIOD /PIXCLK:MAX (seconds)

The exposure period and frame period specified must be compatible with each other or a command error will occur. Therefore, knowledge of the current exposure and frame periods are required and the order in which the exposure and frame period are changed is crucial for success. Going from a short exposure and frame period to a longer exposure and frame period requires first increasing the frame period and then the exposure period, while going in the opposite direction requires shortening the exposure period first.

When the camera is set to operate in an externally triggered timing mode the exposure and frame period settings may not apply. (See Section 5.12 for a description of supported triggered timing modes.)

### 5.11.1. Set Exposure Period

| 4110-0462, Rev. B                                                    | Page 55 of 97 | © 2016 UTC Aerospace Systems | Date Printed: | 1-Dec-2016 |
|----------------------------------------------------------------------|---------------|------------------------------|---------------|------------|
| This document does not contain any export controlled technical data. |               |                              |               |            |

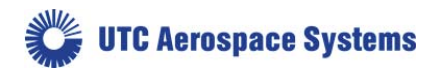

| Description   | Sets EXPPERIOD, which controls the exposure time (see equation). |
|---------------|------------------------------------------------------------------|
| Setting Type  | Operational                                                      |
| Command       | EXP value                                                        |
| Parameters    | value                                                            |
| Return Values | none                                                             |
| Range         | 1 to 16777214                                                    |
|               |                                                                  |
| Туре          | unsigned integer                                                 |
| Example       | EXP 364651                                                       |

# 5.11.2. Get Exposure Period

| Description   | Returns EXPPERIOD, which controls the exposure time (see equation). |
|---------------|---------------------------------------------------------------------|
| Setting Type  | Operational                                                         |
| Command       | EXP?                                                                |
| Parameters    | none                                                                |
| Return Values | value                                                               |
| Range         | 1 to 16777214                                                       |
|               |                                                                     |
| Туре          | unsigned integer                                                    |
| Example       | EXP ? query command<br>364651 return value                          |

### 5.11.3. Set Frame Period

| Description   | Sets FRAMEPERIOD, which controls the frame period (see equation). |
|---------------|-------------------------------------------------------------------|
| Setting Type  | Operational                                                       |
| Command       | FRAME:PERIOD value                                                |
| Parameters    | value                                                             |
| Return Values | none                                                              |
| Range         | 1 to 16777214                                                     |
|               |                                                                   |
| Туре          | unsigned integer                                                  |
| Example       | FRAME:PERIOD 366610                                               |

| 4110-0462, Rev. B                                                    | Page 56 of 97 | © 2016 UTC Aerospace Systems | Date Printed: 1-Dec-2016 |  |
|----------------------------------------------------------------------|---------------|------------------------------|--------------------------|--|
| This document does not contain any export controlled technical data. |               |                              |                          |  |

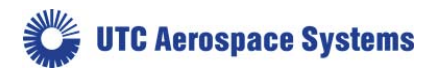

### 5.11.4. Get Frame Period

| Description   | Gets FRAMEPERIOD, which controls the frame period (see equation). |
|---------------|-------------------------------------------------------------------|
| Setting Type  | Operational                                                       |
| Command       | FRAME:PERIOD?                                                     |
| Parameters    | none                                                              |
| Return Values | value                                                             |
| Range         | 1 to 16777214                                                     |
|               |                                                                   |
| Туре          | unsigned integer                                                  |
| Example       | FRAME:PERIOD? query command<br>366610 return value                |

### 5.12. Trigger Commands

The user can change the trigger mode via the serial communication ASCII command TRIG:MODE, which will allow control of the camera timing via 3.3V CMOS Logic signals.

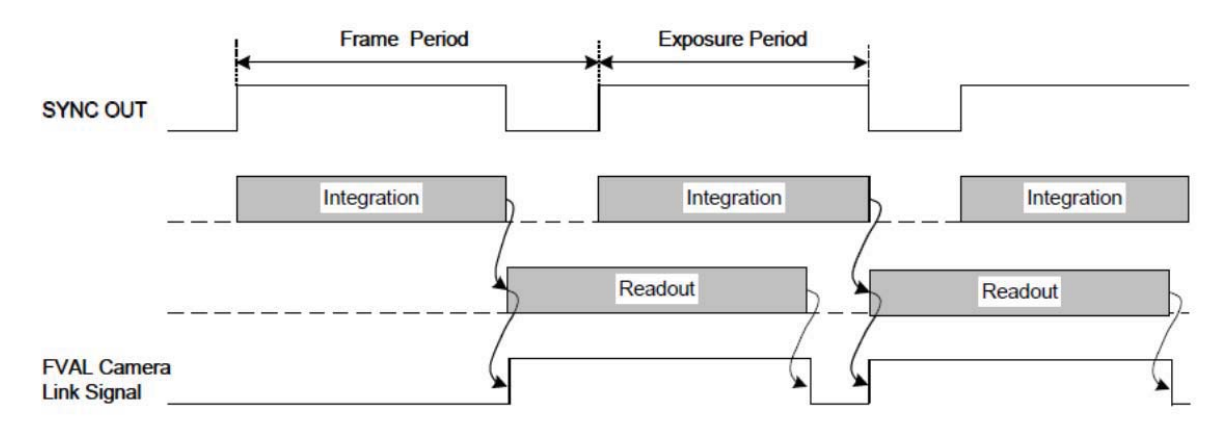

**Figure 14. Trigger Mode 0 Freerun timing sequence** 

When trigger mode 0 is selected, the camera is free-running with the exposure and frame rate internally timed. See Section 5.11 for description of commands to control the internally timed exposure and frame period parameters. When in trigger mode 0, the timing sequence of the camera is as shown in the Figure.

In trigger mode 1, an external trigger timing signal is used to control the exposure and readout timing. An external trigger timing signal can be applied to the camera through the Camera Link CC1 signal. The signal source can be selected via the serial communication ASCII command TRIG:SOURCE. The polarity of the trigger sources can be selected via the serial communication ASCII command TRIG:POL. A latency time delay of 5 - 6 clocks is possible due to the shape and impedance of the incoming trigger, and not added into the following discussion.

| 4110-0462, Rev. B                                                    | Page 57 of 97 | © 2016 UTC Aerospace Systems | Date Printed: | 1-Dec-2016 |  |
|----------------------------------------------------------------------|---------------|------------------------------|---------------|------------|--|
| This document does not contain any export controlled technical data. |               |                              |               |            |  |

🗱 UTC Aerospace Systems

SU640CSX

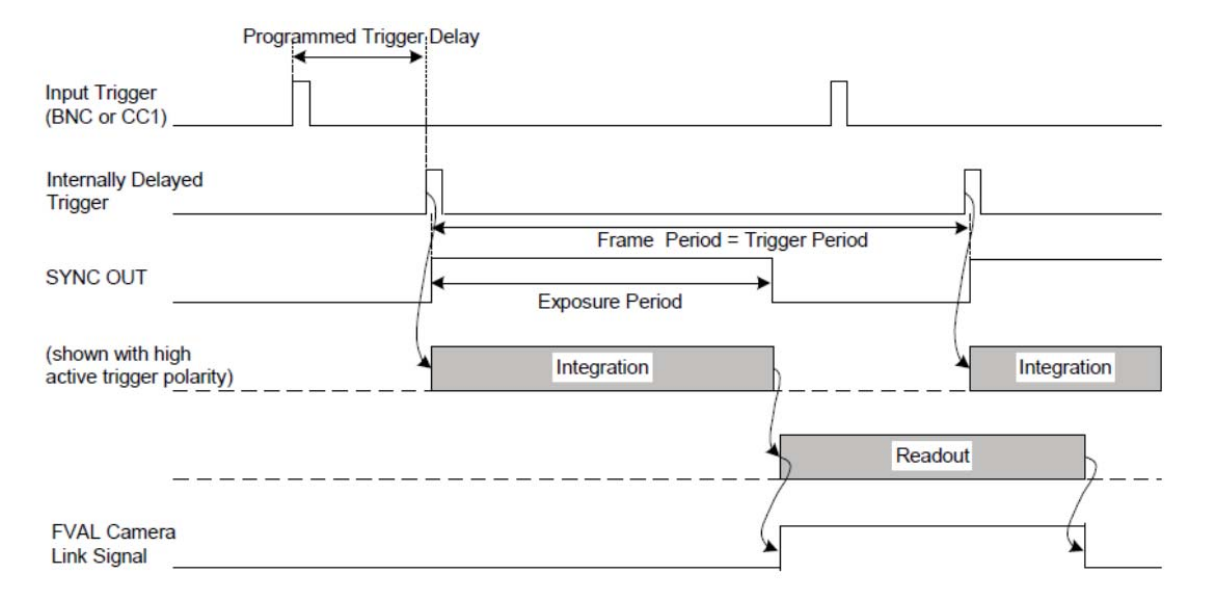

Figure 15. Trigger mode 1 exposure and readout timing sequence.

In trigger mode 1, the camera uses the external trigger signal to control the frame period while internally controlling the exposure period. The minimum trigger pulse width for trigger mode 1 is  $0.5\mu$ s. The exposure time is set by the operational setting chosen and can be overridden with the EXP command. The camera detects a trigger transition via the currently selected trigger input to initiate exposure (integration). If an active high polarity is selected the camera uses a low to high transition. If active low polarity is selected the camera uses a low to high transition. If active low polarity is selected the camera uses a low to high transition on determining the pixel clock period.) The ceiling of the trigger rate for this mode is the maximum frame rate. If the maximum trigger rate is exceeded, a camera error will be reported as described in Section 5.16.16, yet will not disable the camera's ability to acquire on future triggers (an error could mean that the camera is missing triggers). Note that some frame grabbers have a time-out that can be exceeded while the camera awaits a trigger; the camera does not time-out. The timing sequence of the camera for trigger mode 1 is shown in the Figure.

In trigger mode 2, the camera uses the external trigger to both externally set the exposure time and the frame rate. During this external triggered mode, the camera waits for a trigger pulse before initiating a scan of the focal plane array. The camera detects a trigger transition via the currently selected trigger input to initiate the start of exposure (integration). It uses the low to high transition, if an active high polarity is selected, or the high to low transition, if an active low polarity is selected. A trigger transition of the opposite polarity ends the exposure. In other words, the active trigger pulse width determines the exposure time and the trigger frequency determines the frame rate. In trigger mode 2, the delay between the trigger transition and start of exposure is 3 to 4 pixel clock periods. The delay between the trigger overhead, as described in Section 5.11. The timing sequence of the camera for trigger mode 2 is shown in

| 4110-0462, Rev. B                                                    | Page 58 of 97 | © 2016 UTC Aerospace Systems | Date Printed: | 1-Dec-2016 |  |
|----------------------------------------------------------------------|---------------|------------------------------|---------------|------------|--|
| This document does not contain any export controlled technical data. |               |                              |               |            |  |

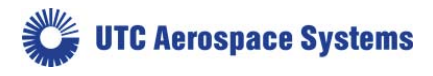

the Figure.

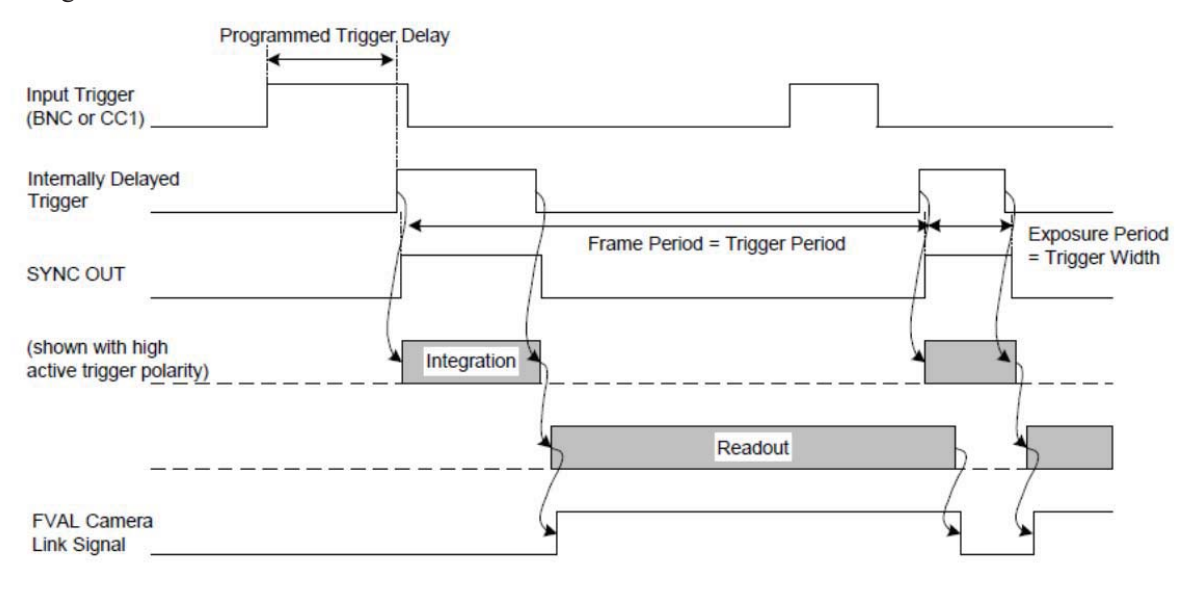

Figure 16. Timing sequence for trigger mode 2

The minimum active trigger pulse width in trigger mode 2 is 8.8  $\mu$ s. However, 30  $\mu$ s is the absolute minimum recommended integration time, and 200  $\mu$ s is the suggested minimum integration time. There is no maximum allowable trigger pulse width, but the user should be aware that as the exposure gets longer, more dark current is integrated by the focal plane array. If the exposure is too long, the focal plane array may saturate with dark current. The ceiling of the trigger rate for this mode is the maximum frame rate. If the maximum trigger rate is exceeded, a camera error will be reported as described in the error Section 5.16.16.

In trigger mode 3, the external trigger signal gates on and off the internal timing of the exposure and line rate. That is, whenever the selected trigger input is in an inactive state the camera is paused. Whenever the selected trigger input is active the camera will operate as though it were free-running. Once an exposure has been initiated, the camera will finish that particular exposure and readout even though the trigger might have already transitioned to an inactive state. Therefore, when the trigger transitions to an inactive state it should be held inactive for a minimum of the exposure period plus the frame readout time. The delay between this trigger transition and start of exposure is 5 to 6 pixel periods. The timing sequence of the camera for trigger mode 3 is shown in the Figure.

| 4110-0462, Rev. B                                                    | Page 59 of 97 | © 2016 UTC Aerospace Systems | Date Printed: 1-Dec-2016 |  |  |
|----------------------------------------------------------------------|---------------|------------------------------|--------------------------|--|--|
| This document does not contain any export controlled technical data. |               |                              |                          |  |  |

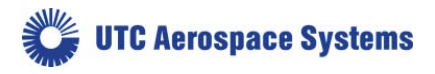

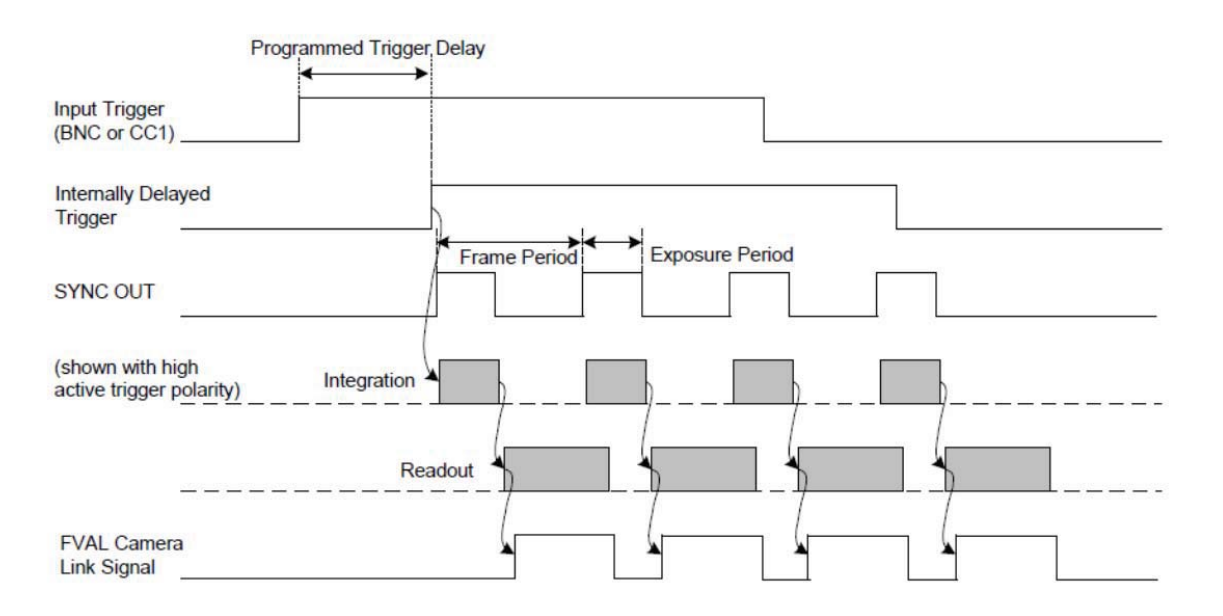

Figure 17. Timing sequence for trigger mode 3

| 5.12.1. | Set Trigger Mode |                                                                                                    |                                        |
|---------|------------------|----------------------------------------------------------------------------------------------------|----------------------------------------|
| Des     | cription         | Sets the trigger and timing modes. Note: Execution of this<br>command that results in a change in trigger mode will also apply a<br>reset to the trigger and FPA scan digital logic clearing any existing<br>trigger or scan errors. |                                        |
| Sett    | ing Type         | Global                                                                                                    | l                                      |
| Con     | nmand            | TRIG:                                                                                                    | MODE mode                              |
| Para    | meters           | mode                                                                                                    |                                        |
| Retu    | ırn Values       | none                                                                                                    |                                        |
| Ran     | ge               | 0                                                                                                    | Internally triggered, internally timed |
|         |                  | 1                                                                                                    | Externally triggered, internally timed |
|         |                  | 2                                                                                                    | Externally triggered, externally timed |
|         |                  | 3                                                                                                    | Externally gated, internally timed     |
|         |                  |                                                                                                    |                                        |
| Тур     | e                | unsign                                                                                                    | ed integer                             |
| Exa     | mple             | TRIG:MODE 1                                                                                                    |                                        |
|         |                  |                                                                                                    |                                        |
| 5.12.2. | Get Trigger Mode |                                                                                                    |                                        |
| Des     | cription         | Return                                                                                                    | is the trigger and timing mode.        |

Setting Type Global

| 4110-0462, Rev. B                                                    | Page 60 of 97 | © 2016 UTC Aerospace Systems | Date Printed: 1-Dec-2016 |  |  |
|----------------------------------------------------------------------|---------------|------------------------------|--------------------------|--|--|
| This document does not contain any export controlled technical data. |               |                              |                          |  |  |

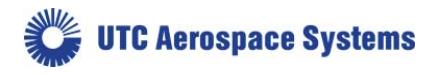

| Command       | TRIG:  | MODE?                                  |
|---------------|--------|----------------------------------------|
| Parameters    | none   |                                        |
| Return Values | mode   |                                        |
| Range         | 0      | Internally triggered, internally timed |
|               | 1      | Externally triggered, internally timed |
|               | 2      | Externally triggered, externally timed |
|               | 3      | Externally gated, internally timed     |
|               |        |                                        |
| Туре          | unsign | ed integer                             |
| Example       | TRIG:  | MODE? query command                    |
|               | 1      | return value                           |

# 5.12.3. Set Trigger Source Mode

|       | Description           | Sets the trigger source mode. The camera can accept triggers from<br>the Camera Link CC1 signal as well as the Trigger port in the<br>AUX/POWER connector. Note: Execution of this command that<br>results in a change in trigger source will also apply a reset to the<br>trigger and FPA scan digital logic clearing any existing trigger or<br>scan errors. |  |  |
|-------|-----------------------|----------------------------------------------------------------------------------------------------|--|--|
|       | Setting Type          | Global                                                                                                    |  |  |
|       | Command               | TRIG:SOURCE value                                                                                                    |  |  |
|       | Parameters            | value                                                                                                    |  |  |
|       | Return Values         | none                                                                                                    |  |  |
|       | Range                 | 0 – 3<br>0 None<br>1 Camera Trigger Port<br>2 Camera Link CC1<br>3 Either Camera Trigger Port 'OR' CC1 ('AND' function not<br>enabled)                                                                                                    |  |  |
|       | Туре                  | unsigned integer                                                                                                    |  |  |
|       | Example               | TRIG:SOURCE 2                                                                                                    |  |  |
| 5.12. | 4. Get Trigger Source | Mode                                                                                                    |  |  |
|       | Description           | Returns the trigger source mode.                                                                                                    |  |  |
|       | Setting Type          | Global                                                                                                    |  |  |
|       | Command               | TRIG:SOURCE?                                                                                                    |  |  |

| 4110-0462, Rev. B                                                    | Page 61 of 97 | © 2016 UTC Aerospace Systems | Date Printed: 1-Dec-2016 |  |  |
|----------------------------------------------------------------------|---------------|------------------------------|--------------------------|--|--|
| This document does not contain any export controlled technical data. |               |                              |                          |  |  |

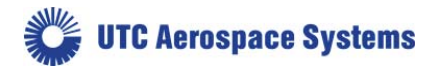

| Parameters    | none                                                                                                    |
|---------------|----------------------------------------------------------------------------------------------------|
| Return Values | value                                                                                                    |
| Range         | <ul> <li>0 - 3</li> <li>0 None</li> <li>1 Camera Trigger Port</li> <li>2 Camera Link CC1</li> <li>3 Either Camera Trigger Port 'OR' CC1 ('AND' function not enabled)</li> </ul> |
| Туре          | unsigned integer                                                                                                    |
| Example       | TRIG:SOURCE? query command                                                                                                    |

2 -- return value

SU640CSX

# 5.12.5. Set Trigger Polarity

| Description   | Sets the trigger polarity. Active high indicates that a low to high<br>transition will trigger the camera and the high pulse width of the<br>trigger signal will set the exposure period when in externally timed<br>mode. Note: Execution of this command that results in a change in<br>trigger polarity will also apply a reset to the trigger and FPA scan<br>digital logic clearing any existing trigger or scan errors. |               |      |        |  |
|---------------|----------------------------------------------------------------------------------------------------|---------------|------|--------|--|
| Setting Type  | Global                                                                                                    |               |      |        |  |
| Command       | TRIG:POL value                                                                                                    |               |      |        |  |
| Parameters    | value                                                                                                    |               |      |        |  |
| Return Values |                                                                                                    |               |      |        |  |
| Range         | Trigger                                                                                                    | r Camera Link | CC1  |        |  |
|               | 0                                                                                                    | High          | High | active |  |
|               | 1                                                                                                    | Low           | High | active |  |
|               | 2                                                                                                    | High          | Low  | active |  |
|               | 3                                                                                                    | Low           | Low  | active |  |
|               |                                                                                                    |               |      |        |  |
| Туре          | unsigned integer                                                                                                    |               |      |        |  |
| Example       | TRIG:POL 0                                                                                                    |               |      |        |  |
|               |                                                                                                    |               |      |        |  |

# 5.12.6. Get Trigger Polarity

| Description  | Returns the trigger polarity. |
|--------------|-------------------------------|
| Setting Type | Global                        |
| Command      | TRIG:POL?                     |

| 4110-0462, Rev. B                                                    | Page 62 of 97 | © 2016 UTC Aerospace Systems | Date Printed: 1-Dec-2016 |  |
|----------------------------------------------------------------------|---------------|------------------------------|--------------------------|--|
| This document does not contain any export controlled technical data. |               |                              |                          |  |

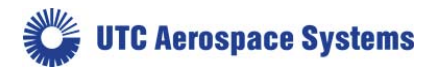

| Parameters    | none   |                |      |        |
|---------------|--------|----------------|------|--------|
| Return Values | value  |                |      |        |
| Range         | Trigge | er Camera Link | CC1  |        |
|               | 0      | High           | High | active |
|               | 1      | Low            | High | active |
|               | 2      | High           | Low  | active |
|               | 3      | Low            | Low  | active |
|               |        |                |      |        |

| Туре    | unsigned integer        |
|---------|-------------------------|
| Example | TRIG:POL? query command |
|         | 0 return value          |

# 5.12.7. Set Trigger Delay

| Description   | Sets the number of pixel clock cycles to delay the external trigger<br>source signal. This delay is in addition to the minimum delays. The<br>selected delay must be less than the trigger source period for proper<br>delay operation. |                              |
|---------------|----------------------------------------------------------------------------------------------------|------------------------------|
| Setting Type  | Global                                                                                                    |                              |
| Command       | TRIG:DELAY value                                                                                                    |                              |
| Parameters    | value                                                                                                    |                              |
| Return Values | none                                                                                                    |                              |
| Range         | 0 to 16777215                                                                                                    | (0 to $(2^{24} - 1)$ clocks) |
| Туре          | unsigned integer                                                                                                    |                              |
| Example       | TRIG:DELAY 1000                                                                                                    |                              |

# 5.12.8. Get Trigger Delay

| Description   | Returns the trigger delay setting. |
|---------------|------------------------------------|
| Setting Type  | Global                             |
| Command       | TRIG:DELAY?                        |
| Parameters    | none                               |
| Return Values | value                              |
| Range         | 0 to 16777215                      |
|               |                                    |
| Туре          | unsigned integer                   |
| Example       | TRIG:DELAY? query command          |

| 4110-0462, Rev. B                                                    | Page 63 of 97 | © 2016 UTC Aerospace Systems | Date Printed: 1-Dec-2016 |  |
|----------------------------------------------------------------------|---------------|------------------------------|--------------------------|--|
| This document does not contain any export controlled technical data. |               |                              |                          |  |

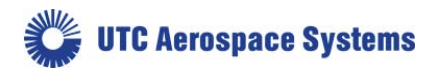

1000 -- return value

# 5.13. Gain Commands

# 5.13.1. Set Digital Gain

| Description   | Sets the digital gain value applied when AGC is off<br>(AGC:ENABLE OFF). Digital gain can be used to ensure that the<br>image data fills the digital output range when offset and gain<br>corrections are applied. In addition, digital gain can be used to<br>stretch low signal images across a greater portion of the output<br>range. Digital gain does not inherently improve signal to noise ratio,<br>except by causing uniform saturation. |
|---------------|----------------------------------------------------------------------------------------------------|
|               | This command accepts multiple formats:                                                                                                    |
|               | Integer input: 1 - 511 (no decimal)                                                                                                    |
|               | Floating Point: 0.03125 to 16.0 (decimal used) in 1/32 steps                                                                                                    |
|               | 32 = 1.0                                                                                                    |
|               |                                                                                                    |
| Setting Type  | Global                                                                                                    |
| Command       | GAIN:DIGITAL value                                                                                                    |
| Parameters    | value                                                                                                    |
| Return Values | none                                                                                                    |

1 to 511; 0.03125 to 16.0

| Туре    | decimal OR integer                            |
|---------|-----------------------------------------------|
| Example | one of<br>GAIN:DIGITAL 64<br>GAIN:DIGITAL 2.0 |

# 5.13.2. Get Digital Gain

Range

| Description   | Returns the digital gain value in the format it was set. |
|---------------|----------------------------------------------------------|
| Setting Type  | Global                                                   |
| Command       | GAIN:DIGITAL?                                            |
| Parameters    | none                                                     |
| Return Values | value                                                    |
| Range         | 1 to 511; 0.03125 to 16.0                                |

| 4110-0462, Rev. B                                                    | Page 64 of 97 | © 2016 UTC Aerospace Systems | Date Printed: 1-Dec-2016 |  |
|----------------------------------------------------------------------|---------------|------------------------------|--------------------------|--|
| This document does not contain any export controlled technical data. |               |                              |                          |  |

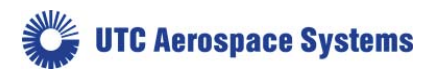

Type Example decimal or unsigned integer GAIN:DIGITAL? -- query command (corresponding one of) 64 -- return value 2.0 -- return value

### 5.14. Thermal Commands

When the camera is powered on, the thermoelectric cooler (TEC) will immediately begin driving the FPA to the TEC setpoint. Until the FPA reaches and stabilizes on the setpoint, the TEC is "unlocked" and the LED will show red. Once the TEC drives the FPA temperature to the TEC setpoint, the TEC is considered "locked" and the LED will show green. The LED may oscillate between showing red and green for a few seconds before stable TEC lock is achieved and the LED shows solid green.

A solid red LED indicates that the camera is unable to reach or maintain TEC lock. This may be caused if the case temperature falls outside of the acceptable range for a given TEC setpoint. These acceptable ranges are described in Section 1.5 Thermal Management. If the case temperature is within the acceptable range for the given TEC setpoint, try cycling power to the camera. If the LED continues to show solid red, contact the factory for support.

#### 5.14.1. Get System Temperature

| Description   | Returns an approximati<br>degrees Celsius. Option<br>for results in Kelvin. N<br>based upon a temperatu<br>is $\pm 2^{\circ}$ C. | on of the camera system temperature in<br>nal: add Kelvin to the end of the command<br>ote: SYSTEM:TEMP? is an approximation<br>are sensor on the digital board. The tolerance |
|---------------|----------------------------------------------------------------------------------------------------|----------------------------------------------------------------------------------------------------|
| Setting Type  | Operational                                                                                                    |                                                                                                    |
| Command       | SYSTEM:TEMP? Kelv                                                                                                    | in                                                                                                    |
| Parameters    | none or Kelvin                                                                                                    |                                                                                                    |
| Return Values | temperature value                                                                                                    |                                                                                                    |
| Range         | -50.00 to +70.00 or 223                                                                                                    | 3.00 to 373.00 (K)                                                                                                    |
|               |                                                                                                    |                                                                                                    |
| Туре          | signed decimal                                                                                                    |                                                                                                    |
| Example       | SYSTEM: TEMP?                                                                                                    | query command                                                                                                    |
|               | 37.81                                                                                                    | return value                                                                                                    |
|               | 310.95 Kelvin                                                                                                    | return value                                                                                                    |
|               |                                                                                                    |                                                                                                    |

#### 5.14.2. Get FPA Temperature

Description

Returns an approximation of the camera Focal Plane Array (FPA) temperature in degrees Celsius. Optional: add Kelvin to the end of the command for results in Kelvin. Note: FPA:TEMP? is an

| 4110-0462, Rev. B                                                    | Page 65 of 97 | © 2016 UTC Aerospace Systems | Date Printed: 1-Dec-2016 |  |
|----------------------------------------------------------------------|---------------|------------------------------|--------------------------|--|
| This document does not contain any export controlled technical data. |               |                              |                          |  |

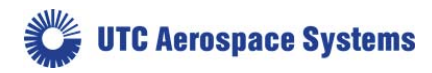

approximation based upon a temperature sensor near the array. The tolerance is +/- 2 degrees Celsius.

| Setting Type  | N/A                                    |
|---------------|----------------------------------------|
| Command       | FPA:TEMP? -or- FPA:TEMP? Kelvin        |
| Parameters    | none or Kelvin                         |
| Return Values | temperature                            |
| Range         | -50.00 to +70.00, 223.00 to 343.00 (K) |
| Туре          | signed decimal                         |
| Example       | FPA:TEMP? query command                |
|               | (one of)                               |
|               | 37.81 return value                     |
|               | 310.95 Kelvin return value             |

#### 5.14.3. Get Thermoelectric Cooler Lock Status

| Description   | Returns status of the thermoelectric cooler stabilization lock of the focal plane array temperature to the setpoint. The temperature is considered locked when the current temperature is within $\pm 0.1^{\circ}$ C of the setpoint. The TEC should remain locked when the case temperature is maintained within a given range, see Section 1.5. |
|---------------|----------------------------------------------------------------------------------------------------|
| Setting Type  | N/A                                                                                                    |
| Command       | TEC:LOCK?                                                                                                    |
| Parameters    | none                                                                                                    |
| Return Values | status                                                                                                    |
| Range         | LOCKED TEC stabilized                                                                                                    |
|               | NOT LOCKED TEC not stabilized                                                                                                    |

| Туре    | string                  |
|---------|-------------------------|
| Example | TEC:LOCK? query command |
|         | LOCKED return value     |

# 5.14.4. Get Thermoelectric Cooler Setpoint

| Description  | Returns the thermoelectric cooler temperature setpoint in degrees Celsius. |
|--------------|----------------------------------------------------------------------------|
| Setting Type | Operational                                                                |
| Command      | TEC:SETPOINT?                                                              |
| Parameters   | none                                                                       |

| 4110-0462, Rev. B                                                    | Page 66 of 97 | © 2016 UTC Aerospace Systems | Date Printed: 1-Dec-2016 |
|----------------------------------------------------------------------|---------------|------------------------------|--------------------------|
| This document does not contain any export controlled technical data. |               |                              |                          |

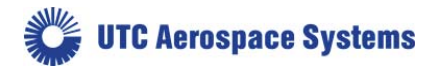

#### SU640CSX

| Return Values | value                       |
|---------------|-----------------------------|
| Range         | -20 to 80                   |
|               |                             |
| Туре          | integer                     |
| Example       | TEC:SETPOINT? query command |
|               | 22 return value             |

### 5.14.5. Set Thermoelectric Cooler State

| Description   | Sets the state of the thermoelectric coole | er. |
|---------------|--------------------------------------------|-----|
| Setting Type  | Global                                     |     |
| Command       | TEC:ENABLE state                           |     |
| Parameters    | state                                      |     |
| Return Values | none                                       |     |
| Range         | ON Enables TEC                             |     |
|               | OFF Disables TEC                           |     |
|               |                                            |     |

| Туре    | string        |
|---------|---------------|
| Example | TEC:ENABLE ON |

# 5.14.6. Get Thermoelectric Cooler State

| Description   | Returns the state of the thermoelectric cooler. |
|---------------|-------------------------------------------------|
| Setting Type  | Global                                          |
| Command       | TEC:ENABLE?                                     |
| Parameters    | state                                           |
| Return Values | none                                            |
| Range         | ON TEC Enabled                                  |
|               | OFF TEC Disabled                                |
|               |                                                 |
| Туре          | string                                          |
| Example       | TEC:ENABLE? query command                       |

ON -- return value

### 5.14.7. Wait for TEC Lock

Description

| Blocks operation of camera until TEC is locked. Useful in cases |
|-----------------------------------------------------------------|
| where passed data needs to be properly stabilized, such as in   |

| 4110-0462, Rev. B                                                    | Page 67 of 97 | © 2016 UTC Aerospace Systems | Date Printed: 1-Dec-2016 |
|----------------------------------------------------------------------|---------------|------------------------------|--------------------------|
| This document does not contain any export controlled technical data. |               |                              |                          |

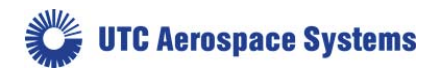

Setting Type

Command

Parameters

Range

**Return Values** 

SU640CSX

performing an updated background correction file. Camera operation is prevented for up to 60 seconds, and will unblock when a stable TEC lock signal is achieved. Queries while blocked are not received. Global TEC:WAIT none none

| Туре    | n/a                                                                                  |
|---------|--------------------------------------------------------------------------------------|
| Example | TEC:WAIT – command                                                                   |
|         | (video is still output, no commands can be sent until WAIT is released) return value |

None

### 5.15. Digital Output Commands

### 5.15.1. Set Digital Data Source

| Description   | The digital data source can be set to one of several stages along the digital signal path. See signal flow path diagram in Section 4.2. |
|---------------|----------------------------------------------------------------------------------------------------|
| Setting Type  | Global                                                                                                    |
| Command       | DIGITAL:SOURCE source                                                                                                    |
| Parameters    | source                                                                                                    |
| Return Values | none                                                                                                    |
| Range         | RAW Stage 1, Raw Data 12 bits                                                                                                    |
|               | PAT Stage 2, Test Pattern 12 bit                                                                                                    |
|               | CORR Stage 3, Corrected Data 12 bits                                                                                                    |
|               | BPR Stage 4, Pixel Replace                                                                                                    |
|               | BIN Stage 5, Binned Data 12 bits                                                                                                    |
|               | ENH Stage 6, Enhancement Data                                                                                                    |
|               | FSTAMP Stage 7, Frame Stamp                                                                                                    |
|               |                                                                                                    |
| Туре          | string                                                                                                    |

#### Example

DIGITAL:SOURCE ENH

### 5.15.2. Get Digital Data Source

| 4110-0462, Rev. B                                                    | Page 68 of 97 | © 2016 UTC Aerospace Systems | Date Printed: 1-Dec-2016 |
|----------------------------------------------------------------------|---------------|------------------------------|--------------------------|
| This document does not contain any export controlled technical data. |               |                              |                          |

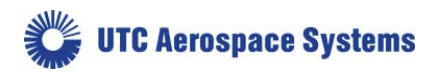

| Description   | Returns the source of the digital data. |                                 |
|---------------|-----------------------------------------|---------------------------------|
| Setting Type  | Global                                  |                                 |
| Command       | DIGITA                                  | AL:SOURCE?                      |
| Parameters    | none                                    |                                 |
| Return Values | source                                  |                                 |
| Range         | RAW                                     | Stage 1, Raw Data 12 bits       |
|               | PAT                                     | Stage 2, Test Pattern 12 bit    |
|               | CORR                                    | Stage 3, Corrected Data 12 bits |
|               | BPR                                     | Stage 4, Pixel Replace          |
|               | BIN                                     | Stage 5, Binned Data 12 bits    |
|               | ENH                                     | Stage 6, Enhancement Data       |
|               | FSTAN                                   | IP Stage 7, Frame Stamp         |
|               |                                         |                                 |
| Tuna          | atrina                                  |                                 |

| Туре    | string                              |               |
|---------|-------------------------------------|---------------|
| Example | DIGITAL:SOURCE?<br>ENH return value | query command |

# 5.16. Camera Information Commands

### 5.16.1. Get Camera Serial Number

| Description   | Returns the camera serial number.      |  |
|---------------|----------------------------------------|--|
| Setting Type  | Global                                 |  |
| Command       | CAMERA:SN?                             |  |
| Parameters    | none                                   |  |
| Return Values | value                                  |  |
| Range         | up to 9 character alpha numeric string |  |
| Туре          | string                                 |  |
| Example       | CAMERA:SN? query command               |  |
|               | 1337S9738 return value                 |  |

# 5.16.2. Get Camera Part Number

| Description  | Returns the camera part number. |
|--------------|---------------------------------|
| Setting Type | Global                          |
| Command      | CAMERA:PN?                      |
| Parameters   | none                            |

| 4110-0462, Rev. B                                                    | Page 69 of 97 | © 2016 UTC Aerospace Systems | Date Printed: 1-Dec-2016 |
|----------------------------------------------------------------------|---------------|------------------------------|--------------------------|
| This document does not contain any export controlled technical data. |               |                              |                          |

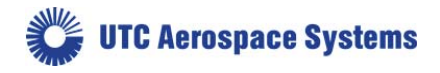

| Return Values | value                                  |
|---------------|----------------------------------------|
| Range         | up to 9 character alpha numeric string |
| Туре          | string                                 |
| Example       | CAMERA:PN? query command               |
|               | 8000-0773 return value                 |

### 5.16.3. Get Camera Revision

| Description   | Returns the camera revision.                |
|---------------|---------------------------------------------|
| Setting Type  | Global                                      |
| Command       | CAMERA:REV?                                 |
| Parameters    | none                                        |
| Return Values | value                                       |
| Range         | up to 9 character alpha numeric string      |
| Туре          | string                                      |
| Example       | CAMERA:REV? query command<br>A return value |

#### 5.16.4. Get Firmware Part Number

| Description   | Returns the part number of the camera's firmware. |
|---------------|---------------------------------------------------|
| Setting Type  | Global                                            |
| Command       | FIRM:PN?                                          |
| Parameters    | none                                              |
| Return Values | value                                             |
| Range         | up to 9 character alpha numeric string            |
| Туре          | string                                            |
| Example       | FIRM:PN? query command                            |
|               | 4102-0156 return value                            |

### 5.16.5. Get Firmware Revision

| Description   | Returns the revision of the camera's firmware. |
|---------------|------------------------------------------------|
| Setting Type  | Global                                         |
| Command       | FIRM:REV?                                      |
| Parameters    | none                                           |
| Return Values | value                                          |

| 4110-0462, Rev. B                                                    | Page 70 of 97 | © 2016 UTC Aerospace Systems | Date Printed: 1-Dec-2016 |  |
|----------------------------------------------------------------------|---------------|------------------------------|--------------------------|--|
| This document does not contain any export controlled technical data. |               |                              |                          |  |

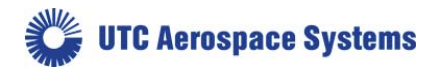

| SU6 | 40C | SX |
|-----|-----|----|
|-----|-----|----|

| Range | up to 9 character alpha numeric |  |
|-------|---------------------------------|--|
|       |                                 |  |
| Type  | string                          |  |

| Туре    | string                  |
|---------|-------------------------|
| Example | FIRM:REV? query command |
|         | 2.2 return value        |

#### 5.16.6. Get Hardware Revision

| Description   | Returns the revision of the camera's hardware. |
|---------------|------------------------------------------------|
| Setting Type  | Global                                         |
| Command       | VER:HW?                                        |
| Parameters    | none                                           |
| Return Values | value                                          |
| Range         | up to 9 character alpha numeric string         |
|               |                                                |
| Туре          | string                                         |
| Example       | VER:HW? query command                          |
|               | 1187 return value                              |

### 5.16.7. Get Software Revision

| Description   | Returns the revision of the camera's software. |
|---------------|------------------------------------------------|
| Setting Type  | Global                                         |
| Command       | VER:SW?                                        |
| Parameters    | none                                           |
| Return Values | value                                          |
| Range         | up to 9 character alpha numeric string         |
|               |                                                |
| Туре          | string                                         |
| Example       | VER:SW? query command                          |
|               | P2.2 return value                              |

# 5.16.8. Get Focal Plane Array Serial Number

| Description  | Returns the serial number of the camera's focal plane array. |
|--------------|--------------------------------------------------------------|
| Setting Type | Global                                                       |
| Command      | FPA:SN?                                                      |

| 4110-0462, Rev. B                                                    | Page 71 of 97 | © 2016 UTC Aerospace Systems | Date Printed: 1-Dec-2016 |
|----------------------------------------------------------------------|---------------|------------------------------|--------------------------|
| This document does not contain any export controlled technical data. |               |                              |                          |

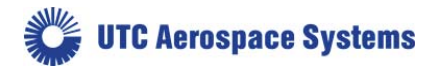

### SU640CSX

| Parame   | eters             | none                                                    |
|----------|-------------------|---------------------------------------------------------|
| Return   | Values            | value                                                   |
| Range    |                   | up to 9 character alpha numeric string                  |
|          |                   |                                                         |
| Туре     |                   | string                                                  |
| Examp    | le                | FPA:SN? query command<br>3713S5870 return value         |
| 5.16.9.  | Get Focal Plane A | rray Number of Columns                                  |
| Descrip  | ption             | Returns the number of columns of the focal plane array. |
| Setting  | ; Туре            | Global                                                  |
| Comm     | and               | FPA:COLS?                                               |
| Parame   | eters             | none                                                    |
| Return   | Values            | value                                                   |
| Range    |                   | 0 to 65535                                              |
| Туре     |                   | unsigned integer                                        |
| Examp    | le                | FPA:COLS? query command<br>640 return value             |
| 5.16.10. | Get Focal Plane A | rray Number of Rows                                     |
| Descrip  | ption             | Returns the number of rows of the focal plane array.    |
| Setting  | туре              | Global                                                  |
| Comm     | and               | FPA:ROWS?                                               |
| Parame   | eters             | none                                                    |
| Return   | Values            | value                                                   |
| Range    |                   | 0 to 65535                                              |
| Туре     |                   | unsigned integer                                        |
| Examp    | le                | FPA:ROWS? query command<br>512 return value             |

# 5.16.11. Get Elapsed Time Meter

| Description | Returns the total amount of time the camera has been powered on |
|-------------|-----------------------------------------------------------------|
|             | since production. User is unable to reset.                      |

| 4110-0462, Rev. B                                                    | Page 72 of 97 | © 2016 UTC Aerospace Systems | Date Printed: 1-Dec-2016 |
|----------------------------------------------------------------------|---------------|------------------------------|--------------------------|
| This document does not contain any export controlled technical data. |               |                              |                          |
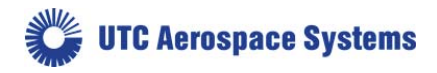

| Setting Type  | Global                                  |
|---------------|-----------------------------------------|
| Command       | ETM?                                    |
| Parameters    | none                                    |
| Return Values | value (Days Hours:Minutes:Seconds)      |
| Range         | 0 - 2 $^{32}$ seconds, or about 136 yrs |
|               |                                         |
| Туре          | String                                  |
| Example       | ETM? query command                      |
|               | Days:8 04:03:02 return value            |

# 5.16.12. Set Application Timer

| Description   | Sets the status of a timer which is stored in volatile memory.<br>Resolution is 0.1 second. Register is lost if power is interrupted. |
|---------------|----------------------------------------------------------------------------------------------------|
| Setting Type  | Global                                                                                                    |
| Command       | AP:TIMER mode                                                                                                    |
| Parameters    | mode                                                                                                    |
| Return Values | none                                                                                                    |
| Range         | ON Reset timer to 0 and start timer<br>OFF Stop timer                                                                                 |
| Туре          | string                                                                                                    |
| Example       | AP:TIMER ON                                                                                                    |

# 5.16.13. Get Application Timer

| Description   | Gets the status of a timer which is stored in volatile memory. |
|---------------|----------------------------------------------------------------|
| Setting Type  | Global                                                         |
| Command       | AP:TIMER?                                                      |
| Parameters    | none                                                           |
| Return Values | value (Seconds)                                                |
| Range         | N/A                                                            |
|               |                                                                |
| Туре          | String                                                         |
| Example       | AP:TIMER? query command                                        |

| 4110-0462, Rev. B                                                    | Page 73 of 97 | © 2016 UTC Aerospace Systems | Date Printed: 1-Dec-2016 |
|----------------------------------------------------------------------|---------------|------------------------------|--------------------------|
| This document does not contain any export controlled technical data. |               |                              |                          |

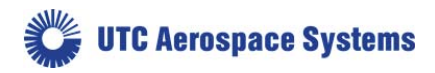

105.4 -- return value in seconds

#### 5.16.14. Get Camera Command List

| Description   | Returns the camera command list. The list includes commands in<br>this manual, as well as optional commands beyond the manual's<br>scope, support or validation. An optional prefix can be used to<br>reduce the output list size.                       |
|---------------|----------------------------------------------------------------------------------------------------|
| Setting Type  | N/A                                                                                                    |
| Command       | CMDS? [prefix]                                                                                                    |
| Parameters    | prefix (optional)                                                                                                    |
| Return Values | value (command)                                                                                                    |
| Range         | N/A                                                                                                    |
|               |                                                                                                    |
| Туре          | string                                                                                                    |
| Example       | CMDS? BA query commandBAUD:CURRENT response value (beginning with 'BA' in<br>this example)BAUD:CURRENT? cont.BAUD:FUTURE cont.BAUD:FUTURE? cont.                                                                                                    |
|               | CMDS? AGC query command<br>(prefix match, all AGC commands will be output)<br>CMDS? 4<br>(outputs in 4 columns)<br>CMDS? HELP<br>(display complete help contents for all commands)<br>CMDS AGC H<br>display all AGC commands and Help 1 command per line |

| 5.16.15. | Get Camera | Command | Description |
|----------|------------|---------|-------------|
|----------|------------|---------|-------------|

DescriptionReturns a brief description for a user entered command. Suggested:<br/>the CMDS? function lists the proper command format (CMDS? A<br/>shortens the list by commands only starting with 'A' etc.) and then<br/>you can use the camera formatted command in the Help.Setting TypeN/ACommandHELP? commandParameters[exact command]

Return Values value (description)

| 4110-0462, Rev. B                                                    | Page 74 of 97 | © 2016 UTC Aerospace Systems | Date Printed: 1-Dec-2016 |
|----------------------------------------------------------------------|---------------|------------------------------|--------------------------|
| This document does not contain any export controlled technical data. |               |                              |                          |

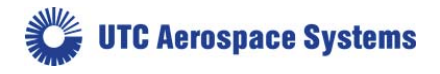

| Range   | N/A                                                                                     |
|---------|-----------------------------------------------------------------------------------------|
| Туре    | string                                                                                  |
| Example | HELP? OPR query command<br>Sets the camera OPR response: text description of the query. |

#### 5.16.16. Status and Reset Commands

The user can poll the camera's error status with the error command, which returns a binary encoded 32-bit error value. A non-zero error code indicates that an error has occurred. Table 8 below can be used to decode the error value returned by the error command. A bit value of one indicates an error. Use the "ON" argument

|         | Error                          |                                                     |                                                                                                    |
|---------|--------------------------------|-----------------------------------------------------|----------------------------------------------------------------------------------------------------|
| Bit     | Description                    | Cause                                               | Resolution                                                                                                    |
| 0 (LSB) | PLL0 error                     | Internal error                                      | Power cycle camera                                                                                                    |
| 1       | PLL1 error                     | Internal error                                      | Power cycle camera                                                                                                    |
| 2       | PLL2 error                     | Internal error                                      | Power cycle camera                                                                                                    |
| 3       | Expose Block<br>Error          | Invalid exposure and /<br>or frame rate timing      | <ol> <li>Increase readout time by modifying<br/>exposure and frame periods.</li> <li>Reduce trigger rate.</li> <li>Reset firmware, reboot camera, or send a<br/>trigger command that causes a trigger<br/>parameter change (see Section 5.12.)</li> </ol> |
| 4       | Data RX PLL<br>Lock Error      | Internal error                                      | Power cycle camera                                                                                                    |
| 515     | Unused                         | Unused                                              | Unused                                                                                                    |
| 16      | I2C0 Error                     | Internal Error                                      | Power cycle camera                                                                                                    |
| 17      | I2C1 Error                     | Internal Error                                      | Power cycle camera                                                                                                    |
| 18      | I2C2 Error                     | Internal Error                                      | Power cycle camera                                                                                                    |
| 19      | I2C3 Error                     | Internal Error                                      | Power cycle camera                                                                                                    |
| 20      | System<br>Temperature<br>Alarm | Camera Temperature<br>is out of acceptable<br>range | <ol> <li>Reduce camera case temperature.</li> <li>Disable TEC.</li> <li>Turn off camera and let cool.</li> </ol>                                                                                                    |

| 4110-0462, Rev. B | Page 75 of 97    | © 2016 UTC Aerospace Systems                         | Date Printed: | 1-Dec-2016 |
|-------------------|------------------|------------------------------------------------------|---------------|------------|
|                   | This document do | bes not contain any export controlled technical data | ata.          |            |

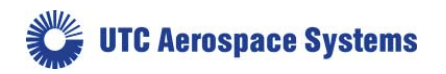

| 21            | FPA<br>Temperature<br>Alarm | FPA Temperature is out of acceptable range.      | <ol> <li>Disable TEC.</li> <li>Power off camera and let cool.</li> </ol> |
|---------------|-----------------------------|--------------------------------------------------|--------------------------------------------------------------------------|
| 22            | Camera<br>Alignment Error   | Internal Error                                   | Power Cycle Camera                                                       |
| 23            | Corr DL<br>Suspend          | Correction Download<br>in Progress               | No action required.                                                      |
| 24            | AGC High/Low<br>OPR Error   | AGC High and Low<br>OPR settings are<br>invalid. | Correct OPR High/Low OPR settings.                                       |
| 2531<br>(MSB) | Unused                      | Unused                                           | Unused                                                                   |

### Table 8. Error value descriptions, causes and resolutions.

For text descriptions of the error bit fields use the command options ON and ALL.

| Command    | Response                                                                  |
|------------|---------------------------------------------------------------------------|
| ERROR?     | Returns the 32-bit error register value only                              |
| ERROR? ON  | Returns the error register value and its text description                 |
| ERROR? ALL | Returns the list of all error register values and their text descriptions |

### 5.16.17. Reboot Camera

| Description   | Execute the power-up initialization sequence of the command processor. This will also clear the power-down detect flag. |
|---------------|----------------------------------------------------------------------------------------------------|
| Setting Type  | N/A                                                                                                    |
| Command       | REBOOT                                                                                                    |
| Parameters    | none                                                                                                    |
| Return Values | start-up banner                                                                                                    |
| Range         | N/A                                                                                                    |
|               |                                                                                                    |
| Туре          | string                                                                                                    |
| Example       | REBOOT restart command processor                                                                                        |

| 4110-0462, Rev. B                                                    | Page 76 of 97 | © 2016 UTC Aerospace Systems | Date Printed: 1-Dec-2016 |
|----------------------------------------------------------------------|---------------|------------------------------|--------------------------|
| This document does not contain any export controlled technical data. |               |                              |                          |

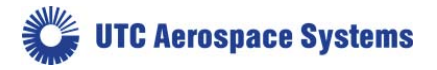

## 5.16.18. Set Power-Down Detect Flag

| Description   | Sets the power-down detect flag to 1. On reboot, this flag is<br>initialized to 0. As the value is set using this command, the user can<br>query its status to detect if the camera has been power cycled since<br>the last query. The command sets the flag; only a reboot will reset<br>the flag to 0. |
|---------------|----------------------------------------------------------------------------------------------------|
| Setting Type  | N/A                                                                                                    |
| Command       | PWRDWN                                                                                                    |
| Parameters    | none                                                                                                    |
| Return Values | none                                                                                                    |
| Range         | N/A                                                                                                    |
|               |                                                                                                    |
| Туре          | N/A                                                                                                    |
| Example       | PWRDWN set power-down detect flag                                                                                                    |

# 5.16.19. Get Power-Down Detect Flag

| Description            | Returns the power-down detect flag status.                                                                                                    |
|------------------------|----------------------------------------------------------------------------------------------------|
| Setting Type           | N/A                                                                                                    |
| Command                | PWRDWN?                                                                                                    |
| Parameters             | none                                                                                                    |
| Return Values          | value                                                                                                    |
| Range                  | 0 Initial value on reboot                                                                                                    |
|                        | 1 Value set by user to monitor power-down status                                                                                                    |
| Туре                   | unsigned integer                                                                                                    |
| Example                | PWRDWN? query command                                                                                                    |
|                        | 1 camera not power cycled                                                                                                    |
| 5.16.20. Set LED State |                                                                                                    |
| Description            | Sets the state of the status LED. Note: At least one SUI camera used<br>the command LED instead of as shown. If you have legacy software<br>code and are experiencing difficulty, check the command being<br>used. |
| Setting Type           | Global                                                                                                    |
| Command                | LED:ENABLE                                                                                                    |
|                        |                                                                                                    |

| 4110-0462, Rev. B                                                    | Page 77 of 97 | © 2016 UTC Aerospace Systems | Date Printed: 1-Dec-2016 |
|----------------------------------------------------------------------|---------------|------------------------------|--------------------------|
| This document does not contain any export controlled technical data. |               |                              |                          |

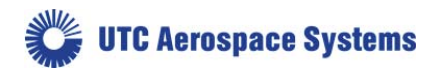

Donomostono

| Parameters                                                                     | siule                                                                                                    |
|--------------------------------------------------------------------------------|----------------------------------------------------------------------------------------------------|
| Return Values                                                                  | none                                                                                                    |
| Range                                                                          | ON Enables LED                                                                                                    |
|                                                                                | OFF Disables LED                                                                                                    |
|                                                                                |                                                                                                    |
| Туре                                                                           | string                                                                                                    |
| Example                                                                        | LED:ENABLE ON                                                                                                    |
|                                                                                |                                                                                                    |
| 5.16.21. Get LED State                                                         |                                                                                                    |
|                                                                                |                                                                                                    |
| Description                                                                    | Returns the state of the status LED.                                                                                  |
| Description<br>Setting Type                                                    | Returns the state of the status LED.<br>Global                                                                        |
| Description<br>Setting Type<br>Command                                         | Returns the state of the status LED.<br>Global<br>LED:ENABLE?                                                         |
| Description<br>Setting Type<br>Command<br>Parameters                           | Returns the state of the status LED.<br>Global<br>LED:ENABLE?<br><i>state</i>                                         |
| Description<br>Setting Type<br>Command<br>Parameters<br>Return Values          | Returns the state of the status LED.<br>Global<br>LED:ENABLE?<br><i>state</i><br>value                                |
| Description<br>Setting Type<br>Command<br>Parameters<br>Return Values<br>Range | Returns the state of the status LED.GlobalLED:ENABLE?statevalueONEnables LED                                          |
| Description<br>Setting Type<br>Command<br>Parameters<br>Return Values<br>Range | Returns the state of the status LED.GlobalLED:ENABLE?statevalueONEnables LEDOFFDisables LED                           |
| Description<br>Setting Type<br>Command<br>Parameters<br>Return Values<br>Range | Returns the state of the status LED.<br>Global<br>LED:ENABLE?<br>state<br>value<br>ON Enables LED<br>OFF Disables LED |

~\*\*\*\*

| Туре    | string                    |
|---------|---------------------------|
| Example | LED:ENABLE? query command |
|         | ON return value           |

### 5.17. Binning Mode Commands

Binning Mode shifts SU640CSX camera imaging from a 640x512 to a 320x256 pixel mode of operation. Enabling Binning Mode produces a like sized image with each 2x2 bin equal to the average of the 4 individual pixels. To maintain compatibility with video and Camera Link signals, binned pixel results consist of the binned block's pixels being set to the same value (value is repeated), and the full frame image is still sent.

Binning in a PDA is unlike binning on a CCD: The charge is read individually and summed in camera firmware. Noise improvement comes from the summing and averaging of the pixels: a  $2x^2$  pixel bin has root(4) = 2x noise improvement.

To maintain data transportation consistency, the image size does not change: the block of binned pixels are given the same digital value.

### 5.17.1. Set Binning Mode State

Description

Sets the state of Binning Mode. Pixels are binned on a 2x2 pattern only.

| 4110-0462, Rev. B                                                    | Page 78 of 97 | © 2016 UTC Aerospace Systems | Date Printed: | 1-Dec-2016 |
|----------------------------------------------------------------------|---------------|------------------------------|---------------|------------|
| This document does not contain any export controlled technical data. |               |                              |               |            |

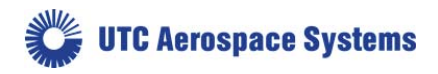

| Setting Type  | Global           |                       |
|---------------|------------------|-----------------------|
| Command       | BIN:ENABLE state |                       |
| Parameters    | state            |                       |
| Return Values | value            |                       |
| Range         | ON               | Enables Binning Mode  |
|               | OFF              | Disables Binning Mode |
|               |                  |                       |
| Туре          | string           |                       |
| Example       | BIN:E            | NABLE ON              |

### 5.17.2. Get Binning Mode State

| Description   | Gets the state of Binning Mode. |  |
|---------------|---------------------------------|--|
| Setting Type  | Global                          |  |
| Command       | BIN:ENABLE?                     |  |
| Parameters    | none                            |  |
| Return Values | value                           |  |
| Range         | ON Binning Mode Enabled         |  |
|               | OFF Binning Mode Disabled       |  |
|               |                                 |  |
| Туре          | string                          |  |
| Example       | BIN:ENABLE? query command       |  |
|               | ON return value                 |  |

#### 5.18. Test Commands

The Test Pattern mode can be used to verify the integrity of the data collection. When this mode is enabled, the camera returns one of four image patterns with predictable values. The timing of the data presenting on the Camera Link interface remains unchanged from when active pixel data is returned. The test pattern data is returned for all pixels. The Test Pattern conforms to the current Window size. See Section 5.20 Windowing Commands. The test pattern data is only transmitted over the interface as described if the Digital Signal Source is set to PAT. (See Digital Source command.)

#### 5.18.1. Set Test Pattern State

Description

Sets the test pattern state. When ON, a test pattern is returned in place of data from the focal plane array. One of four patterns may be selected.

| 4110-0462, Rev. B                                                    | Page 79 of 97 | © 2016 UTC Aerospace Systems | Date Printed: 1-Dec-2016 |  |
|----------------------------------------------------------------------|---------------|------------------------------|--------------------------|--|
| This document does not contain any export controlled technical data. |               |                              |                          |  |

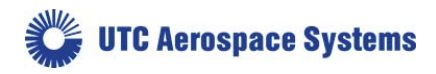

| Setting Type  | Global        |                         |
|---------------|---------------|-------------------------|
| Command       | TESTPAT state | 2                       |
| Parameters    | state         |                         |
| Return Values |               |                         |
| Range         | ON TP0        | Enable test pattern TP0 |
|               | ON TP1        | Enable test pattern TP1 |
|               | ON TP2        | Enable test pattern TP2 |
|               | ON TP3        | Enable test pattern TP3 |
|               | OFF Disable   | e test pattern          |
|               |               |                         |
| Туре          | string        |                         |
| Example       | TESTPAT ON    | TP0                     |
|               | TESTPAT ON    | (Defaults to TP0)       |
|               | TESTPAT TP2   | (ON is default)         |
|               | TESTPAT OFF   | 7                       |

## 5.18.2. Get Test Pattern State

| Description   | Returns the state of the test pattern. |  |
|---------------|----------------------------------------|--|
| Setting Type  | Global                                 |  |
| Command       | TESTPAT?                               |  |
| Parameters    | none                                   |  |
| Return Values | state                                  |  |
| Range         | ON Test pattern enabled                |  |
|               | OFF Test pattern disabled              |  |
|               |                                        |  |
| Туре          | string                                 |  |
| Example       | TESTPAT? query command                 |  |

| 5.18.3. | Set Frame Stamp |
|---------|-----------------|

| Description  | Sets the frame stamp state. When ON, a count value incrementing<br>by 1 of extents 0 to 4095 is returned in place of the first pixel in the<br>frame. |
|--------------|----------------------------------------------------------------------------------------------------|
| Setting Type | Global                                                                                                    |
| Command      | FRAME:STAMP state                                                                                                    |

ON TP3 -- return value

| 4110-0462, Rev. B                                                    | Page 80 of 97 | © 2016 UTC Aerospace Systems | Date Printed: 1-Dec-2016 |
|----------------------------------------------------------------------|---------------|------------------------------|--------------------------|
| This document does not contain any export controlled technical data. |               |                              |                          |

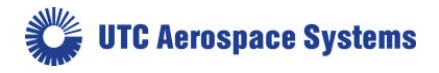

|      | Parameters            | state                          |
|------|-----------------------|--------------------------------|
|      | Return Values         | none                           |
|      | Range                 | ON Enable frame stamp          |
|      |                       | OFF Disable frame stamp        |
|      |                       |                                |
|      | Туре                  | string                         |
|      | Example               | FRAME:STAMP ON                 |
|      |                       |                                |
| 5.18 | .4. Get Frame Stamp S | State                          |
|      | Description           | Returns the Frame Stamp state. |
|      | Setting Type          | Global                         |
|      | Command               | FRAME:STAMP?                   |
|      | Doromotors            | 2020                           |

| e ommund      |                          |
|---------------|--------------------------|
| Parameters    | none                     |
| Return Values | state                    |
| Range         | ON Frame stamp enabled   |
|               | OFF Frame stamp disabled |

| Туре    | string                     |
|---------|----------------------------|
| Example | FRAME:STAMP? query command |
|         | ON return value            |

### 5.18.5. Get Frame Stamp Count

| Description   | Returns the Frame Stamp count.   |
|---------------|----------------------------------|
| Setting Type  | Global                           |
| Command       | FRAME:STAMP:COUNT?               |
| Parameters    | none                             |
| Return Values | value                            |
| Range         | 0 - 4095                         |
|               |                                  |
| Туре          | string                           |
| Example       | FRAME:STAMP:COUNT? query command |
|               | 2017 return value                |

## 5.19. Macro Commands

| 4110-0462, Rev. B                                                    | Page 81 of 97 | © 2016 UTC Aerospace Systems | Date Printed: 1-Dec-2016 |
|----------------------------------------------------------------------|---------------|------------------------------|--------------------------|
| This document does not contain any export controlled technical data. |               |                              |                          |

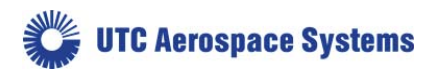

The camera supports the ability to execute multiple commands with the issuance of a single macro command. Factory stored macros are used to adjust the TEC setpoint and corresponding operational settings. These are documented in the separate Appendix B document. The user is not able to specify custom macros.

### 5.19.1. Play Macro Command

| Description   | Plays a macro that is resident in the camera. Turning <i>macro_echo</i> on will cause the individual commands being executed to be displayed. |
|---------------|----------------------------------------------------------------------------------------------------|
| Setting Type  | Global                                                                                                    |
| Command       | MACRO:PLAY macro_echo macro_number                                                                                                    |
| Parameters    | macro_echo, macro_number                                                                                                    |
| Return Values | Final OK or ERROR with macro_echo off, return values of any query commands contained in the macro with macro_echo ON and Final OK or ERROR    |
| Range         | macro_echo ON OFF                                                                                                    |
|               | macro_number $0-9$                                                                                                    |
| Туре          | string (macro_echo), unsigned integer (macro_number)                                                                                          |
| Example       | MACRO:PLAY OFF 0                                                                                                    |

### 5.20. Windowing Commands

The CSX camera allows for windowing of an image to a user's region of interest (ROI). Windowing is typically used to trade image resolution for frame rate. The smaller the window chosen, the shorter the readout time for the frame and, hence, the higher the frame rate that can be achieved. The display enhancements should be turned off (ENH:ENABLE OFF, see Section 5.9.1) and the AGC should be turned off (AGC:ENABLE OFF, see Section 5.9.1) when windowing. This is recommended because enhancements and AGC use the full frame statistics, not the window statistics.

Note that a 640x512 array includes commands to point 0,0 and thus the maximum 'logical' extent is 639, 511. When inputting specific pixel locations to the camera firmware, the logic notation applies and the array maximum is 639x511. The concept of 'odd' and 'even' is defined on the logic value of the pixel notation, so the origin 0 of (0,0) is an even number, and 639 of (639,511) is an odd number, regardless that these refer to the 1<sup>st</sup> pixel and 640<sup>th</sup> pixel.

The WIN:ROW and WIN:COL commands can be used to define each corner of the window individually. Alternatively, the WIN:RECT command can be used to define the window with a single command.

Windowing speed advantage applies to rows only (i.e. the number of columns is fixed at 640 [639]). Selecting the start and stop row addresses sets the size and location for the ROI window. There are two individual commands that set start and stop addresses for rows. The start row address must be an EVEN number while the stop row address must be an ODD number. Additionally, the resulting height of the window must be greater than 2; because of the start or stop needing to be an EVEN or ODD number, a

| 4110-0462, Rev. B                                                    | Page 82 of 97 | © 2016 UTC Aerospace Systems | Date Printed: | 1-Dec-2016 |
|----------------------------------------------------------------------|---------------|------------------------------|---------------|------------|
| This document does not contain any export controlled technical data. |               |                              |               |            |

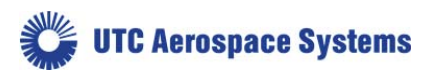

minimum size is thus 4. The WIN commands must specify start addresses lower or equal to corresponding stop addresses and must be within the allowed range for the supported FPA for these commands to complete without error.

A smaller column number may be set, even as there is no speed improvement. This will allow the user to save smaller images and video sets.

| Description   | Sets the start column number for the ROI. The value must be an EVEN number and compatible with the current column stop number for the command to complete without error. |
|---------------|----------------------------------------------------------------------------------------------------|
| Setting Type  | Operational                                                                                                    |
| Command       | WIN:COL:START value                                                                                                    |
| Parameters    | value                                                                                                    |
| Return Values | none                                                                                                    |
| Range         | 0 to 636                                                                                                    |
|               |                                                                                                    |
| Туре          | unsigned integer                                                                                                    |
| Example       | WIN:COL:START 10 start read at col 10                                                                                                    |

### 5.20.1. Set Window Column Start Number

#### 5.20.2. Get Window Column Start Number

| Description   | Returns the start column number for the ROI |               |
|---------------|---------------------------------------------|---------------|
| Setting Type  | Operational                                 |               |
| Command       | WIN:COL:START?                              |               |
| Parameters    | none                                        |               |
| Return Values | value                                       |               |
| Range         | 0 to 636                                    |               |
| Туре          | unsigned integer                            |               |
| Example       | WIN:COL:START?                              | query command |
|               | 420                                         | return value  |

#### 5.20.3. Set Window Column Stop Number

| Description  | Sets the stop column number for the ROI. The value must be ODD<br>and compatible with the current column start number for the<br>command to complete without error |
|--------------|----------------------------------------------------------------------------------------------------|
| Setting Type | Operational                                                                                                    |

| 4110-0462, Rev. B                                                    | Page 83 of 97 | © 2016 UTC Aerospace Systems | Date Printed: 1-Dec-2016 |
|----------------------------------------------------------------------|---------------|------------------------------|--------------------------|
| This document does not contain any export controlled technical data. |               |                              |                          |

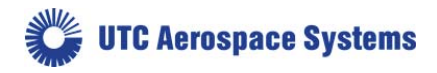

| Command       | WIN:COL:STOP value                                                     |
|---------------|------------------------------------------------------------------------|
| Parameters    | value                                                                  |
| Return Values | none                                                                   |
| Range         | 3 to 639                                                               |
|               |                                                                        |
| Туре          | unsigned integer                                                       |
| Example       | WIN:COL:STOP 429 stop read at 429 (must accommodate location of start) |

## 5.20.4. Get Window Column Stop Number

| Description   | Returns the stop colum | n number for the ROI. |
|---------------|------------------------|-----------------------|
| Setting Type  | Operational            |                       |
| Command       | WIN:COL:STOP?          |                       |
| Parameters    | none                   |                       |
| Return Values | value                  |                       |
| Range         | 3 to 639               |                       |
|               |                        |                       |
| Туре          | unsigned integer       |                       |
| Example       | WIN:COL:STOP?          | query command         |
|               | 429                    | return value          |

#### 5.20.5. Set Window Row Start Number

| Description   | Sets the start row number for the ROI. The value must be EVEN<br>and compatible with the current row stop number for the command<br>to complete without error. |
|---------------|----------------------------------------------------------------------------------------------------|
| Setting Type  | Operational                                                                                                    |
| Command       | WIN:ROW:START value                                                                                                    |
| Parameters    | value                                                                                                    |
| Return Values | none                                                                                                    |
| Range         | 0 to 504                                                                                                    |
| Туре          | unsigned integer                                                                                                    |
| Example       | WIN:ROW:START 64 start read at row 64                                                                                                    |
|               |                                                                                                    |

#### 5.20.6. Get Window Row Start Number

| Description | Returns the start row number for the ROI. |
|-------------|-------------------------------------------|
| 1           |                                           |

| 4110-0462, Rev. B                                                    | Page 84 of 97 | © 2016 UTC Aerospace Systems | Date Printed: 1-Dec-2016 |
|----------------------------------------------------------------------|---------------|------------------------------|--------------------------|
| This document does not contain any export controlled technical data. |               |                              |                          |

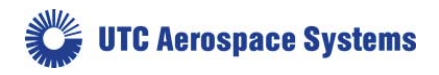

| Setting Type  | Operational      |               |
|---------------|------------------|---------------|
| Command       | WIN:ROW:START?   |               |
| Parameters    | none             |               |
| Return Values | value            |               |
| Range         | 0 to 504         |               |
|               |                  |               |
| Туре          | unsigned integer |               |
| Example       | WIN:ROW:START?   | query command |
|               | 16               | return value  |

## 5.20.7. Set Window Row Stop Number

| Description   | Sets the stop row number for the ROI. The value must be ODD and compatible with the current row start number for the command to complete without error. |
|---------------|----------------------------------------------------------------------------------------------------|
| Setting Type  | Operational                                                                                                    |
| Command       | WIN:ROW:STOP value                                                                                                    |
| Parameters    | value                                                                                                    |
| Return Values | none                                                                                                    |
| Range         | 7 to 511                                                                                                    |
|               |                                                                                                    |
| Туре          | unsigned integer                                                                                                    |
| Example       | WIN:ROW:STOP 191 stop read at row 191                                                                                                    |

# 5.20.8. Get Window Row Stop Number

| Description   | Returns the stop row number for   | or the ROI    |
|---------------|-----------------------------------|---------------|
| Setting Type  | Operational                       |               |
| Command       | WIN:ROW:STOP?                     |               |
| Parameters    | none                              |               |
| Return Values | value                             |               |
| Range         | 7 to 511                          |               |
|               |                                   |               |
| Туре          | unsigned integer                  |               |
| Example       | WIN:ROW:STOP?<br>191 return value | query command |

| 4110-0462, Rev. B                                                    | Page 85 of 97 | © 2016 UTC Aerospace Systems | Date Printed: 1-Dec-2016 |
|----------------------------------------------------------------------|---------------|------------------------------|--------------------------|
| This document does not contain any export controlled technical data. |               |                              |                          |

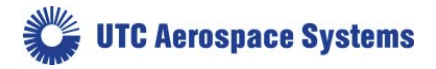

### 5.20.9. Set Window Rectangle

| Description   | Sets the global corner row and column numbers for the ROI.                                                                                                   |
|---------------|----------------------------------------------------------------------------------------------------|
|               | The Total rows and columns must be an even value for each: Start<br>on an EVEN number and end on an ODD number, and conform to<br>minimum size requirements. |
| Setting Type  | Global                                                                                                    |
| Command       | WIN:RECT < <i>X1</i> > < <i>X2</i> > < <i>Y1</i> > < <i>Y2</i> >                                                                                             |
| Parameters    | <x left=""> <x right=""> <y top=""> <y bottom=""></y></y></x></x>                                                                                            |
| Return Values | None                                                                                                    |
| Range         | 0 to 639 for SU640HSX for corner row value                                                                                                    |
|               | 0 to 511 for SU640HSX for corner column value                                                                                                    |
| _             |                                                                                                    |
| Туре          | unsigned integers                                                                                                    |
| Example       | WIN:RECT 16 8 417 311 set window row and column points                                                                                                    |

### 5.20.10. Get Window Rectangle

| Description   | Gets the global corner row and column numbers for the ROI. |
|---------------|------------------------------------------------------------|
| Setting Type  | Global                                                     |
| Command       | WIN:RECT?                                                  |
| Parameters    | none                                                       |
| Return Values |                                                            |
| Range         | 0 to 639 for SU640HSX for corner row value                 |
|               | 0 to 511 for SU640HSX for corner column value              |
|               |                                                            |
| Туре          | unsigned integers                                          |
| Example       | WIN:RECT?                                                  |

X1:0 Y1:0 X2:639 Y2:511 -- return values

| 4110-0462, Rev. B                                                    | Page 86 of 97 | © 2016 UTC Aerospace Systems | Date Printed: 1-Dec-2016 |  |
|----------------------------------------------------------------------|---------------|------------------------------|--------------------------|--|
| This document does not contain any export controlled technical data. |               |                              |                          |  |

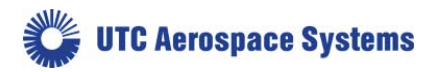

# 6. Specifications

# **6.1.Mechanical Specifications**

| Width x Height x Length  | ENC Series: 1.25"W x 1.25"H x 1.20"D |
|--------------------------|--------------------------------------|
|                          | (31.8 x 31.8 x 30.6 mm)              |
|                          | OEM Series: 1.25"W x 1.20"H x 1.19"D |
|                          | (31.8 x 30.6 x 30.2 mm)              |
| Weight                   | ≤45 grams enclosed, ≤41 grams OEM    |
| Focal Plane Array Format | 640 x 512 pixels                     |
| Pixel Pitch              | 12.5 μm                              |
| Active Area              | 8.0 mm x 6.4 mm x (10.2 diagonal)    |

# 6.2. Environmental and Power Specifications

| Operating Case Temperature                        | -40°C to 70°C                                             |
|---------------------------------------------------|-----------------------------------------------------------|
| Storage Temperature                               | -54°C to 85°C                                             |
| Humidity                                          | 95% RH non-condensing                                     |
| Power Requirements:                               |                                                           |
| AC Adapter Supplied                               | 100-240 VAC, 47-63 Hz                                     |
| DC Voltage                                        | +4.5 - 16 V                                               |
| Typical Power                                     | 1.5 W at 20°C (excluding transients)                      |
| Maximum Power                                     | <4.25 W                                                   |
| I/O Logic levels                                  | 3.3 V CMOS Logic compliant                                |
| Functional Shock, Thermal Shock, Random Vibration | MIL-STD-810G compliant design                             |
| Conducted & Radiated Emissions                    | FCC CFR 47, Part 15, Conducted Emission                   |
|                                                   | FCC CFR 47, Part 15, Radiated Emission                    |
|                                                   | MIL-STD-461F, CE102                                       |
|                                                   | MIL-STD-461F, RE102                                       |
| Mean Time Between Failure                         | ≥ 10,000 hours per MIL-HDBK-217F with VITA51.1 supplement |
| Fungus-Inert Material                             | Yes                                                       |

| 4110-0462, Rev. B                                                    | Page 87 of 97 | © 2016 UTC Aerospace Systems | Date Printed: | 1-Dec-2016 |
|----------------------------------------------------------------------|---------------|------------------------------|---------------|------------|
| This document does not contain any export controlled technical data. |               |                              |               |            |

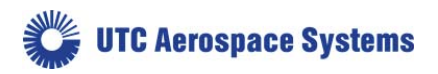

# **6.3.Electro-Optic Performance Specifications**

| Optical Fill Factor                                                   | 100%                                         |                              |
|-----------------------------------------------------------------------|----------------------------------------------|------------------------------|
| Spectral Response                                                     | 900 nm to 1700 nm (SWI                       | R)                           |
|                                                                       | 700 nm to 1700 nm (NIR)                      | )                            |
| Quantum Efficiency                                                    | $\geq 65\%$ from 1000 nm to 10               | 600 nm                       |
| Digital Output Frame Rate                                             | 30 fps                                       | 60 fps                       |
| Mean Detectivity, D* $(cm \cdot \sqrt{Hz}/W)$                         | $\geq$ 2.5 x10 <sup>13</sup>                 | $\geq$ 2.8 x10 <sup>13</sup> |
| Noise Equivalent Irradiance <sup>1</sup> (photons/cm <sup>2</sup> /s) | $\leq 9.7 \text{ x} 10^8$                    | $\leq 1.2 \text{ x} 10^9$    |
| Noise (RMS) <sup>1</sup>                                              | $\leq$ 35 electrons                          | $\leq$ 25 electrons          |
| Dynamic Range High Gain <sup>1</sup>                                  | ≥ 800:1                                      | ≥ 1100:1                     |
| Dynamic Range Low Gain <sup>1</sup>                                   | ≥ 2500:1                                     | ≥ 2500:1                     |
| Operability <sup>2</sup>                                              | ≥99%                                         |                              |
| Image Correction                                                      | Sensors Unlimited non-uniformity corrections |                              |
| Scan Mode                                                             | Continuous                                   |                              |

<sup>1</sup> typical,  $\lambda = 1550$  nm, exposure time = 33 ms (30FPS) / 16.67 ms (60FPS), case temperature = 20°C, highest sensitivity gain setting, no lens, corrections off, 1x digital gain, with AGC, enhancement, and correction off.

<sup>2</sup> The percentage of pixels with responsivity deviation less than 35% from the mean.

| 4110-0462, Rev. B                                                    | Page 88 of 97 | © 2016 UTC Aerospace Systems | Date Printed: 1-Dec-2016 |  |
|----------------------------------------------------------------------|---------------|------------------------------|--------------------------|--|
| This document does not contain any export controlled technical data. |               |                              |                          |  |

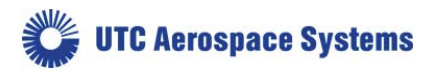

# 7. Product Support

### **Common Problems and Solutions**

| Problem                                                                                                    | Possible Causes                                                                                             | Solution                                                                                                    |
|----------------------------------------------------------------------------------------------------|----------------------------------------------------------------------------------------------------|----------------------------------------------------------------------------------------------------|
| No data is present at the digital part, frame grapher                                                                | Power is off or low                                                                                         | Verify input power meets requirements described.                                                                                                    |
| times out                                                                                                    | Connections to camera<br>are fully or partially<br>disconnected.                                            | Verify cameras wiring is properly connected.                                                                                                    |
|                                                                                                    | Camera is in external<br>trigger mode, but not<br>receiving a trigger                                       | Test the camera in internal trigger mode<br>(TRIG:MODE 0) to confirm normal operation. If<br>internal trigger mode operation is normal, see<br>"Camera is not responding to trigger input."                                                                                                    |
| Camera will not respond<br>to trigger inputs                                                                         | Trigger source is not connected                                                                             | Verify trigger is properly connected. Verify frame<br>grabber trigger source is properly configured if<br>using Camera Link CC1.                                                                                                    |
|                                                                                                    | Trigger signal does not<br>conform to timing<br>requirements of the<br>camera                               | Verify trigger source meets the timing<br>requirements described in Section 5.12. Check<br>camera error status for a trigger or scan error. If<br>oscilloscope is available, view the trigger input<br>signal to verify it meets the requirements of the<br>camera for the selected trigger mode. |
|                                                                                                    | Trigger Logic Levels<br>Incorrect                                                                           | Verify camera logic levels match logic being sent.                                                                                                    |
| Camera intermittently<br>responds to triggers,<br>resulting in missing<br>frames, or in some cases<br>timeout errors | Trigger period is too<br>short, causing following<br>triggers to be ignored as<br>they occur during readout | Check camera error status for a trigger or scan error<br>(>ERROR? ON). Modify trigger to meet timing<br>requirements for the selected trigger mode and<br>supported FPA.                                                                                                    |
| Frame grabber software<br>reports not receiving<br>enough data before timing<br>out                                  | Acquisition size<br>parameters larger than<br>actual data available                                         | Reduce acquisition window size parameters,<br>decrementing one pixel or line at a time. Some<br>frame grabbers require overhead pre- or post-valid<br>pixels or lines to properly grab the digital data.                                                                                          |

| 4110-0462, Rev. B                                                    | Page 89 of 97 | © 2016 UTC Aerospace Systems | Date Printed: 1-Dec-2016 |  |
|----------------------------------------------------------------------|---------------|------------------------------|--------------------------|--|
| This document does not contain any export controlled technical data. |               |                              |                          |  |

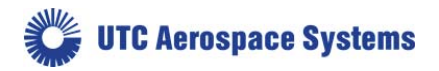

# 8. Customer Support

For additional product support please contact SUI between 8am and 5pm Eastern Time at 609-333-8000 and ask to speak with an applications engineer.

For general information about this product or for information on SUI's line of other image sensing products, please contact:

UTC AEROSPACE SYSTEMS ISR & Space Systems 330 Carter Road Suite 100 Princeton, NJ. 08540, USA Tel: +1 609 333 8000 Fax: +1 609 333-8103 www.sensorsinc.com

| 4110-0462, Rev. B                                                    | Page 90 of 97 | © 2016 UTC Aerospace Systems | Date Printed: 1-Dec-2016 |  |
|----------------------------------------------------------------------|---------------|------------------------------|--------------------------|--|
| This document does not contain any export controlled technical data. |               |                              |                          |  |

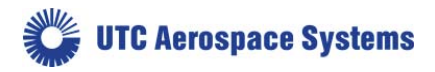

# 9. Warranty

All SUI products are warranted to be free from defects in workmanship and materials "Nonconformity" for a period of 12 months from the date of shipment. This warranty is limited to the repair or replacement of the unit.

This warranty does not apply to products which SUI determines, upon inspection, have failed, become defective or unworkable due to abuse, mishandling, misuse, alteration, negligence, improper installation, use which is not in accordance with the information and precautions described in the applicable operating manual, or other causes beyond SUI's control.

This warranty does not apply to (i) any products or components not manufactured by SUI or (ii) any aspect of the products based on Buyer's specification, unless Seller has reviewed and approved such specification in writing.

In-warranty repaired or replacement products are warranted only for the remaining non-expired portion of the original warranty period.

Except for the foregoing warranty, SUI specifically disclaims and excludes all other warranties, expressed or implied, including implied warranties of non-infringement, merchantability or fitness for a particular purpose.

If visible damage has occurred: It must be noted on all copies of the freight bill and signed by the driver. This preserves your rights and the carrier's liability.

If damage was concealed: Open all cartons as soon as possible! Concealed damage must be reported in writing within 5 days of receipt. Contact our shipping department for assistance between 8:00 A.M. and 5:00 P.M. ET (prevailing).

All product returns require contacting the factory to request a Return Material Authorization number (RMA). End users reporting a problem should be prepared to supply the product model number, serial number, description of the problem, and relevant information about the instrumental setup, environmental conditions, user history, etc., as well as contact information. When returning a camera, all accessories, power supplies, cables and camera case should be included to ensure the user problem can be duplicated and corrected.

| 4110-0462, Rev. B                                                    | Page 91 of 97 | © 2016 UTC Aerospace Systems | Date Printed: 1-Dec-2016 |  |
|----------------------------------------------------------------------|---------------|------------------------------|--------------------------|--|
| This document does not contain any export controlled technical data. |               |                              |                          |  |

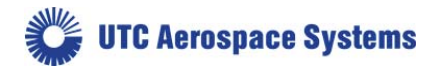

# **10. LIST OF ABBREVIATIONS**

ADC: analog-to-digital converter ASCII: American standard code for information interchange CCD: Charge Coupled Device (silicon-based sensor <1.1 micron response; not InGaAs technology) CDS: correlated double sampling CMOS: complimentary metal-oxide semiconductor EAR: Export Administration Regulations - Bureau of Industry and Security EST: Eastern Standard Time. Normally implies prevailing time to accommodate Daylight Savings Time FPA: focal plane array FPS: frames per second FPGA: field programmable gate array GMOD: gate modulated in-pixel amplifier IMAQ: Image Acquisition (National Instruments' frame grabber driver software) InGaAs: indium gallium arsenide LED: light-emitting diode LVDS: low voltage differential signaling MDR: mini D ribbon **NI: National Instruments** NIR: near infrared NTSC: National Television System(s) Committee OEM: original equipment manufacturer OPR: Operational Setting, the basic preset control parameter for SUI cameras. PAL: non-compliant video standard (Europe/Asia) PCI: peripheral component interconnect PDA: Photo Diode Array (each pixel is an active element) PNUC: parameterized non-uniformity corrections RMA: return material authorization QE: quantum efficiency SDR: shrunk delta ribbon (cable connector) SECAM: non-compliant video standard (Europe/Asia) SLR: single lens reflex SMA: sub-miniature A (RF connector) SUI: Sensors Unlimited, Inc. SUI:IA: SUI-Image Analysis freeware program for NI card set. SWaP: size, weight, and power SWIR: shortwave infrared TBD: to be determined TTL: transistor-transistor logic (digital signaling standard) TEC: thermoelectric cooler UTAS: United Technologies Aerospace Systems UTC: United Technologies Corporation

# 11. NOTES

| 4110-0462, Rev. B                                                    | Page 92 of 97 | © 2016 UTC Aerospace Systems | Date Printed: 1-Dec-2016 |
|----------------------------------------------------------------------|---------------|------------------------------|--------------------------|
| This document does not contain any export controlled technical data. |               |                              |                          |

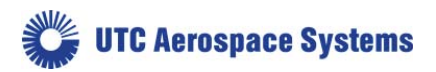

| <br> |
|------|
|      |
| <br> |
| <br> |
|      |
|      |
|      |
| <br> |
| <br> |
| <br> |
| <br> |
|      |
|      |
|      |
| <br> |
| <br> |
| <br> |
| <br> |
|      |
|      |
|      |
|      |
| <br> |
| <br> |
| <br> |
| <br> |
|      |
|      |
|      |
| <br> |
| <br> |
| <br> |
| <br> |
|      |
|      |
|      |
| <br> |
| <br> |
| <br> |
|      |

| 4110-0462, Rev. B                                                    | Page 93 of 97 | © 2016 UTC Aerospace Systems | Date Printed: | 1-Dec-2016 |
|----------------------------------------------------------------------|---------------|------------------------------|---------------|------------|
| This document does not contain any export controlled technical data. |               |                              |               |            |

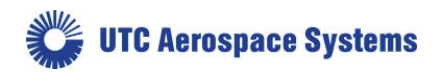

# **APPENDIX A: Camera Command Summary**

| 5.5.1.  | Restore Factory Configuration                  | CONFIG:RESET              | 30 |
|---------|------------------------------------------------|---------------------------|----|
| 5.5.2.  | Save Global Configuration                      | CONFIG:SAVE               | 30 |
| 5.5.3.  | Load Operational Configuration                 | OPR opr_number            | 30 |
| 5.5.4.  | Get Current Operational Configuration Number   | OPR?                      | 31 |
| 5.5.5.  | Get Total Number of Operational Configurations | OPR:MAX?                  | 31 |
| 5.5.6.  | Set Startup Operational Configuration          | OPR:START opr_number      | 31 |
| 5.5.7.  | Get Startup Operational Configuration          | OPR:START?                | 32 |
| 5.5.8.  | Create New Operational Configuration           | OPR:SAVE                  | 32 |
| 5.5.9.  | Update Existing Operational Configuration      | OPR:UPDATE                | 33 |
| 5.5.10. | Delete Last Operational Configuration          | OPR:DEL                   | 33 |
| 5.5.11. | Delete All Operational Configurations          | OPR:DEL:ALL               | 34 |
| 5.6.1.  | Set Current Baud Rate                          | BAUD:CURRENT baud_rate    | 34 |
| 5.6.2.  | Get Current Baud Rate                          | BAUD:CURRENT?             | 35 |
| 5.6.3.  | Set Future Baud Rate                           | BAUD:FUTURE baud_rate     | 35 |
| 5.6.4.  | Get Future Baud Rate                           | BAUD:FUTURE?              | 35 |
| 5.6.5.  | Set Echo Mode                                  | ECHO:MODE mode            | 36 |
| 5.6.6.  | Get Echo Mode                                  | ECHO:MODE?                | 37 |
| 5.6.7.  | Set Echo Character                             | ECHO:CHAR value           | 37 |
| 5.6.8.  | Get Echo Character                             | ECHO:CHAR?                | 37 |
| 5.6.9.  | Set Response Mode                              | RESPONSE mode             | 38 |
| 5.7.1.  | Set Gain Correction State                      | CORR:GAIN state           | 38 |
| 5.7.2.  | Get Gain Correction State                      | CORR:GAIN?                | 39 |
| 5.7.3.  | Set Offset Correction State                    | CORR:OFFSET state         | 39 |
| 5.7.4.  | Get Offset Correction State                    | CORR:OFFSET?              | 40 |
| 5.7.1.  | Set Global Corrected Offset Value              | CORR:OFFSET:GLOBAL value  | 40 |
| 5.7.2.  | Get Global Corrected Offset Value              | CORR:OFFSET:GLOBAL?       | 40 |
| 5.7.2.  | Set Pixel Substitution State                   | CORR:PIXEL state          | 41 |
| 5.7.3.  | Get Pixel Substitution State                   | CORR:PIXEL?               | 42 |
| 5.7.4.  | User Pixel Defect Flag                         | PIX:RPL parameters        | 42 |
| 5.7.5.  | User Pixel Defect Flag Count                   | PIX:BAD?                  | 43 |
| 5.7.6.  | Set Correction Bypass State                    | CORR:BYPASS state         | 43 |
| 5.7.7.  | Get Correction Bypass State                    | CORR:BYPASS?              | 43 |
| 5.7.8.  | Set Pixel Substitution Map State               | CORR:PIXEL:MAP state      | 44 |
| 5.7.9.  | Get Pixel Substitution Map State               | CORR:PIXEL:MAP?           | 44 |
| 5.7.10. | Perform In-Field Dark Offset Operation         | CORR:OFFSET:CAL arguments | 45 |

| 4110-0462, Rev. B                                                    | Page 94 of 97 | © 2016 UTC Aerospace Systems | Date Printed: 1-Dec-2016 |
|----------------------------------------------------------------------|---------------|------------------------------|--------------------------|
| This document does not contain any export controlled technical data. |               |                              |                          |

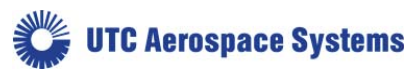

| 5.8.1.  | Set AGC State                                       | _AGC:ENABLE state                | 48 |
|---------|-----------------------------------------------------|----------------------------------|----|
| 5.8.2.  | Get AGC State                                       | _AGC:ENABLE?                     | 48 |
| 5.8.3.  | Set AGC Low Operational Setting                     | _AGC:OPR:LOW opr_setting         | 49 |
| 5.8.4.  | Get AGC Low Operational Setting                     | _AGC:OPR:LOW?                    | 49 |
| 5.8.5.  | Set AGC High Operational Setting                    | _AGC:OPR:HIGH opr_setting        | 50 |
| 5.8.6.  | Get AGC High Operational Setting                    | _AGC:OPR:HIGH?                   | 50 |
| 5.9.1.  | Set Enhancement State                               | _ENH:ENABLE state                | 52 |
| 5.9.2.  | Get Enhancement State                               | _ENH:ENABLE?                     | 52 |
| 5.9.3.  | Set Automatic Enhancement State                     | _ENH:AUTO state                  | 52 |
| 5.9.4.  | Get Automatic Enhancement State                     | _ENH:AUTO?                       | 53 |
| 5.9.5.  | Set Enhancement/AGC Frame Average and Width Weight_ | _ENH:AVG value                   | 53 |
| 5.9.6.  | Get Enhancement/AGC Frame Average Weight            | _ENH:AVG?                        | 53 |
| 5.9.7.  | Set Enhancement Power Function                      | _ENH:POWER value                 | 54 |
| 5.9.8.  | Get Enhancement Power Function                      | _ENH:POWER?                      | 54 |
| 5.10.1. | Get Pixel Clock Maximum Rate                        | _PIXCLK:MAX?                     | 55 |
| 5.11.1. | Set Exposure Period                                 | _EXP value                       | 56 |
| 5.11.2. | Get Exposure Period                                 | _EXP?                            | 56 |
| 5.11.3. | Set Frame Period                                    | _FRAME:PERIOD value              | 56 |
| 5.11.4. | Get Frame Period                                    | _FRAME:PERIOD?                   | 57 |
| 5.12.1. | Set Trigger Mode                                    | _TRIG:MODE mode                  | 60 |
| 5.12.2. | Get Trigger Mode                                    | _TRIG:MODE?                      | 61 |
| 5.12.3. | Set Trigger Source Mode                             | _TRIG:SOURCE value               | 61 |
| 5.12.4. | Get Trigger Source Mode                             | _TRIG:SOURCE?                    | 61 |
| 5.12.5. | Set Trigger Polarity                                | _TRIG:POL value                  | 62 |
| 5.12.6. | Get Trigger Polarity                                | _TRIG:POL?                       | 62 |
| 5.12.7. | Set Trigger Delay                                   | _TRIG:DELAY value                | 63 |
| 5.12.8. | Get Trigger Delay                                   | _TRIG:DELAY?                     | 63 |
| 5.13.1. | Set Digital Gain                                    | _GAIN:DIGITAL value              | 64 |
| 5.13.2. | Get Digital Gain                                    | _GAIN:DIGITAL?                   | 64 |
| 5.14.2. | Get FPA Temperature                                 | _FPA:TEMP? -or- FPA:TEMP? Kelvin | 66 |
| 5.14.3. | Get Thermoelectric Cooler Lock Status               | _TEC:LOCK?                       | 66 |
| 5.14.4. | Get Thermoelectric Cooler Setpoint                  | _TEC:SETPOINT?                   | 66 |
| 5.14.5. | Set Thermoelectric Cooler State                     | _TEC:ENABLE state                | 67 |
| 5.14.6. | Get Thermoelectric Cooler State                     | _TEC:ENABLE?                     | 67 |
| 5.14.7. | Wait for TEC Lock                                   | _TEC:WAIT                        | 68 |
| 5.15.1. | Set Digital Data Source                             | _DIGITAL:SOURCE source           | 68 |
| 5.15.2. | Get Digital Data Source                             | _DIGITAL:SOURCE?                 | 69 |

| 4110-0462, Rev. B                                                    | Page 95 of 97 | © 2016 UTC Aerospace Systems | Date Printed: 1-Dec-2016 |
|----------------------------------------------------------------------|---------------|------------------------------|--------------------------|
| This document does not contain any export controlled technical data. |               |                              |                          |

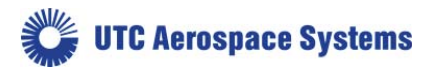

| 5.16.1.  | Get Camera Serial Number                | CAMERA:SN?                                                     | 69  |
|----------|-----------------------------------------|----------------------------------------------------------------|-----|
| 5.16.2.  | Get Camera Part Number                  | CAMERA:PN?                                                     | 69  |
| 5.16.3.  | Get Camera Revision                     | CAMERA:REV?                                                    | 70  |
| 5.16.4.  | Get Firmware Part Number                | FIRM:PN?                                                       | 70  |
| 5.16.5.  | Get Firmware Revision                   | FIRM:REV?                                                      | 70  |
| 5.16.6.  | Get Hardware Revision                   | VER:HW?                                                        | 71  |
| 5.16.7.  | Get Software Revision                   | VER:SW?                                                        | 71  |
| 5.16.8.  | Get Focal Plane Array Serial Number     | FPA:SN?                                                        | 71  |
| 5.16.9.  | Get Focal Plane Array Number of Columns | FPA:COLS?                                                      | 72  |
| 5.16.10. | Get Focal Plane Array Number of Rows    | FPA:ROWS?                                                      | 72  |
| 5.16.11. | Get Elapsed Time Meter                  | ETM?                                                           | 73  |
| 5.16.12. | Set Application Timer                   | AP:TIMER mode                                                  | 73  |
| 5.16.13. | Get Application Timer                   | AP:TIMER?                                                      | 73  |
| 5.16.14. | Get Camera Command List                 | CMDS? [ <i>prefix</i> ]                                        | 74  |
| 5.16.15. | Get Camera Command Description          | HELP? command                                                  | 74  |
| 5.16.17. | Reboot Camera                           | REBOOT                                                         | 76  |
| 5.16.18. | Set Power-Down Detect Flag              | PWRDWN                                                         | 77  |
| 5.16.19. | Get Power-Down Detect Flag              | PWRDWN?                                                        | 77  |
| 5.16.20. | Set LED State                           | LED:ENABLE                                                     | 77  |
| 5.16.21. | Get LED State                           | LED:ENABLE?                                                    | 78  |
| 5.17.1.  | Set Binning Mode State                  | BIN:ENABLE state                                               | 79  |
| 5.17.2.  | Get Binning Mode State                  | BIN:ENABLE?                                                    | 79  |
| 5.18.1.  | Set Test Pattern State                  | TESTPAT state                                                  | 80  |
| 5.18.2.  | Get Test Pattern State                  | TESTPAT?                                                       | 80  |
| 5.18.3.  | Set Frame Stamp                         | FRAME:STAMP state                                              | 80  |
| 5.18.4.  | Get Frame Stamp State                   | FRAME:STAMP?                                                   | 81  |
| 5.18.5.  | Get Frame Stamp Count                   | FRAME:STAMP:COUNT?                                             | 81  |
| 5.19.1.  | Play Macro Command                      | MACRO:PLAY                                                     | 82  |
| 5.20.1.  | Set Window Column Start Number          | WIN:COL:START value                                            | 83  |
| 5.20.2.  | Get Window Column Start Number          | WIN:COL:START?                                                 | 83  |
| 5.20.3.  | Set Window Column Stop Number           | WIN:COL:STOP value                                             | 84  |
| 5.20.4.  | Get Window Column Stop Number           | WIN:COL:STOP?                                                  | 84  |
| 5.20.5.  | Set Window Row Start Number             | WIN:ROW:START value                                            | 84  |
| 5.20.6.  | Get Window Row Start Number             | WIN:ROW:START?                                                 | 85  |
| 5.20.7.  | Set Window Row Stop Number              | WIN:ROW:STOP value                                             | 85  |
| 5.20.8.  | Get Window Row Stop Number              | WIN:ROW:STOP?                                                  | 85  |
| 5.20.9.  | Set Window Rectangle                    | WIN:RECT < <i>X1</i> > < <i>X2</i> > < <i>Y1</i> > < <i>Y2</i> | >86 |

| 4110-0462, Rev. B                                                    | Page 96 of 97 | © 2016 UTC Aerospace Systems | Date Printed: 1-Dec-2016 |
|----------------------------------------------------------------------|---------------|------------------------------|--------------------------|
| This document does not contain any export controlled technical data. |               |                              |                          |

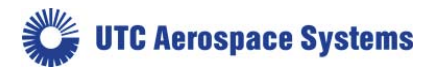

5.20.10. Get Window Rectangle\_\_\_\_

| 4110-0462, Rev. B                                                    | Page 97 of 97 | © 2016 UTC Aerospace Systems | Date Printed: 1-Dec-2016 |
|----------------------------------------------------------------------|---------------|------------------------------|--------------------------|
| This document does not contain any export controlled technical data. |               |                              |                          |